P/N 5004-EAS911+ REV. B January 2013 EQUIPMENT SERIAL NO.\_\_\_\_\_ SHIPMENT DATE \_\_\_\_\_\_

MODEL EAS911+ EAS-CAP USER'S GUIDE

# TFT, INC.

1953 Concourse Drive San Jose, CA 95131-1708 TEL: (408) 943-9323 FAX: (408)432-9218 EMAIL: <u>techsupport@TFTInc.com</u>

# CONTENTS

# SECTION I - GENERAL INFORMATION

| Parag | graph                         | Title | Page  |
|-------|-------------------------------|-------|-------|
| 1.1   | EQUIPMENT DESCRIPTION         |       | 1-1   |
| 1.2   | SPECIFICATIONS.               |       | 1-1   |
| 1.3   | FCC COMPLIANCE STATEMENTS     |       | . 1-4 |
| 1.4   | WARRANTY INFORMATION          |       | 1-4   |
| 1.5   | CLAIMS FOR DAMAGE IN SHIPMENT |       | 1-4   |
| 1.6   | TECHNICAL SUPPORT             |       | 1-4   |

# SECTION II – PRE-INSTALLATION CHECKOUT

| 2.1 | UNPACKING AND INSPECTION | 2-1 |
|-----|--------------------------|-----|
| 2.2 | FRONT PANEL INDICATORS   | 2-1 |
| 2.3 | REAR PANEL CONNECTORS    | 2-2 |
| 2.4 | INTERNAL JUMPERS         | 2-3 |

# SECTION III - INSTALLATION

| Paragraph |                                        | Title | Page  |
|-----------|----------------------------------------|-------|-------|
| 3.1       | INTRODUCTION                           |       | 3-1   |
| 3.2       | MOUNTING AND CONNECTION (ANALOG INSER  | T)    | 3-1   |
| 3.3       | MOUNTING AND CONNECTION (DIGITAL INSER | T)    | .3-21 |

# SECTION IV – THEORY OF OPERATION

| 4.1 | INTRODUCTION                                         | 4-1 |
|-----|------------------------------------------------------|-----|
| 4.2 | SYSTEM BLOCK DIAGRAM                                 | 4-1 |
| 4.3 | DETECTION FRAMING CONTROL AND DETECTION VERIFICATION | 4-1 |
| 4.4 | DELAY AND SWITCH                                     | 4-2 |
| 4.5 | DETECTION AND CONTROL                                | 4-3 |
| 4.6 | POWER SUPPLY                                         | 4-3 |

# SECTION V – INSTALLATION

| 5.1 | INTRODUCTION                          | 5-1 |
|-----|---------------------------------------|-----|
| 5.2 | ENCODER AUDIO OUTPUT LEVEL ADJUSTMENT | 5-1 |

# **CONTENTS** (Continued)

| 5.3  | DECODER AUDIO INPUT LEVEL ADJUSTMENT | 5-2 |
|------|--------------------------------------|-----|
| 5,5  | DIGITAL INTERFACE (RS232)            | 5-2 |
| 5.6  | DIGITAL INTERFACE (RS232)            | 5-2 |
| 5.7  | DIGITAL INTERFACE (RS485)            | 5-3 |
| 5.8  | THE ON-AIR RELAY                     | 5-3 |
| 5.9  | THE ALERT RELAY                      | 5-3 |
| 5.11 | SPEAKER INHIBIT                      | 5-3 |
| 5.15 | MOVING MESSAGE SIGNS                 | 5-3 |

# **SECTION VI – OPERATION**

| 6.1 | INTRODUCTION                | 6-1 |
|-----|-----------------------------|-----|
| 6.2 | NETWORK CONNECTION          | 6-1 |
| 6.3 | OPERATING MODE DETAILS      | 6-2 |
| 6.4 | CAP SET UP MODE PROGRAMMING | 6-3 |

# SECTION VII – THEORY OP OPERATION

| 7.1 | GENERAL DESCRIPTION AND PURPOSE        | 7-1 |
|-----|----------------------------------------|-----|
|     | SECTION VIII – MAINTENANCE AND REPAIRS |     |
| 8.1 | INTRODUCTION                           | 8-1 |
| 8.2 | TOOL AND TEST EQUIPMENT REQUIREMENTS   | 8-1 |
| 8.3 | ROUTINE MAINTENANCE                    | 8-1 |
| 8.5 | DIAGNOSTICS AND REPAIRS                | 8-2 |
| 8.7 | TROUBLE SHOOTING                       | 8-2 |
| 8.8 | TFT SERVICE DEPARTMENT                 | 8-3 |

# APPENDICES

APPENDIX A - ENGINEERING DRAWINGS APPENDIX B - PARTS LISTS APPENDIX C - FIPS CODE PART A APPENDIX C - FIPS CODE PART B APPENDIX D - 911+ Menu Listing APPENDIX E\_F\_ ORIGINATOR and EVENT CODES TRANSLATIONS APPENDIX G - GLOSSORY

# **SECTION I**

# **GENERAL INFORMATION**

# 1.1 INTRODUCTION

This EAS911+ User's Guide is arranged in seven sections, as follows:

#### **Section I: General Information**

A general description of the EAS911+, its purpose, its specifications, general information on the FCC designator, FCC compliance statement, warranty and damage claim procedures, and technical support information.

#### Section II Getting To Know Your EAS911+ and Related Equipment

Overview of the various system components of the EAS911+ and related equipment. Control and Indicator functions, basic component functions, and their interconnection.

#### Section III: Pre-Installation Checkout

Some basic test methodology on the EAS911+ and its related equipment. The user should find it useful to perform the tests in this section with all the EAS911+ equipment on a lab bench.

#### Section IV: Programming The EAS911+

Detailed description of setup procedures of various EAS911+ system parameters, e.g. system date and time, station ORG and FIPS codes, Auto Forward events and locations selection, as well as enabling of optional features.

#### Section V: Installation

Instruction for installing and adjusting various system components of the EAS911+.

#### Section VII: Operation

Basic description of I/O control circuits.

#### Section VIII: Maintenance and Repair

Describes routine maintenance procedures and tools and equipment requirements.

#### 1.2 EQUIPMENT DESCRIPTION

The EAS911+ is a combined Emergency Alert System (EAS) Encoder and Decoder and CAP (Common Alerting Protocol) receiver that enables broadcasters, cablecasters, and emergency managers to receive, store, forward, and originate Emergency Alert Messages as required by the FCC's EAS Rules. By using the EAS digital and CAP protocols prescribed by the FCC, the EAS911+ can function as a sentinel to alert operators to the receipt of emergency messages. Forwarding of only certain messages with a minimum of operator intervention can be achieved selectively, simply, and automatically.

The Encoder section of the EAS911+ is easily programmed to originate emergency alerts in the proper EAS protocol for specific geographic areas as small as one-ninth of an ordinary county. Although the EAS911+ Decoder stores all received messages, it only forwards and interrupts programming for those messages that meet users' specific instructions. These instructions, protected by two levels of security, relieve the operator of needing to make crucial decisions at critical times. Operators are guided by the EAS911+ Encoder section front panel layout to program event codes and locations. Emergency messages can then travel quickly and efficiently through the Emergency Alert System. Note: EAS messages with the Event code "EAN" cannot be generated by the normal EAS911+. If origination of an EAN message is needed, contact the factory beforehand.

The EAS911+ has two operating modes: automatic and manual. In automatic mode, only those messages which meet specific criteria are forwarded to the transmitter. With the exception of the required national level events, only messages "tagged" by management are allowed to interrupt programming. For minimal or unattended operation, the EAS911+ can perform all the critical emergency alert functions in automatic mode with the optional voice recorder option without operator assistance. For manual mode, no messages are forwarded, except for required national level messages, unless sent by an operator. All incoming messages are recorded, and their header information is stored and available for review or subsequent manual forwarding.

The digital voice message recording makes an incoming audio message, of up to two minutes, always available for the operator's immediate review. The operator can then decide whether to forward the last message received after review of the complete header and voice message. With the EAS911+ voice recorder it is not necessary for the

operator to transcribe or remember text. A touch screen display gives the operator instant access to the last ten messages either received or sent.

Six audio inputs and two RS-232 data inputs are standard on the EAS911+ to connect to receivers for the two required monitoring assignments of the EAS911+. An Internet/Ethernet connection is provided for connection to CAP servers.

A single audio output connects to external audio switching and distribution systems or to an optional TFT EAS 940A transmitter/program interrupt unit. This optional interrupt unit provides four balanced, isolated input and output channels that are switched to a combined common signal during an emergency message transmission. The common audio output provided by the EAS911+ contains all the Header, Attention Signal and EOM codes in proper EAS format for emergency alerting.

# **1.3 SPECIFICATIONS**

The EAS911+ performance and physical specifications are listed in Table 1.3-1.

#### Table 1.3-1. EAS911+ Specifications

#### **ENCODER SECTION**

| Protocol         | FCC EAS codes, 520.83 bits per second. 2083.3 Hz mark and 1562.5 Hz space frequency, ASCII 8-bit characters                                                                                     |
|------------------|----------------------------------------------------------------------------------------------------|
| Attention Signal | 853 and 960 Hz $\pm$ 5 Hz. Default for 8 seconds, the FCC fixed duration.                                                                                                    |
| PASSWORD Key     | Enables 3-digit password entry for operator level . Additional 3-digit password required for program changes                                                                                    |
| EXIT Key         | Interrupts operation in progress and returns system to Banner/Ready mode                                                                                                    |
| PRACTICE Key     | Allows closed-loop self-test for training and unit performance verification; inhibits on-air relay closure and transmission of data to COM ports                                                |
| SEND HEADER Key  | Activates transmit relay and sends pre-constructed header message                                                                                                    |
| SEND EOM Key     | Activates transmit relay and sends End Of Message code                                                                                                    |
| EVENT Keys       | 12 keys for user-assigned events                                                                                                    |
| WEEKLY TEST Key  | Allows the EAS routine weekly test to be generated with a minimum of keystrokes                                                                                                    |
| LOCATION(S) Keys | 14-keys for user-assigned locations                                                                                                    |
| SUBDIVISION Keys | Allows selection of 9 subdivisions within a location                                                                                                    |
| DURATION Keys    | User-entered duration of the event in prescribed interval                                                                                                    |
| CONFIRM Keys     | Confirms completion of each step in encoder programming                                                                                                    |
| ON-AIR RELAY LED | Indicates that the On-Air relay is closed                                                                                                    |
| DECODER SECTION  |                                                                                                    |
| REVIEW Key       | Allows review of last valid received message                                                                                                    |
| LED Indicators   | 5 yellow LEDs to indicate incoming EAS channel, four analog and one digital. Two yellow LEDs to indicate AUTO or MANUAL forwarding mode of operation and one red LED to show ALERT relay status |

# OPERATION KEYS

| SPEAKER Key                      | . Turns speaker ON and OFF; monitors inputs                                                                                             |
|----------------------------------|----------------------------------------------------------------------------------------------------|
| PRINT Key                        | . Commands the printer to print the item shown on the LCD Screen                                                                        |
| ENTER, EXIT, UP<br>and DOWN Keys | Assist initial setup and programming of the equipment                                                                                   |
| REAR PANEL                       |                                                                                                    |
| Audio Inputs                     | . Six audio channels for FCC EAS or NOAA SAME protocol. Balanced or unbalanced, 10 k-Ohms, approx. 0.5 Vp-p to 2 Vp-p.                  |
| Internet/Ethernet Inputs         | Two RJ-45 jacks                                                                                                    |
| Data Channels                    | . RS-232, 1200 baud ASCII, two for input and output                                                                                     |
| Audio Output                     | 10 to +10 dBm, 600-ohm balanced, XLR connector                                                                                          |
| On-Air Relay                     | Relay contact closure, energized when a selected message is decoded for automatic forwarding or when the Encoder is activated           |
| Message Alert Relay              | . Relay contact closure, energized when an EAS or CAP message is decoded                                                                |
| RS-485                           | . Twisted pair wiring connection for optional remote control/status module                                                              |
| Speaker Inhibit                  | Connects to external switch or relay contacts. Normal operation on contact open. Speaker operation inhibited (muted) on contact closure |
| COM1, COM2, COM3and COM4         | Optional features when the COM Port Expander is installed                                                                               |
| MECHANICAL AND ENVIRON           | IMENTAL                                                                                                    |
| Input Power                      | .117 VAC ±10%, 60Hz, 40 watts maximum.                                                                                                  |
|                                  |                                                                                                    |

Operating Temperature ......0 °C to 50 °C

Net Weight ..... Approximately 12 lbs.

Shipping Weight ..... Approximately 14 lbs.

# 1.4 Part 11 and Part 15 Compliance Statement

FCC Information:

#### FCC ID: BIOEAS911PLUS

The TFT EAS911+ is fully compliant with FCC Part 11.

This device complies with part 15 of the FCC Rules. Operation is subject to the following two conditions: (1) This device may not cause harmful interference, and (2) this device must accept any interference received, including interference that may cause undesired operation.

NOTE: This equipment has been tested and found to comply with the limits for a Class A digital device, pursuant to part 15 of the FCC Rules. These limits are designed to provide reasonable protection against harmful interference when the equipment is operated in a commercial environment. This equipment generates, uses, and can radiate radio frequency energy and, if not installed and used in accordance with the instruction manual, may cause harmful interference to radio communications. Operation of this equipment in a residential area is likely to cause harmful interference in which case the user will be required to correct the interference at his own expense.

#### 1.5 WARRANTY INFORMATION

The following warranty policy and limitations are applicable to the Model EAS911+ .

TFT, Inc. warrants each manufactured Model EAS911+ to meet published specifications and to be free from defects in material and workmanship. TFT will repair or replace, at its expense, for a period of one (1) year from the date of shipment of equipment, all parts which are defective from faulty material or workmanship. This Warranty does not cover equipment which has been misused and/or altered by the user. Units found to be defective during the warranty period shall be returned to TFT with transportation charges prepaid by the BUYER. It is expressly agreed that replacement and repair shall be the sole remedy of the SELLER with respect to any non-conforming equipment and parts thereof, and shall be in lieu of any other remedy available by applicable law. All returns to the factory must be authorized in advance by TFT. Upon examination by the factory, if any EAS911+ Equipment is found to be defective within the first 30 days of the warranty period will be paid both ways by TFT . Transportation charges for warranty returns wherein failure is found not to be the fault of TFT or one year after the delivery of the equipment shall be paid both ways by the BUYER. This warranty does not apply to equipment which, in the opinion of the SELLER, has been altered or misused.

# NO OTHER WARRANTY IS EXPRESSED OR IMPLIED. TFT IS NOT LIABLE FOR ANY CONSEQUENTIAL DAMAGES.

# 1.6 CLAIMS FOR DAMAGE IN SHIPMENT

Your instrument should be inspected and tested by the method given in Section II of this manual as soon as it is received. If the instrument is damaged in any way or fails to operate properly due to transportation damage, file a claim with the carrier or, if insured separately, with the insurance company.

# 1.7 TECHNICAL SUPPORT

OUR CUSTOMER SERVICE FOR EAS PRODUCTS IS AVAILABLE FROM 8:00AM TO 5:00PM PACIFIC TIME MONDAY THROUGH FRIDAY. PLEASE CONTACT US IF YOU NEED ASSISTANCE

# TFT, Inc.

1953 Concourse Drive San Jose, CA 95131-1731 Tel: (408) 943-9323 Fax: (408) 943-9218 Email: techsupport@TFTInc.com

# **SECTION II**

# **GETTING TO KNOW YOUR EAS911+ AND RELATED EQUIPMENT**

# 2.1 INTRODUCTION

This section provides an overview description of the EAS911+ equipment including Front Panel controls and indicators, Rear Panel connectors, options and other related peripheral equipment.

# 2.2 UNPACKING & INSPECTION

Upon receiving the equipment, inspect its shipping container and contents for shipping damage. Keep all packing material until equipment performance is confirmed.

If any of the equipment is damaged or fails to operate properly due to transportation damage, file a claim with the transportation company or, if insured separately, with the insurance company.

The following items should come with the equipment. Please notify TFT if any items are missing.

| Description                           | Part No      | Qty |
|---------------------------------------|--------------|-----|
| Installation and Operation Guide      | 5004-EAS911+ | 1   |
| Power Cord                            | 1950-7742    | 1   |
| Warranty Notice                       | 3002-0002    | 1   |
| Warranty Card                         | 3001-0420    | 1   |
| 2-PIN Female Terminal Block Connector | 1700-1203    | 2   |
| 6-PIN Female Terminal Block Connector | 1700-5007    | 6   |
| 8-PIN Female Terminal Block Connector |              | 1   |

# 2.3 THE FRONT PANEL

The EAS911+ Front Panel is a collection of input switches and touch screen display microphone input and USB port . Functionally they are as illustrated in Figure 2.3.1 and and described in paragraphs 2.3.1.

# 2.3.1 Front Panel

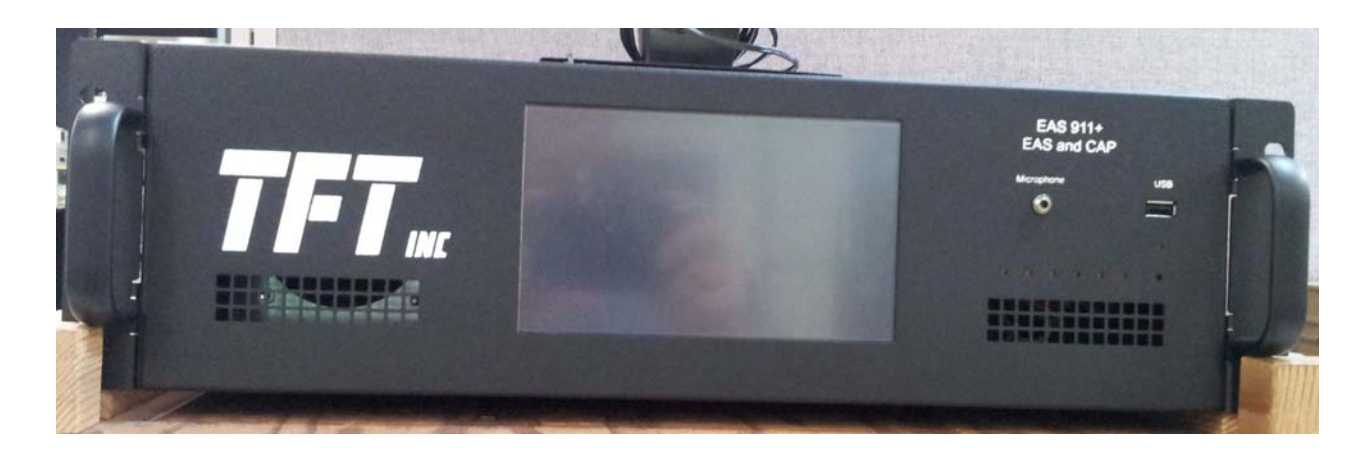

Figure 2.3-1. 911+ EAS-CAP Front Panel

# Table 2.3-1. Front Panel

| ITEM | TITLE                | FUNCTION                                                                                                    |
|------|----------------------|----------------------------------------------------------------------------------------------------|
| 1    | Touch screen display | Color, interactive display and control surface to provide information<br>about operation and programming. Different pages offer EAS and CAP<br>message information and control of aspects of the EAS911+                                                          |
| 2    | Microphone input     | 3.5mm jack. To provide an microphone audio input to record an<br>emergency audio message for EAS message origination, substitution<br>of an audio message from a received message, or to record the pre-<br>message audio announcement required for cable system. |
| 3    | USB Port             | USB 2.0 To provide connection to various USB devices, typically an external printer or storage device.                                                                                                    |

# 2.4 THE REAR PANEL

The EAS911+ Rear Panel has Input/Output connectors for EAS related or optional equipment. Figure 2.4 shows the Rear Panel Configuration.

| ٢                                        |                                                                                     |             |                                                                                                    | ٢                                              |
|------------------------------------------|-------------------------------------------------------------------------------------|-------------|----------------------------------------------------------------------------------------------------|------------------------------------------------|
| HAND - CND -<br>CH3 CH2<br>Audie In Auto | ICC SCENES CER<br>OND + GND + GND - CH4<br>CH4 CH5 CH6 IN<br>Iso In Audio In Left P | COLOR COLOR | + CND ++ GND -<br>IN OUT<br>AES Audio                                                                                                    | Aleri OriAle 1 2 1 2<br>Relay Relay GPOUT GPIN |
| RS485 Ch<br>COMI<br>Power Switch         | arnoter Generator Sign<br>RS 232 RS 232                                             | COM 5 COM 6 | ACCESORY PORT                                                                                                    |                                                |
|                                          | USB<br>-AC Input<br>100 - 200 VAC<br>50 - 60 Hz, 4A                                 | Elikernet 0 | TOP TOP NAME OF A VIEW TOP OF A VIEW OF A VIEW OF A | Kr Jada<br>Ni (1) Tha<br>1) Tha<br>ang         |

Figure 2.4.1 Rear Panel

| ITEM | TITLE                           | FUNCTION                                                 |
|------|---------------------------------|----------------------------------------------------------|
| 1    | CH 1, 2, 3, 4, 5, 6 AUDIO INPUT | Provides six balanced inputs for audio from EAS sources. |
| 2    | Program Audio IN/OUT LEFT       | High level analog loop through                           |

| 3 | Program Audio IN/OUT Right | High level analog loop through                                                                                                  |
|---|----------------------------|----------------------------------------------------------------------------------------------------|
| 4 | AES Audio                  | 6-pin connector for AES/EBU digital audio loop through                                                                          |
| 5 | Alert Relay                | 2-pin connector. 2-wire relay contact. Relay is normally open. Relay contacts close when a valid EAS message header is decoded. |
| 6 | ON-AIR RELAY               | 2-wire relay contact. Relay is normally open. Relay contacts close when an EAS message is transmitted.                          |
| 7 | GPOUT and GPIN             | 6-pin connector for control and status of external devices and switches                                                         |
| 8 | GPIO Connector             | 25-pin D-connector for control and status of external devices and switches                                                      |
| 9 | Accessory Port             | 25-pin D-connector for connection to TFT accessory devices, such as SDI/HDI video interrupt units                               |

| 10 | RS485, COM1 Port           | 9-pin D-connector. Bi-directional balanced RS-485 port for an optional TFT EAS 941A Remote Control/Status Module interface. Also serves as a tally input when external EAS 941A Remote Control/Status Modules are not used. See 4.26.1 for operation as a tally input                                                                                                    |
|----|----------------------------|----------------------------------------------------------------------------------------------------|
| 11 | Character Generator, RS232 | 9-pin D-connector. Used for digital decoder input and output (RS-<br>232, 1200 baud). Decodes, processes and forwards messages in<br>standard ABABZCZCLLLL EAS protocol. Also used for RS-232,<br>1200 baud ASCII output of all decoded EAS headers in EAS<br>ABABZCZC protocol. The protocol is preceded by an ASCII text<br>translation of the header. The translation is prefixed with<br>PRESELECT: or NONPRESELECT: to indicate whether the message<br>passed the forwarding filter. |
| 12 | Sign, RS232                | 9-pin D-connector. Used for digital encoder output (RS-232, 1200 baud) of EAS protocol ASCII headers. Outputs all received and transmitted headers in standard ABABZCZCLLLL EAS protocol, as well as the three EOMs (ABABNNNN).                                                                                                    |
| 13 | COM 5                      | Software defined RS-232 port                                                                                                    |
| 14 | COM 6                      | Software defined RS-232 port                                                                                                    |
| 15 | RS-232                     | 9-pin D-connector.                                                                                                    |
| 16 | USB                        | USB 2 for connection to external devices such as printer or storage devices                                                                                                    |
| 17 | Ethernet 0                 | For Internet/Ethernet connection to CAP server                                                                                                    |
| 18 | Ethernet 1                 | Not presently supported (future availability)                                                                                                    |
| 19 | AC Power Switch            |                                                                                                    |
| 12 | AC Power Input Socket      | Recessed IEC connector for a standard U.S. 120 VAC, 60 Hz line cord.                                                                                                    |

# 2.5 OPTION

# 2.6 RELATED EQUIPMENT

The EAS911+ can accommodate various external equipment to comprise a complete Emergency Alert System. Some of this equipment is described in the following paragraphs.

# 2.6.1 TFT EAS 930A Multi-Module Receiver

The TFT Model 930A Receiver System is a separate, 1-3/4" rack-mount chassis. It can accommodate six different plug-in receiver types for four available slots:

| • | AM | • | VHF LOW Public Safety  |
|---|----|---|------------------------|
| • | FM | • | VHF HIGH Public Safety |

NOAA Weather Radio
UHF Public Safety

These receivers can be used as sources for the EAS911+ audio inputs. This allows a user to plug up to four different receivers, each with automatic switchover capability, into the chassis, then connect them to the EAS911+. There is one output per receiver. A separate data sheet is available for the TFT EAS 930A receiver.

# 2.6.2 TFT EAS 940A Program/Transmitter Interrupt Unit

The TFT Model EAS 940A Program transmitter Interrupt unit interrupts a station's audio program to insert an EAS Header and voice message. Normal program audio is resumed at the conclusion of the message.

The EAS 940A has four program inputs, an EAS audio input and four program outputs. During an EAS alert, the EAS audio is routed to all four program outputs. It uses internal audio relays, and it connects to ON-AIR relay contacts J106 and audio output J101 on the EAS911+ rear panel. The EAS 940A can be located up to 2,000 feet from the EAS911+.

# 2.6.3 TFT EAS 941A Remote Control/Status Module

The EAS 941A Remote Control/Status Module allows limited operation of the EAS911+ from a remote location. It duplicates certain major functions of the EAS911+ front panel. Interfacing via RS485 single twisted pair wiring to the EAS911+, the EAS 941A may be located at distances up to 2000 feet.

# 2.6.4 TFT EAS 943 Telephone Access Unit

The EAS 943 Telephone Access Unit allows public officials, emergency management officials, and authorized personnel to generate, review, and forward EAS messages using a Touch-Tone telephone. It provides the capability of making direct "over the air" voice patch or recording and playback of voice messages using the EAS911+'s internal digital voice recorder. The EAS 943 translates DTMF codes into data commands that are interpreted by the EAS911+ EAS-CAP.

2.7 PRE-INSTALLATION INFORMATION

Before installing your TFT EAS911+, you should be familiar with the requirements of Part 11 of the FCC rules, as amended.

# 2.7.1 Obtaining A Copy of the Operational Area/State Plan

The TFT EAS911+ is very flexible and can be adapted to your Operational Area/State Plan. To obtain a copy of the plan, contact your State's Emergency Coordinator or the broadcast representative for your operational area. Names of State and local contacts are available from the FCC website, www.fcc.gov.

# 2.7.2 Obtaining Monitoring Assignments

The EAS Rules require monitoring two stations in your area and the FEMA IPAWS-OPEN CAP server at <u>https://apps.fema.gov</u> or other approved CAP server detailed in your State's operational Area/State Plan. These stations are listed in the operational Area/State Plan and in the FCC Mapbook, which is also available from the FCC EAS office in Washington, D.C. In most, but not all cases, the FCC assigned stations will be AM or FM broadcast stations.

# 2.7.3 Optional/Additional Monitoring

In addition to the FCC assigned stations it may be desirable to monitor other sources and originators of emergency information who may transmit EAS protocol messages or CAP messages, such as NOAA Weather Radio and local government authorities.

# 2.8 PROGRAMMING WORKSHEET FORM

Completing the information on the following work sheet before programming the EAS911+ will greatly reduce the time required to program the Encoder/Decoder. The worksheet will also provide a convenient record should future reprogramming be required.

# PROGRAMMING WORKSHEET

| FCC Monitoring Assignment, CH 1 |                       |             |
|---------------------------------|-----------------------|-------------|
|                                 | (Station)             | (Frequency) |
| FCC Monitoring Assignment, CH 2 |                       |             |
|                                 | (Station)             | (Frequency) |
| FCC Monitoring Assignment, CH 3 |                       |             |
|                                 | (Station)             | (Frequency) |
| FCC Monitoring Assignment, CH 4 |                       |             |
|                                 | (Station)             | (Frequency) |
| FCC Monitoring Assignment, CH 5 |                       |             |
|                                 | (Station)             | (Frequency) |
| FCC Monitoring Assignment, CH 6 |                       |             |
|                                 | (Station)             | (Frequency) |
| CAP Server                      | https://apps.fema.gov | or          |

|           |                                    | ę                                                                         | Setup Menu                                                                |                                                                                  |     |
|-----------|------------------------------------|---------------------------------------------------------------------------|---------------------------------------------------------------------------|----------------------------------------------------------------------------------|-----|
| Menu<br># | Description                        |                                                                           | Programn                                                                  | ned Settings                                                                     |     |
| 3         | DAYLIGHT SAVING?                   |                                                                           | DST: ENABLE<br>DST: DISABLE                                               | _                                                                                |     |
| 2         | SET STATION TIME<br>ZONE           |                                                                           | UTC :                                                                     | ±Hours                                                                           |     |
| 1         | SET CURRENT<br>DATE/TIME           | MON DAY YR HR:MIN                                                         |                                                                           |                                                                                  |     |
| 4         | SET STATION ORG<br>CODE            |                                                                           | EAS<br>CIV<br>WXF                                                         | 6<br>V<br>R                                                                      |     |
| 5         | SET STATION FIPS<br>CODE           | OSSCCC (see Appendix<br>SS=State & CCC=County                             | C)                                                                        | 0                                                                                |     |
| 6         | SET STATION<br>IDENTIFICATION CODE | Station Call Ltrs or othe                                                 | r Identifier                                                              | "                                                                                |     |
| 7         | SET ATTENTION SIGNAL<br>DURATION   | 0-25 SEC<br>(default= 8sec)                                               |                                                                           | SEC                                                                              |     |
| 10        | SELECT EVENTS TO<br>AUTO FORWARD   | ADR<br>AVA<br>BZW<br>CAE<br>CDW<br>CEM<br>CFA<br>CFA<br>DSW<br>EQW<br>EVI | FRW<br>FFA<br>FFW<br>FFS<br>FLA<br>FLS<br>HMW<br>HWA<br>HWA<br>HUA<br>HUW | HLS<br>LEW<br>LAE<br>NMN<br>TOE<br>NUW<br>DMO<br>RHW<br>RMT<br>RMT<br>SVA<br>SVR | SVS |

# PROGRAMMING WORKSHEET (Continued)

|           | Setup Menu                                                                                                    |                                                                                 |  |  |
|-----------|----------------------------------------------------------------------------------------------------|---------------------------------------------------------------------------------|--|--|
| Menu<br># | Description                                                                                                    | Programmed Settings                                                             |  |  |
| 11        | ADD LOCATIONS TO<br>AUTO FORWARD<br>(256 Locations Max)                                                                                                    |                                                                                 |  |  |
| 13        | ASSIGN, CHANGE OR<br>VERIFY ENCODER<br>EVENT KEYS<br>Note: The card may be easily<br>removed from the holder by<br>using a folded piece of paper<br>to push the card up from the<br>bottom opening slot of the<br>holder. Three folds<br>approximatly .1 inch wide<br>should be sufficient.                             | WEEKLY TEST                                                                     |  |  |
| 14        | ASSIGN OR RE-ASSIGN<br>ENCODER LOCATION<br>KEYS<br>(31 Locations Max per Key)<br>Note: The card may be easily<br>removed from the holder by<br>using a folded piece of paper<br>to push the card up from the<br>bottom opening slot of the<br>holder. Three folds<br>approximatly .1 inch wide<br>should be sufficient. | 1.   6.     2.   7.     3.   8.     4.   9.     5.   0.     SUBDIVISION CONFIRM |  |  |
| 16        | ENABLE INTERNAL<br>VOICE RECORDER                                                                                                    |                                                                                 |  |  |
| 17        | SET REMOTE SIGN<br>PROTOCOL<br>(Requires 4-port COM<br>Expander Module)                                                                                                    | NO SIGN<br>BETA-BRITE<br>FRIEND SPRING<br>PRO-LITE V.1<br>PRO-LITE V.2          |  |  |
| 18        | ENABLE CHAR GEN<br>INTERFACE<br>(Requires 4-port COM<br>Expander Module)                                                                                                    | CHAR GEN I/F: OFF<br>STD<br>CODI<br>VDS<br>ALT1<br>ALT2                         |  |  |
| 19        | REMOTE INTERFACE<br>DEFINITION                                                                                                    | NO INTERFACE<br>PC/DTMF INTERFACE<br>PASSWORD                                   |  |  |
| 23        | ENABLE REMOTE<br>CONTROL/STATUS<br>MODULE INTERFACE                                                                                                    | 0 REM/TALLY OFF        0 REM/TALLY ON        1-16 REMOTE(S)                     |  |  |

|           | Setup Menu                                                              |                                   |                                     |   |  |
|-----------|-------------------------------------------------------------------------|-----------------------------------|-------------------------------------|---|--|
| Menu<br># | Description                                                             |                                   | Programmed Settings                 |   |  |
| 24        | SET ONE-BUTTON<br>WEEKLY TEST OPTION                                    |                                   | FAST RWT YES<br>FAST RWT NO         |   |  |
|           |                                                                         | FAST RWT FIPS                     |                                     |   |  |
| 25        | SET ALERT TIMEOUT<br>(2-15 Minutes)                                     |                                   | MINUTES                             |   |  |
| 26        | SET ONE-BUTTON<br>MANUAL FORWARD                                        |                                   | FAST FWD: YES<br>FAST FWD: NO       |   |  |
| 27        | ENABLE C.G. TEXT FOR<br>RWT<br>(Requires 4-port COM<br>Expander Module) |                                   | RWT CG: NO<br>RWT CG: YES           |   |  |
| 28        | SET AUTO MODE TIMER                                                     | AUTO MODE: OFF<br>AUTO MODE: ON   | AUTO ON: 00:00:<br>AUTO OFF: 00:00: | _ |  |
| 31        | SET RANDOM<br>REQUIRED WEEKLY<br>TEST                                   | RANDOM RWT: OFF<br>RANDOM RWT: ON | EARLIEST: 00:00:<br>LATEST: 00:00:  | _ |  |
| 32        | SET TRANSMIT DELAY<br>TIME<br>(0-10 Seconds)                            |                                   | DELAY SECONDS                       |   |  |

# PROGRAMMING WORKSHEET (Continued)

# SECTION III

# **PRE-INSTALLATION CHECKOUT**

#### 3.1 INTRODUCTION

This section describes a functional bench test that should be performed before installing and programming the EAS911+ according to the procedures given in Section IV. By completing the pre-installation checkout, the user can be certain that the equipment is operating properly.

# **3.2** EAS 911+ QUICK START GUIDE (For user to become familiar with the display and function of the tabs)

#### 3.2.1 Power Connection

Connect the EAS 911+ to a 120 VAC power source. Note: The unit may take as long as 30 seconds to boot up.

In case of a power failure, the unit will automatically power on after the power is restored. If it does not, push and hold the Power Switch on the rear of the unit on the rear of the unit above the power plug receptacle and hold it for one second and then release.

#### 3.2.2 Operating Mode Overview

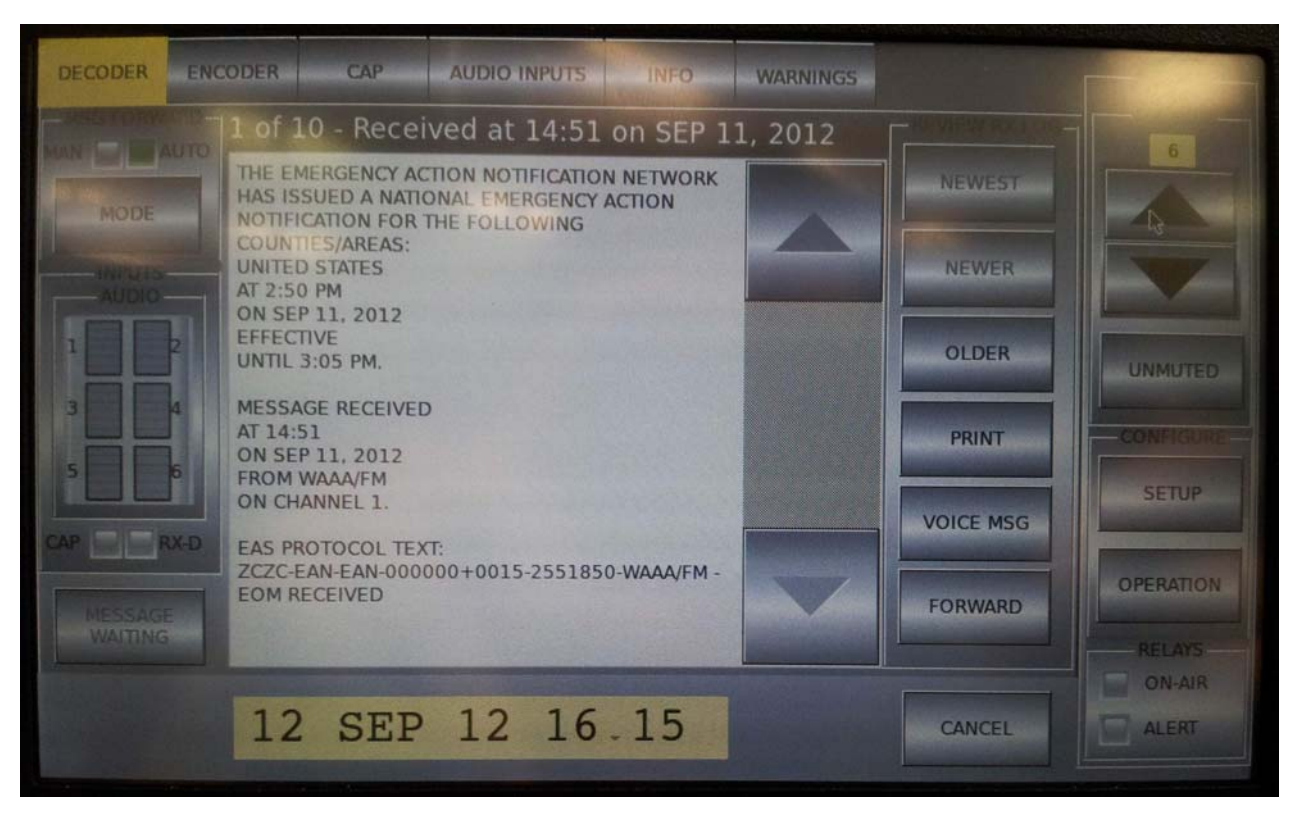

After the unit is plugged in it boots-up in approximately one minute and at that time it will display the default DECODER screen with the DECODER tab highlighted in yellow at the top left of the touch screen. The various tabs at the top of the touch screen turn yellow when touched and access different screens that are briefly explained below:

| DECODER tab | Accesses the screen that displays all the decoder operation functions.                                                                  |
|-------------|----------------------------------------------------------------------------------------------------|
| ENCODER tab | Accesses the screen for transmitting an EAS message                                                                                     |
| CAP tab     | Accesses the screen that displays a real-time log of the last 100 CAP message received whether they match the FIPS Include list or not. |

| AUDIO INPUTS tab | Displays a full-scale screen view of the 6 audio input channel levels on bar graphs. Each channel may be heard on the speaker separately. |
|------------------|----------------------------------------------------------------------------------------------------|
| INFO tab         | Gives information about the SYSTEM as a whole, the EAS SERVER, and the CAP SERVER.                                                        |
| WARNINGS tab     | Displays information messages should the unit not have received or transmitted a weekly or monthly test within eight days.                |

### 3.2.3 OPERATING MODE DETAILS

The touch screen has a permanent portion that essentially never changes. It includes the bottom row and the right edge column of the touch screen. The touch screen is also composed of the various tabs at the top of the screen which bring up various screens.

# 3.2.4 PERMANENT PORTION OF THE TOUCH SCREEN

The permanent portion of the touch screen includes the bottom row and a right edge column.

3.2.4.1 The bottom row includes a yellow window box and the CANCEL key. The yellow window box normally displays the date and time but can also display other messages about the status of the unit. The CANCEL key is used to cancel a particular function and return to the default DECODER tab.

3.2.4.2 The right column contains the SPEAKER up and down keys to adjust the speaker volume, the SPEAKER MUTE/ UNMUTED key, SETUP and OPERATION CONFIGURATION keys to gain access the the SETUP and OPERATION mode programming via password protection, and the ON-AIR and ALERT RELAYS status.

# 3.2.5 TOP PORTION TABS OF THE TOUCH SCREEN

#### 3.2.6 DECODER TAB

This tab accesses the screen that displays all the decoder operation functions. It includes the following:

MODE key which toggles between the manual forward and the automatic forward modes via password protection.

AUDIO INPUTS with mini- bargraphs to display audio inputs from Audio Inputs channels 1 - 6. The CAP indicator displays incoming CAP messages, and the RX-D indicator displays input on the COM 5 1200-baud data channel.

MESSAGE WAITING key which flashes for each valid incoming EAS message. Touch the flashing MESSAGE WAITING key to acknowledge the incoming message and extinguish the key and to proceed with other DECODER functions.

RX LOG window shows the last valid or duplicate alert decoded.

REVIEW RX LOG keys include the NEWEST, NEWER, and the OLDER keys for accessing the last 10 received EAS messages be they valid, duplicate, or expired.

PRINT key to allow printing of the message displayed in the RX LOG window to an external printer via the front or rear USB port.

VOICE MSG key to permit the previewing of the voice message for the alert shown in the RX LOG.

The EAS 911+ is capable of recording and storing ten distinct voice messages, one for each of the ten alerts in the RX LOG messages.

FORWARD key to permit manual forwarding, with password protection, or one-button forwarding, without password protection, of a valid alert as long as the time duration of the incoming message has not expired.

#### 3.2.2 ENCODER TAB

This tab accesses the screen that displays all the encoder operation functions. It includes the following:

PRACTICE key to allow the user to send a practice RWT or OTHER alert without engaging the ON-AIR RELAY or activating the character generator interface. To send a practice alert, touch the PRACTICE key first, followed by touching either the RWT key or the OTHER key.

RWT key to allow the user to send a one-button or (Fast RWT) if this feature has been programmed and enabled.

OTHER key to allow the user to manually encode and send an alert other than RWT.

TX LOG window shows the last alert transmitted.

REVIEW TX LOG keys include the NEWEST, NEWER, and the OLDER keys for accessing the last 10 transmitted EAS messages.

PRINT key to allow printing of the message displayed in the TX LOG window to an external printer via the front or rear USB port.

#### 3.2.3 CAP TAB

This tab accesses the screen that displays a real-time log of the last 100 CAP messages received regardless whether they match the FIPS Include list or not. It also includes the following:

CAP LOG window to show the last CAP message decoded. A lengthy messages may be accessed by using the up and down scroll keys.

REVIEW CAP LOG keys include the NEWEST, NEWER, and the OLDER keys for accessing the last 100 received CAP messages received.

PRINT key to allow printing of a CAP message displayed in the CAP LOG window to an external printer via the front or rear USB port.

VOICE MSG key to permit preview of the voice message for the alert shown in the CAP LOG window. If the Enable Text-to-Speech On Forwarded Messages function is enabled, a text-to-speech conversion of approximately one minute will take place if the VOICE MSG key is touched to preview a message before sending it; otherwise, the text-to-speech conversion will take place just before the header is transmitted for manual forwarding or at the beginning of an auto forward.

FORWARD key to permit manual forwarding, with password protection, or one-button forwarding, without password protection, of a valid message so long as the time duration has not expired.

VIEW XML SOURCE key, if touched, to permit viewing of the current CAP message displayed in the CAP LOG.

#### 3.2.7 AUDIO INPUTS TAB

Accesses the screen that displays a full scale screen view of the 6 Audio Input Channel levels on 6 individual bar graphs.

By touching the respective CH key, a channel's audio can be heard on the speaker provided the speaker mute key is not set to MUTE and the speaker volume is not set to 0.

#### 3.2.8 WARNINGS TAB

This tab displays informational messages should the unit not have received or transmitted a test within eight days. Should a warning message be issued, a flashing WARNING WAITING key will flash next to the lower yellow window box. Touch this key to acknowledge and extinguish it.

#### 3.3 TEST WITH ANCILLARY EQUIPMENT

#### 3.3.1 Test With EAS 930A Multi-Module Receiver

Connect the Audio Output of the EAS 930A Multi-Module Receiver to the EAS911+ Channel 1 Audio Input at CH 1 of the EAS911+ Rear Panel. Press the SPKR key and listen to the EAS 930A broadcast Audio Output through the EAS911+ speaker.

At this time it may be convenient to set the audio input levels to the EAS911+. Use an oscilloscope or audio voltmeter to set the input voltages to approximately 1.5 Volt peak-to- peak.

# 3.3.2 Test with EAS 940A Program/Transmitter Interrupt Unit

Refer to the instructions for the EAS 940A Program/Transmitter Interrupt Unit.

3.3.3 Test with EAS 941A Remote Control Status Module

Refer to the instructions for the EAS 941A Remote Control/Status Module

# 3.4 TESTING THE DIGITAL VOICE RECORDER

Connect the EAS 930A Multi-Module Receiver or any other audio source to the EAS911+ Channel 1 Audio Input at CH 1 of the EAS911+ Rear Panel.

Enter the primary and setup passwords by pressing the Front Panel keys in the followingorder:

Press PASSWORD The screen will read **PASSWORD?** And the LOCATION(S) numeric keys will illuminate.

Press 9,1,1 The screen will read **SELECT EVENT** and the EVENT keys will flash. (or Primary Password)

Press PASSWORD The TOUCH SCREEN will read **PASSWORD?** And the LOCATION(S) numeric keys will illuminate.

Press 9,1,2 The TOUCH SCREEN will read SETUP MENU before changing to read 1. SET CURRENT

(or Secondary Password) **DATE/TIME**.

Press the Arrow key until the TOUCH SCREEN Screen displays "21. RECORD VOICE ANNOUNCEMENT". Press ENTER twice to start the Digital Voice Recorder recording.

Press EXIT after recording is completed. The Digital Voice Recorder immediately plays back the announcement that was just recorded. Press EXIT to exit.

# 3.5 TESTING WITH A VIDEO CHARACTER GENERATOR

Refer to section 4.21 of this Guide and the Character Generator operation manual.

### 3.6 TESTING WITH A MOVING MESSAGE SIGN

Connect the 2-wire interface cable of the Moving Message Sign to the SIGN RS-232 connector at the Rear Panel of the EAS911+ (refer to section 5.15 of this Guide). Enable the EAS911+ Remote sign option by following the instructions outlined in section 4.20 of this Guide, and ensure the power supply for the sign is turned on.

Perform the Required Weekly Test as described in section 3.3, Encoder-to-Decoder Self Test. The EAS message will be displayed on the Moving Message Sign.

# **SECTION IV**

# **PROGRAMMING THE EAS911+**

#### 4.1 INTRODUCTION

The EAS911+ can be programmed to customize its configuration and to automate its operation. EAS911+ programming techniques are described in this section. Programming the EAS911+ is very similar to programming its predecessor, the EAS911.

# 4.2 EAS MESSAGE OVERVIEW

A four-part message is used to activate the Emergency Alert System:

- 1. Preamble and EAS Header Codes
- 2. Two-tone audio Attention Signal<sup>\*</sup>
- 3. Voice or text message\*
- 4. Preamble and EAS End Of Message (EOM) Codes.
- \* Not used in the required weekly tests.

The message is shown pictorially in Figure 4.2-1.

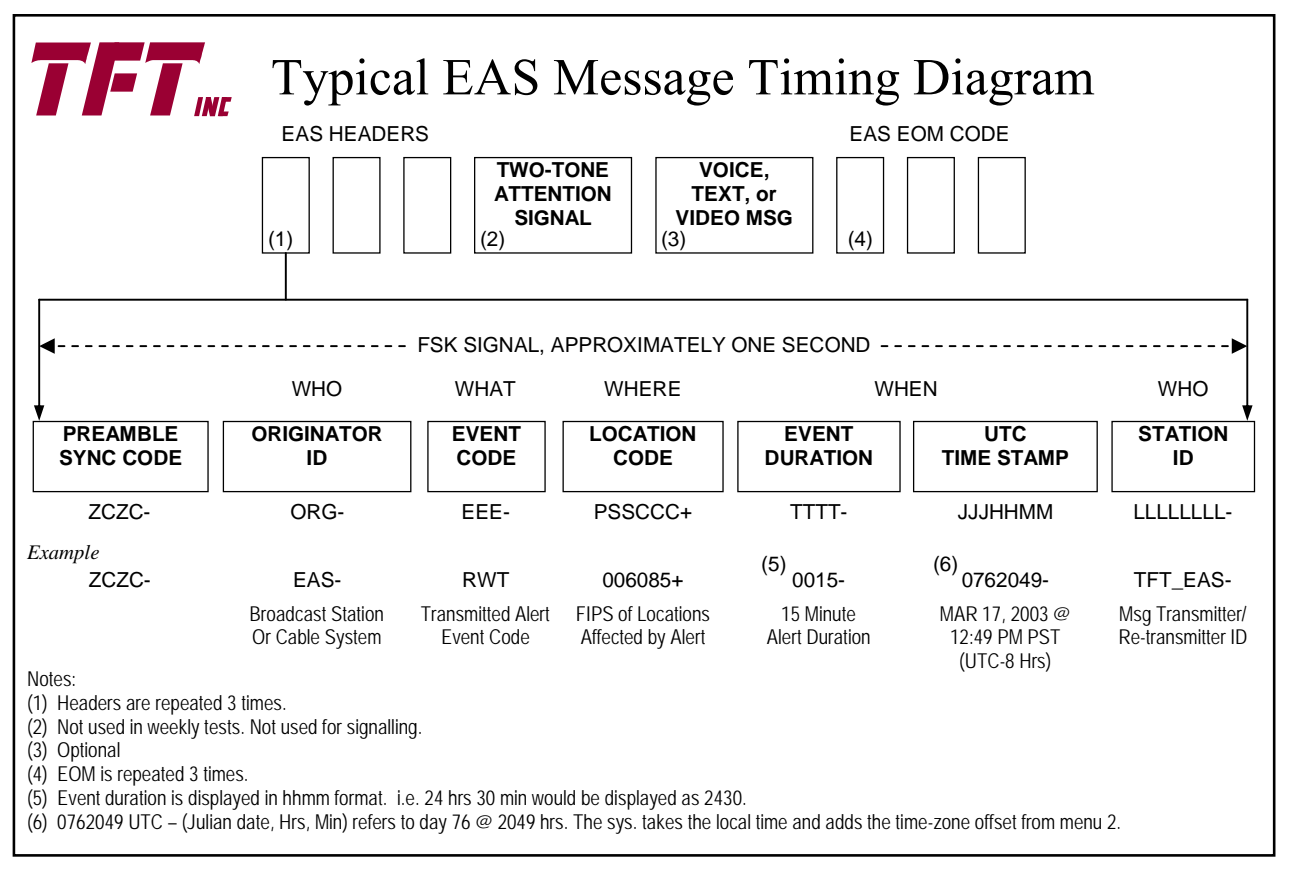

#### Figure 4.2-1 EAS Message Timing Diagram

The Preamble and EAS Header Codes are transmitted using Frequency Shift Keying (FSK) at a rate of 520.83 bits per second. Mark frequency is 2083.3 Hz, and Space frequency is 1562.5 Hz. Mark and Space times are 1.92 milliseconds. Characters are ASCII 7-bit as defined in ANSI X3.4-1977.

The Attention Signal is transmitted after the EAS header codes and is made up of two simultaneously transmitted tones. The fundamental frequencies of these tones are 853 and 960 Hz.

# 4.2.1 The EAS Header

The EAS header consists of seven segments:

- 1. Preamble Sync Code
- 2. Originator ID<sup>\*</sup>
- 3. Event Code<sup>\*</sup>
- 4. Location code (including county subdivision code)\*
- 5. Event Duration
- 6. Time Stamp<sup>\*</sup>
- 7. Station  $ID^*$

\* Requires user programming before installation.

Details of these codes are described in the FCC Rules and Regulations Part 11, Subpart B, Section 11.31/EAS Protocol and in Appendix C of this guide.

The following paragraphs provide a user guide for setting the programmable segments of the EAS Header.

# 4.2.2 Two-Tone Attention Signal

The two-tone attention signal is the same as the old EBS: 853 Hz and 960 Hz tones. It is used only in the required monthly tests and activation of the EAS. It is not used in the required weekly test (RWT). It is no longer used for signaling.

The default duration of the two-tone signal is 8 seconds; however, its duration is user programmable up to 25 seconds. See Section 4.9 for details.

# 4.2.3 Getting Started – Setup Menu Programming

The display on the EAS911+ contains "soft" keys, color indications, and information to guide you through the setup and operation procedures. Programming the EAS911+ is very similar to programming its predecessor EAS911. It is very important to assemble the information in Section 2, Paragraph 2.8, before you begin. The programming follows the same order as shown in the Programming Summary Sheet. Programming the EAS911+ requires entry of a *Primary* Password and a *Setup* Password to allow access to the Setup Menu. The default passwords are 911 and 912, respectively. See Section 4.10 and 4.11 for information on changing the default passwords. Proceed as follows:

1. Enter the Primary password by pressing PASSWORD and entering 9, 1, 1, the 3-digit password, using the 0-9 numeric keys under LOCATION(S).

2. Press PASSWORD and enter 9, 1, 2, the 3-digit Setup password, using the 0-9 numeric keys under LOCATION(S).

Once the correct passwords have been entered, the LCD Screen will display **SETUP MENU** briefly then display the first menu item: **1. SET CURRENT DATE/TIME** 

Use the Arrow keys ( $\Delta \nabla$ ) to scroll through the Setup Menu items. The Setup Menu items are listed in Table 4.3-1. When a desired menu item is displayed, press ENTER to select it.

# 4.3 Menu Item 1. SET CURRENT DATE/TIME

NOTE: In order to properly set the Date/Time, program in the following order:

- A) Setup Menu 3. DAYLIGHT SAVING?
- B) Setup Menu 2. SET STATION TIME ZONE
- C) Setup Menu 1. SET CURRENT DATE/TIME

This menu sets the current date and local time.

Press the ENTER key while 1. SET CURRENT DATE/TIME is displayed on the LCD Screen.

The LCD Screen will display the current date and time in 24-hour format.

# EXAMPLE:

# JAN 01 95 18:00

**JAN** will flash, indicating that it may be changed using the Arrow ( $\Delta \nabla$ ) keys.

After finding the correct month with the Arrow keys, press ENTER to accept the displayed month. The Day, Year, Hour and Minute are set in the same manner. Clock seconds are not shown, but are zeroed when ENTER is pressed for selecting the desired minute.

# Table 4.3-1. Setup Menu Items

| Menu Item                                         | <b>Refer to Manual Section</b> |
|---------------------------------------------------|--------------------------------|
| 1. SET CURRENT DATE/TIME                          | 4.3                            |
| 2. SET STATION TIME ZONE                          | 4.4                            |
| 3. DAYLIGHT SAVING?                               | 4.5                            |
| 4. SET STATION ORG CODE                           | 4.6                            |
| 5. SET STATION FIPS CODE                          | 4.7                            |
| 6. SET STATION IDENTIFICATION CODE                | 4.8                            |
| 7. SET ATTENTION SIGNAL DURATION                  | 4.9                            |
| 8. CHANGE PRIMARY PASSWORD                        | 4.10                           |
| 9. CHANGE SETUP PASSWORD                          | 4.11                           |
| 10. SELECT EVENTS TO AUTO FORWARD                 | 4.13                           |
| 11. ADD LOCATIONS TO AUTO FORWARD                 | 4.14                           |
| 12. VERIFY OR DELETE LOCATIONS TO AUTO FORWARD    | 4.15                           |
| 13. ASSIGN, CHANGE OR VERIFY ENCODER EVENT KEYS   | 4.16                           |
| 14. ASSIGN OR RE-ASSIGN ENCODER LOCATION KEYS     | 4.17                           |
| 15. VERIFY/EDIT ENCODER LOCATION KEY ASSIGNMENT   | 4.18                           |
| 16. ENABLE INTERNAL VOICE RECORDER                | 4.19                           |
| 17. SET REMOTE SIGN PROTOCOL                      | 4.20                           |
| 18. ENABLE CHAR GEN INTERFACE                     | 4.21                           |
| <b>19. REMOTE INTERFACE DEFINITION</b>            | 4.22                           |
| 20. SET LCD CONTRAST                              | 4.23                           |
| 21. RECORD VOICE ANNOUNCEMENT                     | 4.24                           |
| 22. VERIFY VOICE ANNOUNCEMENT                     | 4.25                           |
| 23. ENABLE REMOTE CONTROL/STATUS MODULE INTERFACE | 4.26                           |
| 24. SET ONE-BUTTON WEEKLY TEST OPTION             | 4.27                           |
| 25. SET ALERT TIMEOUT                             | 4.28                           |
| 26. SET ONE-BUTTON MANUAL FORWARD                 | 4.29                           |
| 27. ENABLE C.G. TEXT FOR RWT                      | 4.30                           |
| 28. SET AUTO MODE TIMER                           | 4.31                           |
| 29. RECORD ALERT VOICE MESSAGE                    | 4.32                           |
| 30. VERIFY ALERT VOICE MESSAGE                    | 4.33                           |
| 31. SET RANDOM REQUIRED WEEKLY TEST               | 4.34                           |
| 32. SET TRANSMIT DELAY TIME                       | 4.35                           |

### 4.4 Menu Item 2. SET STATION TIME ZONE

This command permits setting the number of hours that must be added to local Standard Time to reach Universal Coordinated Time (UTC), also known as Greenwich Mean Time (GMT). Proceed as follows:

- 1. Use the Arrow keys to change to menu item 2.
- 2. Press the ENTER key while **2. SET STATION TIME ZONE** is displayed on the LCD Screen. The Arrow keys can be used to adjust the offset from -12 to +12 hours.
- 3. Press ENTER to accept the correct displayed UTC offset.

UTC offsets for the U.S. are listed in Table 4.3-2.

| TIME ZONE              | UTC OFFSET |
|------------------------|------------|
| Eastern Standard Time  | - 05 Hours |
| Central Standard Time  | -06 Hours  |
| Mountain Standard Time | -07 Hours  |
| Pacific Standard Time  | -08 Hours  |
| Alaskan Standard Time  | -09 Hours  |
| Hawaiian Standard Time | -10 Hours  |

| Table 4 3-2   | UTC | Offsets | for | the | US  |
|---------------|-----|---------|-----|-----|-----|
| 1 abie 4.3-2. | UIU | Unsets  | 101 | une | 0.0 |

#### Note

The UTC offset is always calculated with respect to standard time, not daylight saving time.

# 4.5 Menu Item 3. DAYLIGHT SAVING?

Daylight saving time starts at 2 a.m. standard time on the first Sunday in April and ends on the last Sunday in October at 2 a.m. daylight time. The EAS911+ automatically adjusts the local time for daylight saving time if enabled. Proceed as follows:

- 1. Press the ENTER key while **3. DAYLIGHT SAVING?** is displayed on the LCD Screen. The LCD Screen will then display **DST: ENABLE** or **DST: DISABLE**.
- 2. When the desired condition is displayed on the LCD Screen, press ENTER to accept it.

#### EXAMPLE:

**DST: ENABLE** appears on the LCD Screen. If necessary, press Arrow key  $\Delta$  or  $\nabla$  to toggle to **DST: DISABLE**.

When the desired condition is displayed on the LCD Screen, press ENTER to accept it.

Recommended: Set for daylight saving time ENABLE.

# 4.6 Menu Item 4. SET STATION ORG CODE

The ORIGINATOR code for the station must be selected from Table 4.6-1:

| ORG CODE | ORIGINATOR                         |
|----------|------------------------------------|
| CIV      | Civil Authority                    |
| EAS      | Broadcast Stations or Cable System |
| WXR      | National Weather Service           |
| PEP      | PRIMARY ENTRY POINT                |

#### **Table 4.6-1 Originator Codes**

Proceed as follows:

1. Press the ENTER key while **4. SET STATION ORG CODE** is displayed on the LCD Screen. The LCD Screen will display the currently selected 3-character ORG code.

#### EXAMPLE:

#### EAS Broadcast Station or Cable System

As the Arrow keys are pressed, the LCD Screen will display the ORG codes available, and a description of each. Press ENTER to select a displayed ORG code.

# 4.7 Menu Item 5. SET STATION FIPS CODE

The Federal Information Processing System (FIPS) code (See Appendix C of this Guide) consists of six digits: PSSCCC.

- P Defines a subdivision, and must be 0 for station FIPS identification.
- SS Is a 2-digit State code.
- CCC Is a 3-digit County code.

#### Press the ENTER key while 5. SET STATION FIPS CODE is displayed on the LCD Screen.

The LCD Screen will display the currently selected station FIPS code.

#### EXAMPLE:

# **STATION: 006085**

Flashing digits will prompt for entry of the 2-digit state code followed by the 3-digit county code. Use numeric keys 0-9 to enter FIPS code digits. The  $\nabla$  key will backspace; the  $\Delta$  key will forward space. After the last digit is entered, the selected location will be displayed to prompt the operator to accept it. Press ENTER to accept the displayed FIPS code. Press EXIT to cancel an entry.

#### EXAMPLE:

#### 006085 SANTA CLARA CA

The 006085 will be stationary and flashing; SANTA CLARA CA will scroll from right to left.

For the Cable Version of the EAS911+:

Press the SUBDIVISION key.

ZONE: • *code* appears on the LCD, when code is ALL or 1 to 16.

Use the arrow keys ( $\Delta \nabla$ ) to scroll through the list of 16 zones.

Select a zone for encoding by pressing the ENTER key. The presence of the  $\checkmark$  indicates that the zone is selected. Pressing the ENTER key will toggle the diamond ( $\blacklozenge$ ) to change the status of each zone.

Press EXIT to confirm and end.

# 4.8 Menu Item 6. SET STATION IDENTIFICATION CODE

This is the call sign of a broadcast station or other identification of a cable station, or NWS office transmitting or forwarding the message. This code is automatically affixed to all outgoing messages by the EAS encoder. It is limited to 8 characters.

1. Press the ENTER key while 6. SET STATION IDENTIFICATION CODE is displayed on the LCD Screen.

The LCD Screen will display the currently selected identification code.

### EXAMPLE:

"WTFT/FM " is displayed on the LCD Screen.

W will begin flashing, indicating that it may be changed using the Arrow keys.

After finding the correct alphanumeric character with the Arrow keys, press ENTER to accept.

T will begin flashing, indicating that it may now be changed in the same way using the Arrow keys and the

ENTER key to accept.

This procedure is repeated until all the characters have been updated.

### 4.9 Menu Item 7. SET ATTENTION SIGNAL DURATION

The attention signal is made up of 853 Hz and 960 Hz tones and is sent after the Headers. The duration of this signal is programmable from 0 to 25 seconds.

1. Press the ENTER key while 7. SET ATTENTION SIGNAL DURATION is displayed on the LCD Screen.

The LCD Screen will display the currently selected Attention Signal duration.

#### EXAMPLE:

08 SECONDS is displayed on the LCD Screen with 08 flashing.

The Arrow keys increment ( $\Delta$ ) and decrement ( $\nabla$ ) the duration in 1-second steps. Pressing ENTER accepts the indicated duration.

### 4.10 Menu Item 8. CHANGE PRIMARY PASSWORD

The primary password is used for Encoder access and consists of 3 digits. It is set to 911 at the factory and is configurable from 000 to 999.

Press the ENTER key while 8. CHANGE PRIMARY PASSWORD is displayed on the LCD Screen.

The LCD Screen will display the current primary password.

# EXAMPLE:

**911 PRIMARY** is displayed on the LCD Screen. The first digit, **9**, will begin flashing, indicating that it may be changed by pressing one of the numeric entry keys 0-9. After a digit is entered, the next digit will begin flashing. After all three digits have been entered, the entire password will flash, prompting for verification.

#### EXAMPLE:

**911 VERIFY** will be displayed, with **911** flashing. Press ENTER to accept; press EXIT to leave the password unchanged.

# 4.11 Menu Item 9. CHANGE SETUP PASSWORD

The *Setup* Password is used for Setup Menu access and consists of 3 digits. It is set to 912 at the factory and is configurable from 000 to 999.

#### Press the ENTER key while 9. CHANGE SETUP PASSWORD is displayed on the LCD Screen.

The LCD Screen will display the current Setup password.

#### EXAMPLE:

**912 SETUP** is displayed on the LCD Screen, with **9** flashing. The Setup password may be changed in the same manner as the Primary password.

# 4.12 RECOVER LOST PASSWORD

If a changed password is lost or forgotten, it cannot be recovered; however, the default Primary and Setup passwords can be restored by entering the following key sequence when in Ready mode. Each of the following key entries will cause PRESS PASSWORD to appear in the LCD. **Do NOT press PASSWORD, but WAIT FOR THE DATE AND TIME TO RETURN before pressing the next key**:

Press CANCEL, EVENT CONFIRM, 4, 0, 8, 7, 2, 7, 7, 2, 7, 2, LOCATION(S) CONFIRM. (Do This SLOWLY)

You will hear a tone acknowledging restoration of the default passwords. The default Primary password is 911; the default Setup password is 912.

# 4.13 Menu Item 10. SELECT EVENTS TO AUTO FORWARD

EAS events may be selected for auto forwarding. When in Auto Mode, the event code contained in a header will be compared with the event codes selected for automatic forwarding to help decide whether the message should be forwarded.

# In Auto Mode, priority EAN events will be forwarded automatically without delay. In Manual Mode, EAN events must be manually forwarded without delay by the operator.

Press ENTER while **10. SELECT EVENTS TO AUTO FORWARD** is displayed on the LCD Screen. The first EAS event will be displayed. The event will appear in a static display, the description will scroll.

#### EXAMPLE:

#### ♦ ADR Administrative Message

The  $\blacklozenge$  character indicates that the event has been selected for automatic forwarding. If the diamond is absent, the event has not been selected. The ENTER key selects or deselects an event.

The Arrow keys select the next event in alphabetical order. The ENTER key is again used to choose to forward the next displayed event. The process continues until all events have been defined. Press EXIT to end.

#### 4.14 Menu Item 11. ADD LOCATIONS TO AUTO FORWARD

A list of locations to Auto Forward should be specified. When in Auto Mode, the location code contained in a header will be compared with the location codes selected for automatic forwarding to help decide whether the message should be forwarded. A maximum of 256 locations may be forwarded.

Press ENTER while **11. ADD LOCATIONS TO AUTO FORWARD** is displayed on the LCD Screen. The LCD Screen will display a location of 000000.

### EXAMPLE:

#### FORWARD: 000000 appears on the LCD Screen.

Flashing digits prompt for entry of the 2-digit state and 3-digit county code. Use the numeric 0-9 keys to enter FIPS code digits. the  $\nabla$  key will backspace; the  $\Delta$  key will forward space. When the last digit is entered, the selected location will be displayed for acceptance.

#### EXAMPLE:

### 006085 SANTA CLARA CA

The FIPS code will flash in a static display; a description of that location will scroll. Press ENTER to add the location displayed; press EXIT to reject it.

More locations may be added in the same manner. Duplicate locations are not permitted.

The Cable version of the EAS911+ has the capability of addressing additional zones through an RF modulator when used with the TFT cable in-home alerting device. Zone programming is described in Section 4.15 below.

# 4.15 Menu Item 12. VERIFY OR DELETE LOCATIONS TO AUTO FORWARD

This menu item permits verification or deletion of location codes previously selected for automatic forwarding.

# Press ENTER while **12. VERIFY OR DELETE LOCATIONS TO AUTO FORWARD** is displayed on the LCD Screen.

The first of the locations selected for automatic forwarding is displayed on the LCD Screen. The FIPS code is shown in a static display, and a description of that location scrolls.

#### EXAMPLE:

• 006085 SANTA CLARA, CA appears on the LCD Screen.

The  $\blacklozenge$  indicates that this location has been selected for automatic forwarding. The ENTER key will toggle the diamond off/on, changing the status of each location. The  $\triangle$  and  $\nabla$  keys can be used to scroll through the list.

Press EXIT after deleting locations to forward.

Press ENTER to accept changes to the list of locations to forward. If EXIT is pressed, no changes will be made. Duplicate locations are allowed.

For the Cable Version of the EAS911+:

The cable version of the EAS911+ has the capability of addressing zones of a cable system through an RF modulator. TFT cable in-home alerting devices can be addressed at one of 16 zones and be selectively alerted by the modulator to Events specific to that zone. Any zone or combination of zones can be assigned to one of the first 20 FIPS codes to be auto forwarded.

In Setup Menu **12. VERIFY OR DELETE LOCATIONS TO AUTO FORWARD**, select the desired FIPS code, for example:

• 006085 SANTA CLARA CA appears on the LCD.

Press the SUBDIVISION key.

ZONE: • *code* appears on the LCD, when code is ALL or 1 to 16.

Use the arrow keys ( $\Delta \nabla$ ) to scroll through the list of 16 zones.

Select a zone for auto forward by pressing the ENTER key. The presence of the  $\blacklozenge$  indicates that the zone is selected. Pressing the ENTER key will toggle the diamond ( $\blacklozenge$ ) to change the status of each zone

Press EXIT to confirm and end.

#### 4.16 Menu Item 13. ASSIGN, CHANGE OR VERIFY ENCODER EVENT KEYS

There are 11 encoder event keys that may be customized by assigning events appropriate to a station's broadcast area. Each key may be assigned either a defined EAS event code or an event code template based on the currently defined EAS event codes. An event code template may be used, along with the STATEMENT, WATCH, and WARNING keys, to encode an EAS event code when in Encoder Operational Mode. Note that the WEEKLY TEST key is pre-assigned with the EAS event code for the Required Weekly Test event (RWT) and cannot be changed. Access to certain event codes with national significance (for example EAN, EAT, NPT, NIC) is restricted.

Press ENTER while 13. ASSIGN, CHANGE OR VERIFY ENCODER EVENT KEYS is displayed on the LCD Screen.

The Encoder event LEDs will begin flashing, and the LED screen will display EVENT KEY?

When an event key is pressed, the LED for that key will illuminate, and all other event key LEDs will extinguish. The LCD Screen will then prompt by displaying the event currently assigned to that event key. The EAS event code or an event code template will be shown in a static display, and a description of that event code or template will scroll. However, the LCD Screen will display **NOT ASSIGNED** if a previously unassigned event key is selected.

#### EXAMPLES:

#### **RMT Required Monthly Test**

#### **CEM Civil Emergency**

#### SVS Severe Weather Statement

# **TO? Tornado Template**

Actual EAS event codes appear in the static display. The Arrow keys select the next EAS event code or event code template in alphabetical order. Press the ENTER key to select the currently displayed event. Other encoder event keys may then be assigned in an identical manner. After that particular key is assigned, all the event LEDs will begin flashing for the next encoder event key assignment in an identical manner.

To verify encoder EVENT key assignments, select an EVENT key as described above, then press EXIT after verifying the event or template assigned to that key.

#### 4.17 Menu Item 14. ASSIGN OR RE-ASSIGN ENCODER LOCATION KEYS

Encoder LOCATION keys may be customized by assigning to them locations relevant to a station's broadcast area. A maximum of 31 locations may be assigned to each LOCATION key.

Press ENTER while 14. ASSIGN OR RE-ASSIGN ENCODER LOCATION KEYS is displayed on the LCD Screen.

The encoder LOCATION LEDs will begin flashing, and the LCD Screen will display LOCATION KEY?

When a LOCATION key is pressed, the LED for that key will be lit, and all other encoder LOCATION key LEDs will be extinguished. A 000000 FIPS code will be displayed to serve as a starting point for assigning FIPS codes to the selected LOCATION key.

#### EXAMPLE:

#### FIPS 01: 000000

Flashing digits on the LCD will prompt for entry of the 1-digit subdivision code, the 2-digit state code followed by the 3-digit county code. Use the numeric keys 0-9 to enter FIPS code digits. The  $\nabla$  key will backspace; the  $\Delta$  key will forward space. After the last digit is entered, the selected location will be displayed to prompt the operator to accept it. Press ENTER to accept the displayed FIPS code.

#### 006085 SANTA CLARA

The FIPS code will flash in a static display; a description of the location will scroll. Press ENTER to accept the location displayed and add it to the list of locations assigned to the selected LOCATION key. Press EXIT to reject. If accepted, the LCD Screen will be updated.

Other FIPS codes may be assigned to the selected LOCATION key in the same manner. Press EXIT to end. The system will return to the Setup Menu after 31 FIPS codes have been assigned.

For cable versions zone programming in Setup Menu **14. ASSIGN OR RE-ASSIGN ENCODER LOCATION KEYS** is similar to that in Section 4.15 above. After all FIPS codes have been assigned to a Location key,

For the Cable Version of the EAS911+:

Press the SUBDIVISION key.

ZONE:  $\blacklozenge$  *code* appears on the LCD, when code is ALL or 1 to 16.

Use the arrow keys  $(\Delta \nabla)$  to scroll through the list of 16 zones.

Select a zone for encoding by pressing the ENTER key. The presence of the  $\blacklozenge$  indicates that the zone is selected for encoding. Pressing the ENTER key will toggle the diamond ( $\blacklozenge$ ) to change the status of each zone

Press EXIT to confirm and end.

# 4.18 Menu Item 15. VERIFY/EDIT ENCODER LOCATION KEY ASSIGNMENT

Permits a review of the locations previously assigned to the encoder LOCATION keys.

Press ENTER while 15. VERIFY/EDIT ENCODER LOCATION KEY ASSIGNMENT is displayed on the LCD Screen.

The Encoder LOCATION key LEDs will begin flashing; the LCD Screen will display: LOCATION KEY? When a LOCATION key is pressed, the LED for that key will light, and all other Encoder LOCATION keys will extinguish. If the selected LOCATION key has not yet been assigned, the LCD Screen will display NOT ASSIGNED! briefly, and another LOCATION key may then be selected. If the selected LOCATION key has been assigned, the first location assigned to that key will be displayed on the LCD Screen. The FIPS code will be static and a description of that location will scroll.

# EXAMPLE:

#### 006085 SANTA CLARA CA

Use the Arrow keys to view other locations assigned to the LOCATION key. To verify another LOCATION key, press that key. Press EXIT to return to the Setup Menu.

To delete a FIPS code:

Select the FIPS code to be deleted with the Arrow ( $\Delta \nabla$ ) keys.

Press CANCEL.

The LCD will display DELETE FIPS?

Press ENTER to delete, or:

Press EXIT to leave the FIPS unchanged.

#### 4.19 Menu Item 16. ENABLE INTERNAL VOICE RECORDER

Verify the presence of the internal voice recorder.

Press ENTER while 16. ENABLE INTERNAL VOICE RECORDER is displayed on the LCD Screen.

#### The LCD Screen will display VOICE RECORDER: YES (NO).

**YES** indicates that the voice recorder is installed and enabled. **NO** indicates that the voice recorder is not installed or it is not enabled. Hardware will detect the presence of the voice recorder and automatically enable it if installed. This function can be used to enable or disable the voice recorder via software.

#### 4.20 Menu Item 17. SET REMOTE SIGN PROTOCOL

The COM4 port on the 4-Port Communication Expander Option Module sends serial data to a remote electronic sign through a single twisted-pair interface using RS-232 levels. The protocol must be set for the particular electronic sign being used.

Press ENTER while 17. SET REMOTE SIGN PROTOCOL is displayed on the LCD Screen.

The LCD Screen displays the name of the electronic sign manufacturer.

EXAMPLE:

# FRIEND SPRING

Press the Arrow keys to view other protocols. Press the ENTER key to select the desired protocol when displayed. Press EXIT for no change.

# 4.21 Menu Item 18. ENABLE CHAR GEN INTERFACE

This command enables or disables the character generator interface.

The COM2 port on the Four Port Communications Expander Option Module sends serial data to remote character generators using RS-232 levels.

Press ENTER while 18. ENABLE CHAR GEN INTERFACE is displayed on the LCD Screen.

The LCD Screen will display **STD.** It will then scroll the following: *Standard TFT I/F for BSS, Frontline, and D Co. EAS Systems* 

The following six submenus are available:

# CHAR\_GEN\_I/F:OFF

**STD** *Standard TFT I/F for BSS, Frontline, and D Co. EAS Systems* 

- **CODI** Direct Interface to CHYRON CODI
- VDS Direct Interface to VDS 840
- ALT1 Alternate TFT I/F for Trilithic EAS Systems
- ALT2 Alternate TFT I/F for Next Level EAS Systems

Use the Arrow keys to select the desired submenu, then press ENTER to select the displayed setting.

If the TFT standard interface is enabled, a character generator must communicate properly in the TFT protocol in order for the EAS911+ to forward EAS alerts automatically. If the TFT interface is enabled and a character generator is not connected or communicating, all auto-forwarded messages will be aborted. A message can always be manually forwarded to allow the audio to be transmitted even if the character generator is not connected. If the CODI interface is enabled, messages will not be aborted if the CODI is not connected.

If the CODI interface is selected by pressing ENTER when CHYRON CODI I/F is displayed, you may use the arrow keys and ENTER to select the sub menus listed below. Again use the arrow keys to select the desired value and press ENTER to store the value. Press the EXIT key to move one level up in the menu selection process. The factory set default parameters are shown first in the menu listing below.

Note: Horizontal Phase, Subcarrier Phase and Key Delay should only be adjusted using the alignment procedures described in the Chyron CODI Operator Manual.

| SET CHAR HEIGHT  | Height = 5  (range is 1-7)                                        |
|------------------|-------------------------------------------------------------------|
| SET COLOR        | Color:White (also Magenta, Blue, Cyan, Yellow, Green, Red, Black) |
| SET CRAWL SPEED  | Speed = $2$ (range is 1-6)                                        |
| SET CRAWL COUNT  | Crawl Count = 1 (range is 1-8)                                    |
| SET DISPLAY LINE | Line = 50 (range is 30-160)                                       |
| SET HORIZ PHASE  | H Phase = 0 (range exceeds $\pm$ 90)                              |
| SET SUBCA PHASE  | SubC Phase = 0 (range exceeds $\pm$ 90)                           |
| SET KEY DELAY    | Key Delay = 0 (range is $\pm 10$ )                                |

If the VDS interface is selected by pressing ENTER when VDS I/F is displayed, you may use the arrow keys and ENTER to select the submenus listed below. Again use the arrow keys to select the desired value and press ENTER to store the value. Press the EXIT key to move one level up in the menu selection process. The factory set default parameters are shown first in the menu listing below.

| SET CHAR HEIGHT  | Height = $3$ (range is 1 to 4)                                                                                                    |
|------------------|----------------------------------------------------------------------------------------------------|
| SET COLOR        | Color:White (also Yellow Cyan, Green, Magenta, Red, Blue or Black)                                                                                                    |
| SET CRAWL SPEED  | Speed = 2 (range is 1-3)                                                                                                    |
| SET CRAWL TIME   | Time = 2 MIN (range is 1-9 min)                                                                                                    |
| SET DISPLAY LINE | Line = 40 (range is 40-100)                                                                                                    |
| SET VDS EDITOR   | OFF (When ON, the ALERT RELAY will close during EAS transmission<br>to control VDSs second COM port. The relay will stay closed until<br>the VDS's timeout. When OFF, all operation is normal.) |

# 4.22 Menu Item 19. REMOTE INTERFACE DEFINITION

The COM3 port on the Four-Port Communications Expander Option Module uses full duplex serial data to communicate with a remote telephone interface using RS-232 levels.

#### Press ENTER while 19. REMOTE INTERFACE DEFINITION is displayed on the LCD Screen.

The following two submenus are available:

NO INTERFACE

# PC/DTMF INTERFACE

When PC/DTMF interface is enabled, COM3 must be connected to the EAS 943 telephone interface.

#### 4.23 Menu Item 20. SET LCD SCREEN CONTRAST

This menu item is used to set the LCD Screen contrast. There are 4 contrast levels (0 to 3), with 0 giving the least, and 3 giving the most contrast.

#### Press ENTER while 20. SET LCD CONTRAST is displayed on the LCD Screen.

The LCD Screen displays the current LCD Screen contrast setting.

EXAMPLE:

#### LCD CONTRAST: 2 is displayed on the LCD Screen.

Press the Arrow keys to select other contrast settings. The LCD Screen will reflect the new contrast setting. Press ENTER to accept the displayed setting. Press EXIT for no change.

#### 4.24 Menu Item 21. RECORD VOICE ANNOUNCEMENT (for cable systems only)

For cable pointer to details channel, an announcement may be prerecorded for later playback. To record the announcement, the Voice Recorder must be installed and enabled. Connect the audio source to the Channel 1 (CH1) audio input of J102 on the EAS911+ rear panel or connect a microphone to the 3.5 mm TRS jack on the front panel. The maximum announcement duration is 25 seconds.

### Press ENTER while 21. RECORD VOICE ANNOUNCEMENT is displayed on the LCD Screen.

The LCD Screen will display a bar graph of the signal level on CH1. The audio from CH1 will be heard through the speaker. Use the bar graph to adjust the input signal level. Press ENTER to begin recording. The LCD Screen will display the elapsed duration as the announcement is recorded.

#### EXAMPLE:

# **RECORDING: 01**

Press EXIT to terminate recording. After the announcement has been recorded, it will automatically be replayed. Press EXIT to end.

#### 4.25 Menu Item 22. VERIFY VOICE ANNOUNCEMENT (for cable systems only)

The prerecorded voice announcement can be played back from the Voice Recorder. The Voice Recorder must be installed and enabled and the announcement must have been recorded previously.

Press ENTER while 22. VERIFY VOICE ANNOUNCEMENT is displayed on the LCD Screen.

The SPKR LED lights to allow adjustment of speaker volume.

The LCD Screen will display: ANNOUNCEMENT: 25 (or the length of the recorded announcement in seconds).

The speaker will play back the prerecorded announcement.

The LCD Screen will count down as the announcement is replayed. Press EXIT to interrupt playback and return to the Setup Menu.

#### 4.26 Menu Item 23. ENABLE REMOTE CONTROL/STATUS MODULE INTERFACE

The EAS911+ can communicate with a maximum of sixteen EAS Model 941 Remote Control/Status Modules.

Press ENTER while 23. ENABLE REMOTE CONTROL/STATUS MODULE INTERFACE is displayed on the LCD Screen.

The number of Remote Control/Status Modules currently configured will be displayed on the LCD Screen.

#### EXAMPLE:

#### **0 REMOTES**

Use the Arrow keys to select the number of Remote Control/Status Modules connected to the EAS911+. Select 0 to disable. Press ENTER to set the number of remotes selected. Press EXIT for no change.

If one or more remotes are selected, the ON AIR RELAY of the EAS911+ can be activated locally or remotely. Use the arrow keys to select either **Local On Air** or **Remote On Air** and press ENTER. When **Local On Air** is selected, the On-Air relay for the EAS911+ closes **only** when the EAS911+ initiates an On-Air action. This permits independent On-Air control for individual stations when EAS 941A Remote Control/Status Modules are used with the EAS911+ in a multi-station application. When **Remote On Air** is selected, the On-Air relay for the EAS911+ or any connected EAS 941A Remote Control/Status Module requests an On-Air action.

#### 4.26.1 Tally Mode Operation

In Auto Forward Mode, the RS-485 Remote Control and Status interface can be used as a Tally input when EAS 941A Remote Control/Status Modules are <u>not</u> used. To enable this mode, select 0 REM/TALLY ON from the Remote Control/Status Module menu (SETUP item 23). The mode is disabled by selecting 0 REM/TALLY OFF from the menu. Biasing the input as shown below in Figure 4-26-1 will permit a Normally Open tally contact to delay an Auto-forwardable message, then release it for forwarding with a momentary closure.

When viewing the rear of the EAS911+, pin 1 of J105 is on the left; pin 2 is on the right. The Alert Relay contacts, J107, can be used to notify the automation system that an alert has been received. If the tally contacts do not close, the alert will be forwarded automatically after 15 minutes. The +12V can be supplied externally, or is available on J103 pins 7 and 4 and on J104 pins 7 and 4.

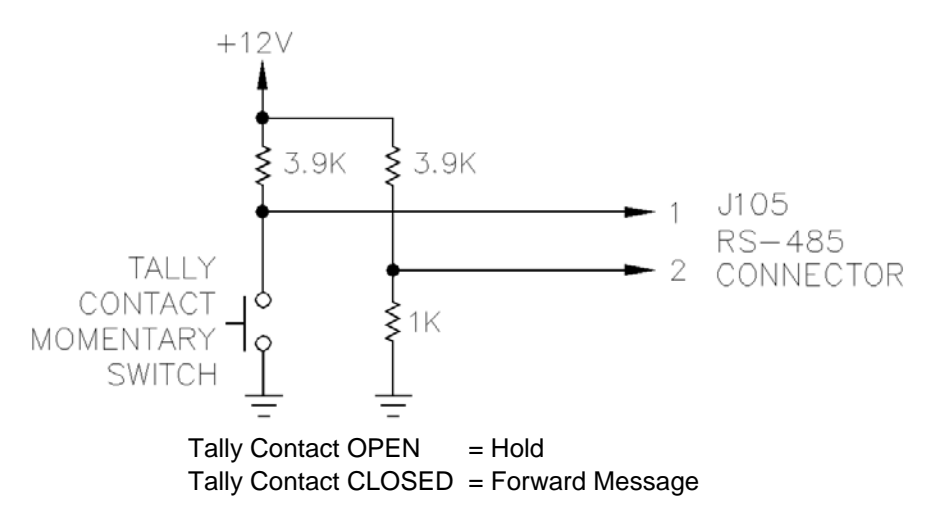

Figure 4.26-1. Tally Input External Biasing

# 4.27 Menu Item 24. SET ONE-BUTTON WEEKLY TEST OPTION

This menu item enables a One-Button Required Weekly Test to be transmitted without password protection. It also enables a One-Button Weekly Test from EAS 941A Remote Control/Status Modules connected to the EAS911+.

Press ENTER while **24. SET ONE-BUTTON WEEKLY TEST OPTION** is displayed on the LCD Screen. The LCD Screen will display **FAST RWT: YES (NO).** Use the arrow keys to select Yes or No, then press ENTER to accept. See section 6.2.2 for details on sending the Required Weekly Test.

If YES is selected, the LCD Screen will display **ASSIGN RWT FIPS**. The default FIPS is 000000 UNITED STATES. If no other FIPS codes are desired to be transmitted with the One-Button Weekly Test Option, press EXIT to return to the Setup Menu.

If other FIPS codes are desired, press ENTER when **ASSIGN RWT FIPS** is displayed. The Station FIPS can now b e replaced by a list of FIPS codes by using the numeric keys to enter the new FIPS codes. If the Station FIPS is one of the desired FIPS, it must be entered manually at this time. When a FIPS entry is complete, press ENTER to accept. When all FIPS codes have been entered, press EXIT to return to the **ASSIGN RWT FIPS** display.

To verify the FIPS entries use the  $\Delta$  or  $\nabla$  key to display **VERIFY RWT FIPS**, press ENTER. Use arrow keys to display the other FIPS codes that were assigned. When verification is completed, press EXIT twice to return to the Setup Menu

For the Cable Version of the EAS911+:

Press the SUBDIVISION key.

ZONE:  $\blacklozenge$  code appears on the LCD, when code is ALL or 1 to 16.

Use the arrow keys ( $\Delta \nabla$ ) to scroll through the list of 16 zones.

Select a zone for encoding by pressing the ENTER key. The presence of the  $\blacklozenge$  indicates that the zone is selected. Pressing the ENTER key will toggle the diamond ( $\blacklozenge$ ) to change the status of each zone

Press EXIT to confirm and end.

# 4.28 Menu Item 25. SET ALERT TIMEOUT

Press ENTER while **25. SET ALERT TIMEOUT** is displayed on the LCD. The LCD will display **2 MINUTES**. Use the arrow keys to select the desired Alert Timeout from 2 to 15 minutes, then press ENTER to accept. The Alert Timeout is used to terminate an alert sequence that did not conclude with a proper EOM (End of Message).

#### 4.29 Menu Item 26. SET ONE-BUTTON MANUAL FORWARD

Press ENTER while **26. SET ONE-BUTTON MANUAL FORWARD** is diplayed on the LCD. The LCD will display **FAST FWD: YES (NO).** Use the arrow keys to select YES or NO, then press ENTER to accept. See section 6.4.5 for details on manually forwarding messages. CAUTION: One-Button Manual Forward bypasses password protection. This menu item also enables a One-Button Manual Forward from EAS 941A Remote Control/Status Modules connected to the EAS911+.

#### 4.30 Menu Item 27. ENABLE C.G. TEXT FOR RWT

This menu item allows the user to enable or disable the text output to an external character generator for the Required Weekly Test.

Press ENTER while **27. ENABLE C.G. TEXT FOR RWT** is displayed on the LCD Screen. **RWT CG: NO** will be displayed. Use the  $\Delta$  or  $\nabla$  key to select RWT CG:YES if desired. Press ENTER when the desired setting is displayed.

#### 4.31 Menu Item 28. SET AUTO MODE TIMER

This menu item allows the user to program the EAS911+ to automatically switch between AUTO and MANUAL mode at selected times.

Press ENTER while **28. SET AUTO MODE TIMER** is displayed on the LCD Screen. **AUTO MODE: OFF** will be displayed. Use the  $\Delta$  or  $\nabla$  key to select **AUTO MODE: ON** if desired. Press ENTER when the desired setting is displayed.

If **AUTO MODE: ON** is selected, **SET AUTO ON** will be displayed next. Press ENTER to allow entry of time to switch AUTO mode ON. **AUTO ON: 00:00** will be displayed. Use the  $\Delta$  and  $\nabla$  keys to select the hour, then press ENTER. Use the  $\Delta$  and  $\nabla$  keys again to select the minute, then press ENTER. **SET AUTO ON** will now be displayed. Use the  $\Delta$  and  $\nabla$  keys to display **SET AUTO OFF** and press ENTER to enter the time to switch AUTO mode OFF. **AUTO OFF: 00:00** will be displayed. Use the  $\Delta$  and  $\nabla$  keys to select the hour, then press ENTER to enter the time to switch AUTO mode OFF. **AUTO OFF: 00:00** will be displayed. Use the  $\Delta$  and  $\nabla$  keys to select the hour, then press ENTER. Use the  $\Delta$  and  $\nabla$  keys again to select the minute, then press ENTER. Use the  $\Delta$  and  $\nabla$  keys to select the hour, then press ENTER. Use the  $\Delta$  and  $\nabla$  keys again to select the minute, then press ENTER. SET **AUTO OFF** will now be displayed. Press EXIT to return to the Setup Menu.

The AUTO/MANUAL mode can still be set manually from the front panel. However, if the Auto Mode Timer is enabled, it will override the mode at the first occurrence of the ON or OFF time. If the ON time is set equal to the OFF time, the Auto Mode Timer will have no effect on the mode.

# 4.32 Menu Item 29. RECORD ALERT VOICE MESSAGE

An alert voice message may be prerecorded for later playback with the next manually encoded message. To record the announcement, the Voice Recorder must be enabled. Connect the audio source to the Channel 1 (CH1) audio input of J102 on the EAS911+ rear panel. The maximum announcement duration is 2 minutes. This recording will be overwritten by the next EAS voice message.

Press ENTER while 29. RECORD ALERT VOICE MESSAGE is displayed on the LCD Screen.

The LCD Screen will display a bar graph of the signal level on CH1. The audio from CH1 will be heard through the speaker. Use the bar graph to adjust the input signal level. Press ENTER to begin recording. The LCD Screen will display the elapsed duration as the announcement is recorded.

#### EXAMPLE:

# RECORDING: 00:01

Press EXIT to terminate recording. After the voice message has been recorded, it will automatically be replayed. Press EXIT to end.

# 4.33 Menu Item 30. VERIFY ALERT VOICE MESSAGE

The prerecorded alert voice message can be played back from the Voice Recorder. The Voice Recorder must be enabled, and a voice message must have been recorded previously.

Press ENTER while 30. VERIFY ALERT VOICE MESSAGE is displayed on the LCD Screen.

The SPKR LED will light to allow adjustment of speaker volume.

The LCD Screen will display: VOICE MSG: 02:00 (or the length of the recorded announcement in seconds).

The speaker will play back the pre-recorded voice message.

The LCD Screen will count down as the message is replayed. Press EXIT to interrupt playback and return to the Setup Menu.

# 4.34 Menu Item 31. SET RANDOM REQUIRED WEEKLY TEST

This menu item allows a user to program an automatic random One-button Weekly Test (see section 4.27). The test will occur on a random day of the week and at a random time between the programmed Earliest and Latest times. The time duration is fixed at 15 minutes. Location FIPS Codes used will be those programmed in Setup Menu **24. SET ONE-BUTTON WEEKLY TEST OPTION** (see section 4.27).

Press ENTER while **31. SET RANDOM REQUIRED WEEKLY TEST** is displayed on the LCD screen. **RANDOM RWT: OFF** will be displayed. Use the arrow keys to select **RANDOM RWT: ON** if desired. Press ENTER when the desired setting is displayed.

If **RANDOM RWT: ON** is selected, **SET EARLY TIME** will be displayed. Press ENTER to allow entry of the Earliest time. **EARLIEST: 00:00** will be displayed with the Hours digits flashing. Use the arrow keys to set the Earliest Hour, then press ENTER. The Minutes digits will flash. Use the arrow keys to set the minutes, and press ENTER. **SET LATEST TIME** will be displayed on the LCD screen. Press ENTER to allow entry of the Latest time. **LATEST: 00:00** will be displayed with the Hours digits flashing. Use the arrow keys to set the Latest time. **LATEST: 00:00** will be displayed with the Hours digits flashing. Use the arrow keys to set the Latest Hour, then press ENTER. The Minutes digits will flash. Use the arrow keys to set the Latest Hour, then press ENTER. The Minutes digits will flash. Use the arrow keys to set the minutes, and press ENTER. Press EXIT to return to the Setup Menu. The initial RWT will be transmitted approximately 5 minutes after exiting, and then the Random RWT cycle will begin.

# 4.35 Menu Item 32. SET TRANSMIT DELAY TIME

This menu item allows a user to program a delay time between closure of the On-Air Relay and the start of transmission of the EAS header, voice or EOM audio. This delay is commonly referred to as transmitter key-up time.

Press ENTER while **32. SET TRANSMIT DELAY TIME** is displayed on the LCD screen. **DELAY 0.0 SEC** will be displayed on the LCD screen. Use the Arrow keys to select the delay time in 0.5 second increments. Press ENTER when the desired delay is displayed. The maximum delay time is 10.0 seconds.

# SECTION V INSTALLATION

#### 5.1 INTRODUCTION

This section describes the installation of the EAS911+ and its related options and equipment after it has been programmed according to methods described in Section IV. The EAS911+ installation requires the Encoder output and Decoder input level adjustment, as well as connecting the various optional and related equipment onto the EAS911+ Rear Panel.

Electrical ground for the EAS911+ is established through the AC power cord. If a more substantial technical ground is available, it may be connected to the chassis box directly, using a short piece of braid. Proper grounding, good engineering practice, and safety depend on the knowledge and care of the installing engineer.

The EAS911+ is designed to mount in a 19" rack or cabinet using (4) 12-24 pan head machine screws.

Mounting requirements: Size: 5.25"H x 19"W x 12"D Maximum. Weight: Approximately 12 lbs.

Power requirements: Input power: 117 VAC @ 60 Hz, 40 watts maximum, 3 Prong Power Cord - UL style SVT

Environmental requirements: 0°C to 50°C (32°F to 122°F).

# **General Hazards:**

- a. Elevated Operating Ambient Temperature If installed in a closed or multi-unit rack assembly, the operating ambient temperature of the rack environment may be greater than room ambient. Therefore, consideration should be given to installing the equipment in an environment compatible with the maximum rated ambient temperature.
- b. Reduced Air Flow Installation of the equipment in a rack should be such that the amount of airflow required for safe operation of the equipment is not compromised.
- c. Mechanical Loading Mounting of the equipment in a rack should be such that a hazardous condition is not achieved due to uneven mechanical loading.
- d. Circuit Overloading Consideration should be given to the connection of the equipment to the supply circuit and the effect that overloading of the circuit might have on over-current protection and supply wiring. A continuous AC source UPS is recommended.
- e. Reliable Earthing Reliable earthing of rack-mounted equipment should be maintained. Particular attention should be given to supply connections other than direct connections to the branch circuit (e.g., power strip use)

# 5.2 ENCODER AUDIO OUTPUT LEVEL ADJUSTMENT

FCC regulations state that Broadcast stations are responsible for ensuring that the equipment for generating the EAS codes and the Attention Signal can modulate a broadcast station transmitter at no less than 80% of main channel modulation. Measured at peak modulation levels, each of the Attention Signal tones should modulate the transmitter at not less than 40%. These two calibrated modulation levels should have values that are within 1 dB of each other. This procedure sets the proper signal level at the audio output of the EAS911+ ENCODER. Connections are made to the

This procedure sets the proper signal level at the audio output of the EAS911+ ENCODER. Connections are made to the AUDIO OUTPUT.

- 1. Enter the primary password. The EVENT keys will begin flashing and the TOUCH SCREEN DISPLAY Screen will display **SELECT EVENT**.
- 2. Press the ENTER key in the Decoder section of the front panel. The TOUCH SCREEN DISPLAY Screen will display **OPERATION MENU** briefly and then display **1. REVIEW RECEIVED MESSAGES**.
- 3. Use the Arrow (▲ ▼) keys to scroll through the Operations Menu to **5. SET OUTPUT LEVEL: ON-AIR RELAY OPEN**.
- 4 Press the ENTER key to select. The TOUCH SCREEN DISPLAY Screen will display LEVEL: 0.5 Vp-p
- 5 Adjust the audio output level by using the Arrow keys while reading the level indication on the TOUCH SCREEN DISPLAY Screen. As the Arrow keys are pressed, the output level will be incremented or decremented in 0.1 Volt steps Press ENTER to accept an indicated output. Set the output to comply with the modulation percentage stated above.
#### 5.3 DECODER AUDIO INPUT LEVEL ADJUSTMENT

This procedure adjusts the signal level to the EAS DECODER Decoder. Connections are made with the supplied mating connectors. The pins are numbered from left to right when viewing the back panel.

Description CH6 + AUDIO INPUT CH6 SHIELD GROUND CH6 - AUDIO INPUT CH5 + AUDIO INPUT CH5 SHIELD GROUND CH5- AUDIO INPUT CH4 + AUDIO INPUT CH4 SHIELD GROUND CH4 - AUDIO INPUT CH3 + AUDIO INPUT CH3 SHIELD GROUND CH3- AUDIO INPUT CH2 + AUDIO INPUT CH2 SHIELD GROUND CH2 - AUDIO INPUT CH1 + AUDIO INPUT CH1 SHIELD GROUND CH1- AUDIO INPUT

#### Note:

The Decoder input can accommodate signals at levels of 0.5 Vp-p to 2 Vp-p. It is desirable to keep the Decoder input level at 1.5 Vp-p to utilize its full dynamic range.

- 1. Connect the received audio source to Channel 1 (+ to +, to -, GND to GND).
- 2. Press the SPKR key to activate the speaker on Channel 1. The TOUCH SCREEN DISPLAY Screen will show the channel number followed by the audio signal level in bar chart form.
- 3. Observe the incoming level of the source.
- 4. If necessary, adjust the monitoring source output level for proper indication. Do not allow audio level to exceed 2 V on peaks.
- 5. Each time the SPKR key is pressed, it advances to the next channel in sequence. The speaker mutes after the last channel is exited. The SPKR LED illuminates when the speaker is active.
- 6. Repeat Steps 1 through 4 for Channels 2, 3, 4, 5, and 6.

#### 5.5 DIGITAL INTERFACE (RS-232)

The Digital Interface Port COM5 is the digital data input required by 11.33(a)(1) of the FCC Rules. It is mandated to be RS-232C with standard protocol and 1200 baud rate. Although it could be used, as described by the FCC, for Radio Broadcast Data System (RBDS), NWR, satellite, public switched telephone network, or other sources that may in future applications use EAS protocol, no specific standard is defined. Therefore, this interface connector is reserved for future expansion.

#### 5.6 DIGITAL INTERFACE (RS-232)

The Digital Interface Port COM6 is the digital data output required by 11.32(a)(3) of the FCC Rules. It is mandated to be for data messages (RS-232C with standard protocol and 1200 baud rate) for future applications.

#### 5.7 DIGITAL INTERFACE (RS-485)

This is a two-conductor balanced, twisted-pair interface to the TFT EAS 941A Remote Control/Status Module. It operates at 1200 bps half duplex and can drive up to 16 remote EAS 941A Modules. Maximum wiring distance is 2000 feet, and ground-shielded twisted-pair 24 AWG or heavier is requested.

#### 5.8 THE ON-AIR RELAY

The On-Air Relay operates (closes) when an alert is generated by the Encoder, or when the EAS Decoder is in Auto mode and a valid and "tagged" EAS message is received, or when a message is manually forwarded. The relay provides a single set of dry contacts, rated 3A, 250 VAC. Contacts are Normally Open. The relay can be used to control the TFT Model 940A Program/Transmitter Interrupt unit.

The On-Air Relay releases when an EOM tone is completed. The relay contacts are available at rear panel connector.

#### 5.9 THE ALERT RELAY

The Alert Relay operates (closes) when a valid EAS header is detected by the Decoder. The relay provides a single set of dry contacts, rated 3 A, 250 VAC. Contacts are Normally Open. When the relay operates, it remains closed until reset or upon detection of an EOM. If no EOM is detected the relay will reset after the timeout period programmed in Setup menu **25. SET ALERT TIMEOUT** (see section 4.28) except during an EAN or EAT alert.

#### Note:

Receipt of an EAN alert defeats the manual reset capability of the Alert Relay. When an EAN alert is received, the relay will reset only upon detection of an EOM.

The Alert Relay contacts are available at rear panel connector.

#### 5.11 SPEAKER INHIBIT

This 2 pin connector is provided to inhibit (mute) the speaker when desired. A normally open switch or relay can be connected. When the contacts are open, the EAS911+ the speaker will operate normally. When the contacts are closed, the speaker will be muted. Incoming messages will continue to be logged and can be printed at the operator's convenience using an external printer or storage device connected to the front panel or rear panel USB port.

#### 5.15 MOVING MESSAGE SIGNS

Moving Message Signs can be connected to Sign RS232 connector on the rear of the EAS911+ The RS-232 twisted-pair drives remote Moving Message Signs via serial data.

## SECTION VI OPERATION

#### 6.1 INTRODUCTION

This section describes EAS911+ operating procedures. The encoding of events and locations, and the transmission of alerts and required tests are described in detail. EAS Event Codes are described in FCC Part 11.31(e) and in Appendix F of this User Guide. Federal Information Processing System (FIPS) codes used to designate geographical locations are included in Appendix C of this User Guide.

A Primary, r Operator, password must be entered into the EAS911+ to originate an EAS alert. A Secondary, or Setup, Password is required, in addition, to set and/or modify programmed operating parameters. As shipped from the factory, the EAS911+ has Primary and Secondary passwords programmed to default values of "9-1-1" and "9-1-2", respectively.

#### EAS 911+ CAP-TO-EAS AND EAS OPERATION

#### 1. INSTALLATION – REAR PANEL CONNECTIONS

#### 1.1 POWER CONNECTION

Connect the EAS 911+ to a 120 VAC power source.

#### 2.0 NETWORK CONNECTION

Connect the Ethernet 0 port to a TCP/IP (Internet) network with access to a designated CAP Server using a CAT5 to RJ45 cable.

After the unit is plugged in, a boot-up process of approximately one minute occurs followed by the touch screen displaying the default DECODER screen with the DECODER tab highlighted in yellow at the top left of the touch screen. The various tabs at the top of the touch screen turn yellow when touched and access different screens that are briefly explained below.

| DECODER tab      | Accesses the screen that displays all the decoder operation functions including valid decoded CAP messages that match the FIPS Include list.  |
|------------------|----------------------------------------------------------------------------------------------------|
| ENCODER tab      | Accesses the screen for transmitting an EAS message.                                                                                          |
| CAP tab          | Accesses the screen that displays a real-time log of the last 100 CAP message received regardless if they match the FIPS Include list or not. |
| AUDIO INPUTS tab | Displays a full-scale screen view of the 6 audio input channel levels on bar graphs.<br>Each channel may be heard on the speaker separately.  |
| INFO tab         | Gives information about the SYSTEM as a whole, the EAS SERVER, and the CAP SERVER.                                                            |
| WARNINGS tab     | Displays information messages should the unit not have received or transmitted a weekly or monthly test within eight days.                    |

#### 2.1 PERMANENT PORTION OF THE TOUCH SCREEN

The touch screen is composed of a permanent portion that essentially never changes. It includes the bottom row and the right edge column of the touch screen. The touch screen is also composed of the various tabs at the top of the screen, which bring up various screens that were discussed is Section 2.

The permanent portion of the touch screen includes the bottom row and a right edge column.

2.1.1 The bottom row includes a yellow window box and the CANCEL key. The yellow window box normally displays the date and time but can also display other messages about the status of the unit. The CANCEL key is used to cancel a particular function and return to the default DECODER tab.

2.1.2 The right column contains the SPEAKER up and down keys to adjust the speaker volume, the SPEAKER MUTE/ UNMUTED key, SETUP and OPERATION CONFIGURATION keys to gain access the the SETUP and OPERATION mode programming via password protection, and the ON-AIR and ALERT RELAYS status.

#### 3. OPERATING MODE DETAILS

#### 3.1 DECODER TAB

This tab accesses the screen that displays all the decoder operation functions. It includes the following:

MODE key, which toggles between the manual forward and the automatic forward modes via password protection.

AUDIO INPUTS mini bargraphs displays mini bargraphs for each of the 6 Audio Inputs channels. The CAP indicator briefly illuminates for incoming CAP messages, and the RX-D indicator briefly illuminates for incoming messages on the COM 5 1200-baud data channel.

The MESSAGE WAITING key flashes for each valid incoming EAS message. Touch the flashing MESSAGE WAITING key to acknowledge the incoming message and extinguish the key and to proceed with other DECODER functions.

The RX LOG window shows the last valid or duplicate alert decoded on the audio input or data channels. Only valid CAP messages, which match the FIPS Include list, are posted in the DECODER RX LOG window.

The REVIEW RX LOG keys include the NEWEST, NEWER, and the OLDER keys for accessing the last 10 received EAS messages be they valid, duplicate, or expired.

The PRINT key allows printing of the message displayed in the RX LOG window to an external printer via the front or rear USB port.

The VOICE MSG key permits the previewing of the voice message for the alert shown in the RX LOG. The EAS 911+ is capable of recording and storing ten distinct voice messages, one for each of the ten alerts in the RX LOG messages.

The FORWARD key permits the manual forwarding, with password protection, or one-button forwarding, without password protection, of a valid alert so long as the time duration has not expired.

#### 3.2 CAP TAB

This tab accesses the screen that displays a real-time log of the last 100 CAP messages received from one or more URL's selected regardless if they match the FIPS Include list or not. It also includes the following:

The CAP LOG window shows the last CAP message decoded. Lengthy messages may be accessed by using the up and down scroll keys.

The REVIEW CAP LOG keys include the NEWEST, NEWER, and the OLDER keys for accessing the last 100 received CAP messages received.

The PRINT key allows printing of the CAP message displayed in the CAP LOG window to an external printer via the front or rear USB port.

The VOICE MSG key permits the previewing of the voice message for the alert shown in the CAP LOG window. If the Enable Text-to-Speech On Forwarded Messages function is enabled, a text-to-speech conversion of approximately one minute will take place if the VOICE MSG key is touched to preview a message before sending it; otherwise, the text-to-speech conversion will take place just before the header is transmitted for manual forwarding or at the beginning of an auto forward.

The FORWARD key permits the manual forwarding, with password protection, or one-button forwarding, without password protection, of a valid alert so long as the time duration has not expired.

The VIEW XML SOURCE key if touched permits viewing of the currently displayed CAP message XML source file.

#### 4.0 CAP SETUP MODE PROGRAMMING

#### 4.1 ENTERING THE SETUP MODE

With the unit showing any screen, touch the SETUP key in the CONFIGURE box in the lower right side of the touch screen. Enter password "9-1-,2" and then touch ENTER. If successful the unit emits a high 2 kHz confirmation tone with the speaker unmuted and set to a non-zero speaker level. And unsuccessful password entry is followed by a low 400 Hz error tone.

The SETUP mode opens with the top left System and Time tabs highlighted in yellow.

**<u>NOTE:</u>** At any time during SETUP mode programming, touching the OK key at the bottom of the touch screen enters the particular tabs entry or entries into memory and then exits the Setup Mode the unit returns to the default DECODER screen.

If multiple SETUP items from different tabs are to be programmed, it is recommended that all the items be programmed tab by tab before touching the OK key.

Once the OK key has been touched, all the programmed settings from all the different tabs will be entered into memory and the Setup Mode exited with the unit returning to the default DECODER screen.

#### 4.2 DATE AND TIME PROGRAMMING

While in the SETUP mode, verify the System and the Time tabs are highlighted in yellow at the top left corner of the touch screen. If they are not, touch each of these tabs to bring up the time setting screen. Enter the date and time in the various entry boxes using the up and down keys. When programming is completed touch the SET DATE TIME key. **DO NOT TOUCH THE OK KEY AT THE BOTTOM OF THE TOUCH SCREEN.** 

#### 4.3 TIME ZONE PROGRAMMING

While in the SETUP mode, touch the System tab and then the Time Zone tab at the top left corner of the touch screen so that they are both highlighted in yellow. Select the correct time zone setting by touching the up and down keys. When the correct time zone is displayed in the window, touch the SET TIME ZONE key. **DO NOT TOUCH THE OK KEY AT THE BOTTOM OF THE TOUCH SCREEN.** 

#### 4.4 CAP PROGRAMMING

#### 4.4.1 CAP NETWORK PROGRAMMING

While in the SETUP mode, touch the CAP tab at the lower left side of the touch screen and then the Network tab at the top left side of the touch screen so that they are both highlighted in yellow. The default setting is DHCP, where the EAS 911+ is automatically assigned with a network address upon connection.

To set a Static IP Address, touch the Use Static IP Address key to fill in the circle with a dot.

To edit the Address, touch the Edit key and enter the static IP address in each of the four numbers in the address. After each number is properly entered, touch the Done key below the number; otherwise, touch the Edit key above the number. After all four numbers have been correctly entered, touch the OK key at the top portion of the touch screen and not the OK key at the bottom of the touch screen, otherwise touch CANCEL at the top portion of the touch screen and not the CANCEL at the bottom portion of the touch screen.

To edit the Netmask, Gateway, and DNS, follow the same procedure stated above for the Address.

#### 4.4.2 CAP URL PROGRAMMING

While in the SETUP mode, touch the CAP tab at the lower left side of the touch screen and then the URL tab at the topside of the touch screen so that they are both highlighted in yellow.

The EAS 911+ provides up to three CAP server poll URLs. Each URL can be enabled or disabled. URL #1 FEMA IPAWS address can only be enabled or disabled and not changed, while URLs #2 and #3 addresses can be both enabled and disabled and changed.

To enable or a particular URL, touch the "Poll this URL" key to put a check mark in the box and enable the URL. To disable the URL, touch the "Poll this URL" key with a check mark to remove it and disable the URL.

To edit URLs #2 or #3 addresses, touch the Edit key and enter the address on the keyboard. When the desired address has been correctly entered, touch the Done key.

# 4.4.3 CAP MISC TAB PROGRAMMING (SERVER POLL INTERVAL, ENABLE TEXT- TO-SPEECH, CAP ALERT HTTP PROXY)

While in the SETUP mode, touch the CAP tab at the lower left side of the touch screen and then the Misc tab at the topside of the touch screen so that they are both highlighted in yellow.

To set the Server Poll Interval use the nearby up and down keys. The range is 60 seconds to 900 seconds increments of 60 seconds.

The Enable Text-to-Speech On Forwarded Messages function can be enabled or disabled by touching the key. A check mark in the left side box means the function is enabled. No check mark means this function is not enabled.

To use a CAP Alert http Proxy, touch the Use Proxy box so that a check mark appears. The web site address for the proxy can be entered by touching the Edit key and using the keyboard to enter the address. When the desired address has been correctly entered, touch the Done key.

#### 4.4.4 CAP FIPS INCLUDE LIST

Only the valid CAP messages whose FIPS Codes match those programmed in the FIPS Include List will be eligible for forwarding and posted in the DECODER RX LOG. All CAP messages, including those that do not match the FIPS Include list, will be posted in the general CAP log accessed under the CAP tab in the regular operating mode. The FIPS Include List can only be programmed for a maximum of 100 FIPS codes.

While in the SETUP mode, touch the CAP tab at the lower left side of the touch screen and then the FIPS Include tab at the topside of the touch screen so that they are both highlighted in yellow.

To enter FIPS code in the FIPS Include list, first touch the Select State key. Use the up and down keys to select a state and then touch the Set State key when done.

Next, use the up and down keys to select a FIPS code. If a subdivision of the FIPS code shown is needed touch the Location Subdivision up and down keys to select a location subdivision. Touch the Add key to add a FIPS code to the list. To add multiple FIPS codes continue in the same process.

To remove a FIPS, touch the Remove FIPS key. This brings up a sub-menu. Touch the Remove or the Remove All key as needed. If done removing FIPS codes and done programming the FIPS Include list, touch the OK key. If not, touch the Add key to return to the FIPS Include programming.

#### **SECTION VII**

#### **Theory of Operation**

#### 7.1 GENERAL DESCRIPTION AND PURPOSE

The EAS911+ is a rack mount unit that consists of a computer with Linux-based operating software and peripherals for digital and analog interface. The software programming resident in the EAS911+ performs all the tasks necessary for FCC Part 11 and FEMA Compliance.

The EAS911+ is a combined Emergency Alert System (EAS) Encoder and Decoder and CAP Receiver (Decoder) that enables broadcasters, cablecasters, and emergency managers to receive, store, forward, and originate Emergency Alert Messages as required by the FCC's EAS Rules. By using the EAS digital protocol prescribed by the FCC, the EAS911+ can function as a sentinel to alert operators to the receipt of emergency messages. Forwarding of only certain messages with a minimum of operator intervention can be achieved selectively, simply, and automatically.

The EAS911+ has two operating modes: automatic and manual. In automatic mode, only those messages which meet specific criteria are forwarded to the transmitter. With the exception of the required national level events, only messages "tagged" by management are allowed to interrupt programming. For minimal or unattended operation, the EAS911+ can perform all the critical emergency alert functions in automatic mode with the optional voice recorder option without operator assistance. For manual mode, no messages are forwarded, except for required national level messages, unless sent by an operator. All incoming messages are recorded, and their header information is stored and available for review or subsequent manual forwarding.

The digital voice message recording makes an incoming audio message, of up to two minutes, always available for the operator's immediate review. The operator can then decide whether to forward the last message received after review of the complete header and voice message. With the EAS911+ voice recorder it is not necessary for the operator to transcribe or remember text. A touch screen display gives the operator instant access to the last ten messages either received or sent.

Six audio inputs and two RS-232 data input are standard on the EAS911+ to connect to receivers for the two required monitoring assignments of the EAS911+.

A single audio output connects to external audio switching and distribution systems or to an optional TFT EAS 940A transmitter/program interrupt unit. This optional interrupt unit provides four balanced, isolated input and output channels that are switched to a combined common signal during an emergency message transmission. The common audio output provided by the EAS911+ contains all the Header, Attention Signal and EOM codes in proper EAS format for emergency alerting.

#### TFT, Inc.

1953 Concourse Drive San Jose, CA 95131-1731 Tel: (408) 943-9323 Fax: (408) 943-9218 Email: techsupport@TFTInc.com

#### SECTION VIII

#### MAINTENANCE AND REPAIR

#### 8.1 INTRODUCTION

The EAS911+ has no moving parts or components that require routine replacement. It requires only minor audio adjustment, which will be described later in this section.

#### 8.2 TOOL AND TEST EQUIPMENT REQUIREMENTS

The following tools and equipment are required for EAS911+ maintenance:

- Hand Tools
- Digital Voltmeter
- Oscilloscope
- Audio generator

#### 8.3 ROUTINE MAINTENANCE

The EAS911+ should require no routine maintenance. As equipment and systems external to the EAS911+ change, audio level adjustments may be necessary.

#### 8.3.1 Calibration

The 911+ EAS-CAP does not require routine calibration.

#### 8.3.2 Audio Levels

The EAS911+ Encoder Output Audio Level and the Decoder Input Audio Level can be adjusted periodically as described below.

#### 8.3.2.1 Encoder Audio Output Level Adjustment

This procedure sets the proper signal level at the audio output of the Encoder portion of the EAS911+ (J101). Proceed as follows:

- To access the Operation Menu, enter the Primary Password, then press ENTER. The TOUCH SCREEN DISPLAY will display **OPERATION MENU** briefly, then **1. REVIEW RECEIVED MESSAGES**.
- 2. Use the up/down arrow keys ( $\Delta \nabla$ ) to scroll to **6. Set Output Level: On-Air Relay Open**. Press the ENTER key to activate the displayed menu selection. The TOUCH SCREEN DISPLAY will display the output audio level.
- 3. Adjust the audio output level by using the up/down arrow keys while reading the level indication on the TOUCH SCREEN DISPLAY display. As Δ∇ keys are pressed, the audio output level will be incremented or decremented in 0.1 volt steps. Press ENTER to accept an indicated output. The output should be set to comply with the modulation percentage stated above. A level of 2.2 V p-p corresponds to 0 dBm.
- 4. The two tones of the Attention Signal can be accessed individually by using the  $\Delta$  TIME  $\Delta \nabla$  arrows. The 960 Hz tone, both, or the 853 Hz tone can be selected.
- 5. Press EXIT twice to return to the Ready mode.

#### 8.3.2.2 Decoder Audio Input Level Adjustment

- 1. Connect the monitoring source to the audio input CH1.
- 2. Press the SPKR key to activate the speaker on Channel 1. The TOUCH SCREEN DISPLAY displays the channel number followed by the audio signal level in bar chart form.

#### Note:

The Decoder input can accommodate signals at levels of 0.7 Vp-p to 2 Vp-p. It is desirable to keep the Decoder input at 1.5 Vp-p to utilize its full dynamic range.

- 3. Observe the incoming level of the source.
- 4. If necessary, adjust the monitoring source output level for proper indication. Do not allow audio level to exceed 2 Vp-p on peaks.
- 5. Each time the SPKR key is pressed it advances to the next channel in sequence. The speaker mutes after the last channel is exited. The SPKR key illuminates when the speaker is active.
- 6. Repeat Steps 1 through 4 for Channel 2.
- 7. Repeat Steps 1 through 4 for each of the remaining Audio channels.

#### 8.5 DIAGNOSTICS AND REPAIR

Some general (and very important) observations on repair:

- 1. The EAS911+ series of equipment uses static sensitive components. ESD (Electrostatic Discharge) precautions must therefore be observed during any attempted repairs. This is extremely important.
- 2. The EAS911+ breaks down into subassemblies and, in general, subassembly replacement is best maintenance philosophy.

#### 8.7 TROUBLESHOOTING

- . . . . . . . . .

Most of the EAS911+ functions can be troubleshot by performing the Encoder to Decoder self test as described below. This self-test will check both the operation of the Encoder and one Decoder Audio Input channel. This test may be repeated for any or all of the other Decoder Audio Input channels if desired.

Connect a XLR out to 3-pin AUDIO INPUT cable between Rear Panel J101 Audio Out and J102 CH1 Audio Input.

Press front panel keys in the following order:

| Press PASSWORD        | The TOUCH SCREEN DISPLAY will read <b>PASSWORD?</b> And the LOCATION(S) numeric keys will illuminate.                                                                                                    |
|-----------------------|----------------------------------------------------------------------------------------------------|
| Press 9,1,1           | The TOUCH SCREEN DISPLAY will read <b>SELECT EVENT</b> and the EVENT keys will flash                                                                                                    |
| (or Primary Password) |                                                                                                    |
| Press WEEKLY TEST     | The TOUCH SCREEN DISPLAY will scroll <b>RWT A REQUIRED WEEKLY TEST</b> and the CONFIRM key will flash.                                                                                                    |
| Press EVENT CONFIRM   | The TOUCH SCREEN DISPLAY will read <b>EVENT DURATION</b> before changing to read <b>00 HRS 15 MIN</b> and the READY key will flash.                                                                                                    |
| Press READY           | The TOUCH SCREEN DISPLAY will read <b>SEND HEADER</b> and the SEND HDR key will flash.                                                                                                    |
| Press SEND HDR        | The TOUCH SCREEN DISPLAY will read <b>SENDING HEADER</b> and the Header<br>Tones will be heard through the speaker. The printer will print the Station Transmit<br>Log. After the Header Tones are sent the TOUCH SCREEN DISPLAY will scroll the<br>received Alert Message text and the SEND HDR, SEND EOM, and MSG WAITING<br>keys will flash. The printer will print the Station Receive Log. |

Press SEND EOMThe EOM Tones will be heard through the speaker and the printer will print EOM<br/>Received log. The TOUCH SCREEN DISPLAY will continue scrolling the received<br/>message and the MSG WAITING key will continue flashing.Press MSG WAITINGThe TOUCH SCREEN DISPLAY will read Date/Time and the unit will be returned to<br/>the Banner/Ready Mode.

#### 8.8 TFT CUSTOMER SERVICE DEPARTMENT

TFT emergency service is available 24 hours a day if your station is off the air. Please call us if you need assistance with any TFT products.

### TFT, Inc.

1953 Concourse Drive San Jose, CA 95131-1708 Telephone: (408) 943-9323, Fax: (408) 943-9218 Email: techsupport@TFTInc.com

# APPENDIX A ENGINEERING DRAWINGS

| FIG. | TITLE                                               | REV. |
|------|-----------------------------------------------------|------|
| 1.   | EAS911+ System Block Diagram                        | А    |
| 2.   | EAS911+ System Bill of Material                     | А    |
| 3.   | I/O Interface Board Block Diagram and Schematic     | А    |
| 4.   | I/O Interface Board Assembly                        | А    |
| 5.   | Mother Board Block Diagram Layout and Specification | А    |

# APPENDIX B

(Not used)

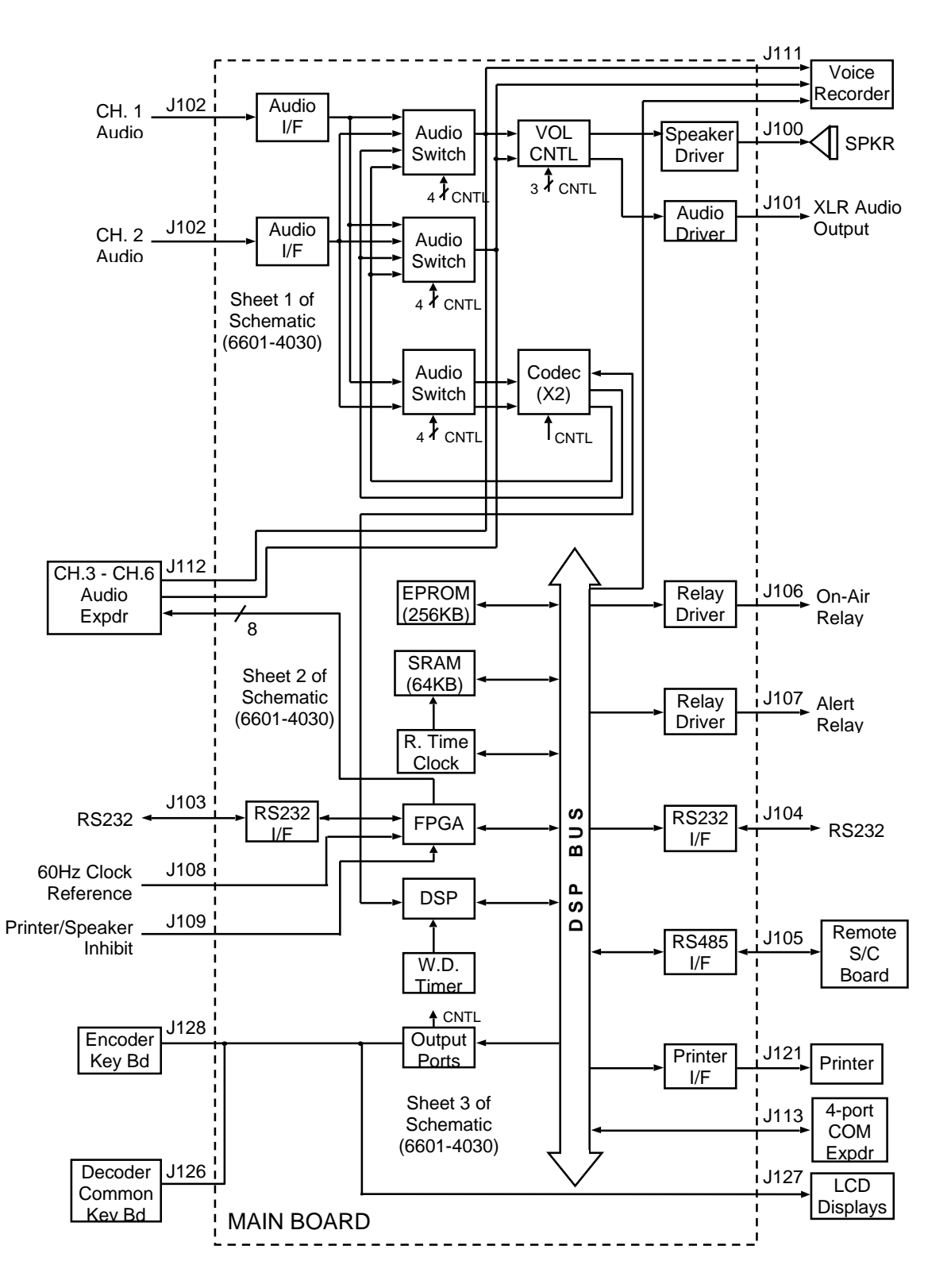

# **EAS911+ SYSTEM BLOCK DIAGRAM**

6600-2840 Rev A Figure 1

| Item No | Description                                                    | Qty |
|---------|----------------------------------------------------------------|-----|
| 1       | Power Supply FSP Group Inc Model FSP200-50PLA                  | 1   |
| 2       | EAS911+ Mother Board Assemblyy                                 | 1   |
| 3       | EAS911+ In/Out board PCB Assembly                              | 1   |
| 4       | Solid State Drive OCE Technology Sata II 2.5 "                 | 1   |
| 5       | Touch screen Display 7 inches OSD P/NOSD521V10-1               | 1   |
| 6       | Fan 3 inches 12V/140ma Elina HDF 6025L                         | 1   |
| 7       | Speaker 4 Ohms 3 Watts P/N GF0778BX4                           | 1   |
| 8       | EAS911+ Front panel assembly                                   | 1   |
| 9       | EAS911+ Rear panel assembly                                    | 1   |
| 10      | EAS911+ Chassis Assembly                                       | 1   |
| 11      | EAS911+ Top cover                                              | 1   |
| 12      | EAS911+Speaker Bracket                                         | 1   |
| 13      | EAS911+Touch Screen Display Bracket                            | 1   |
| 14      | Cable Harness Assembly - PS to Mother Bd and I/O Bd            | 1   |
| 15      | Cable Assembly - USB to USB extenision 1.5 ft                  | 3   |
| 16      | Cable Assembly - 3.5mm male to 3.5 male 2 ft                   | 1   |
| 12      | Cable Assembly - speaker terminal to mini molex female 2.5 ft  | 1   |
| 13      | Cable Assembly - D connector 9 pins to D connector 9 pins 2 ft | 1   |
| 14      | Cable Assembly - Ribbon DB( to Molex header 9 inches           | 1   |
| 15      | Cable Assembly - D connector 25 pins to Molex header 26 AWG    | 1   |
| 16      | Cable Assembly- SATA Cable SSD to mother board 1 ft            | 1   |
| 17      | Cable Assembly- RS485 DB9 Femaleto DB9 header 2 ft             | 1   |
| 18      | Cable Assembly- Twist pair yel/wht 22 Awg 15 inches            | 8   |
| 19      | Cable Assembly- Twist pair red/wht 22 Awg 15 inches            | 1   |
| 20      | Cable Assembly-Twist pair grn/grn 22 Awg 15 inches             | 2   |
| 21      | Cable Assembly- Cat 5 RJ11 to RJ11                             | 2   |
| 22      | Cable Assembly- Touch screen to mother board 2 ft              | 1   |
|         |                                                                |     |

#### Model EAS911+ System Bill of Meterial Rev A

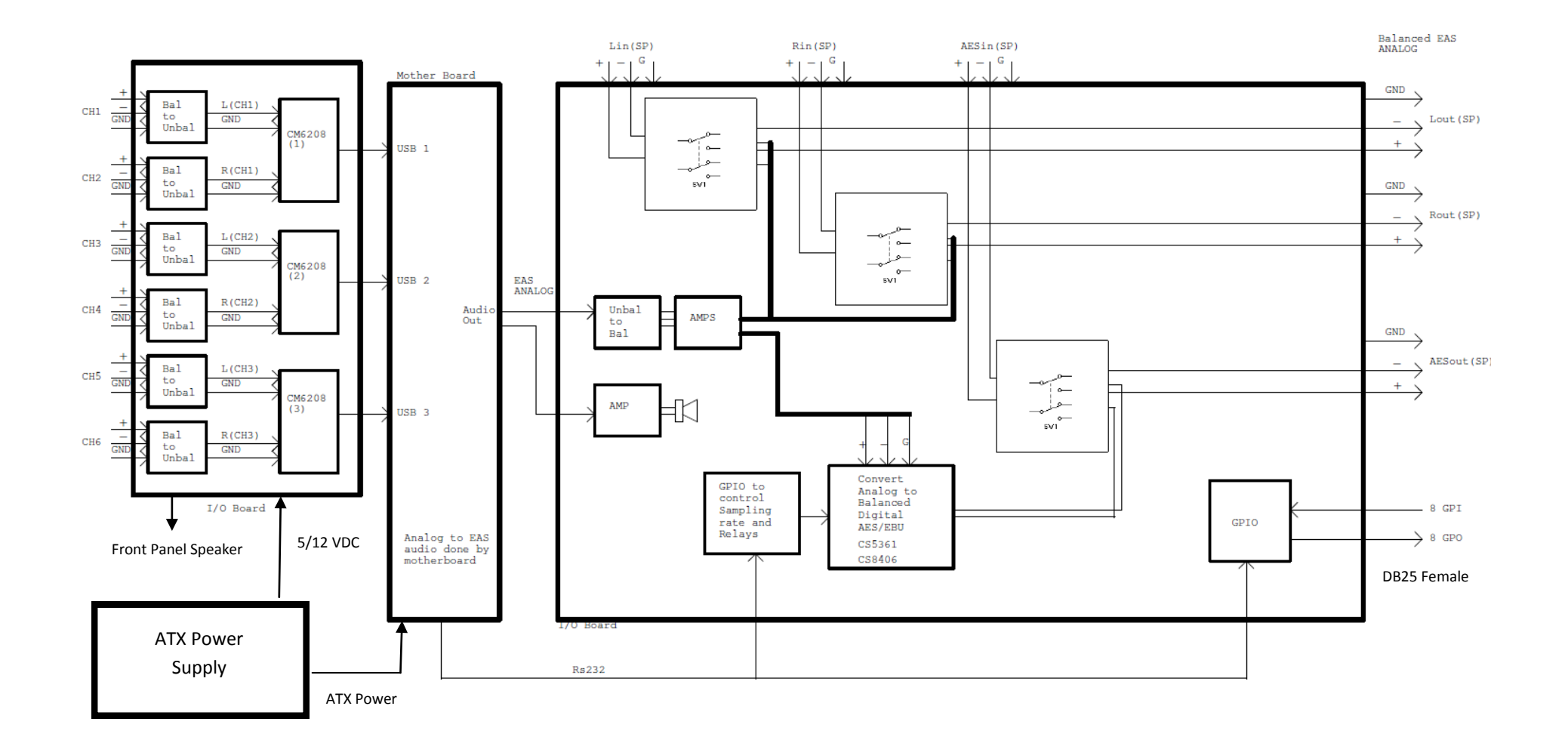

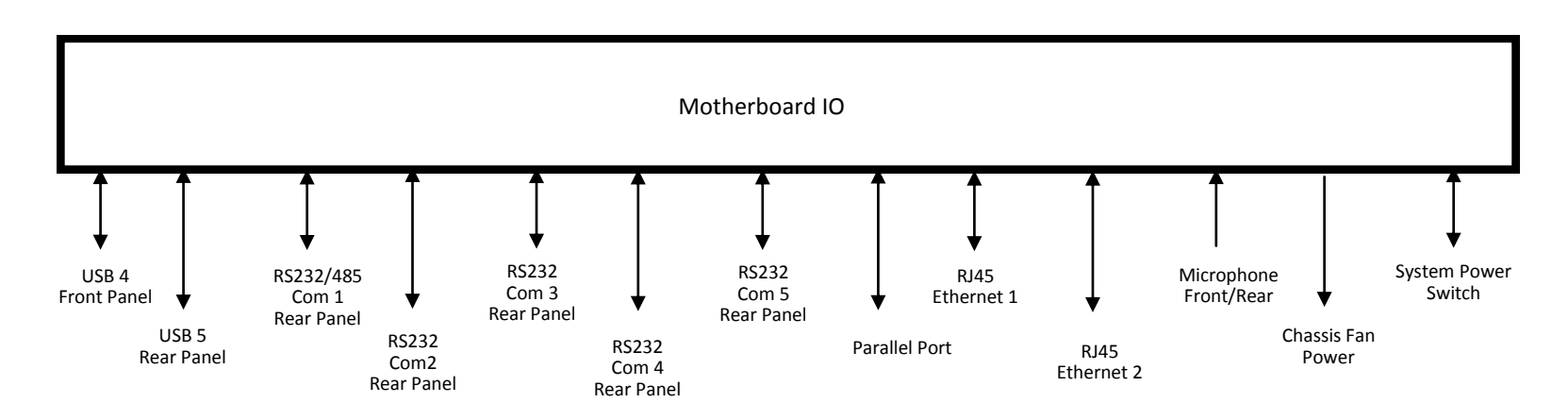

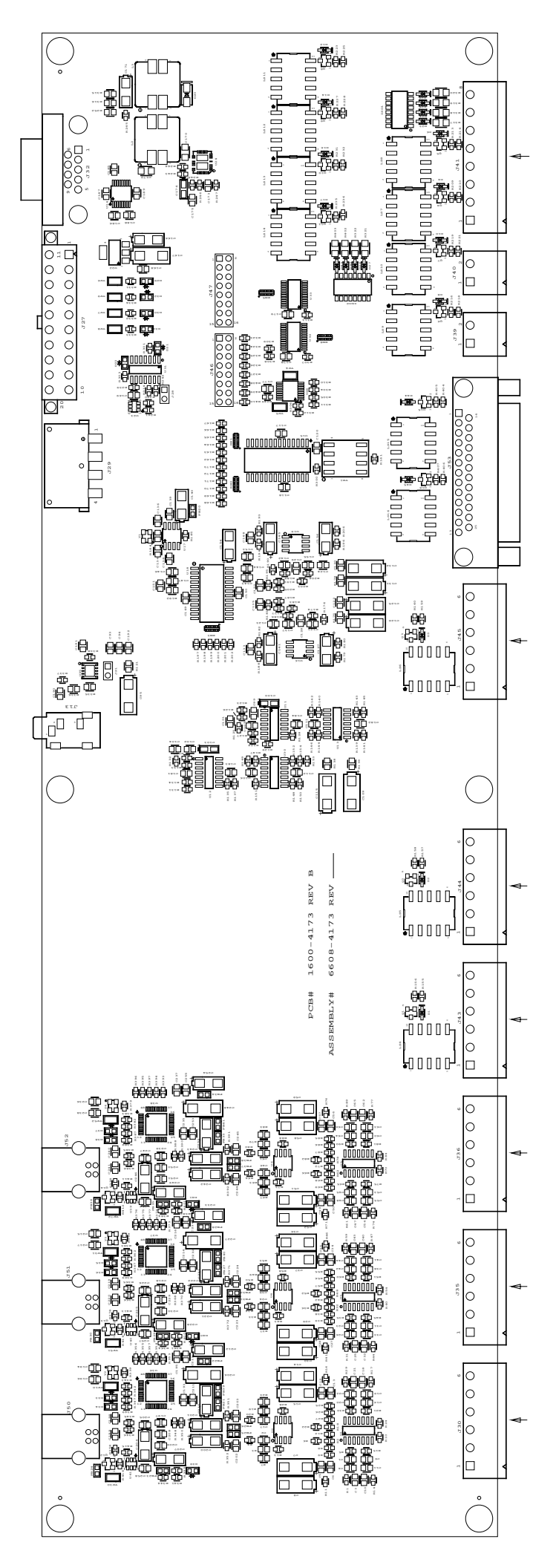

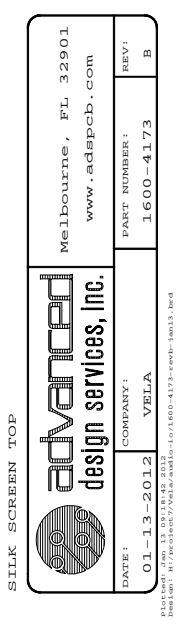

SILK

### BCM MX945GSE Mini ITX Motherboard

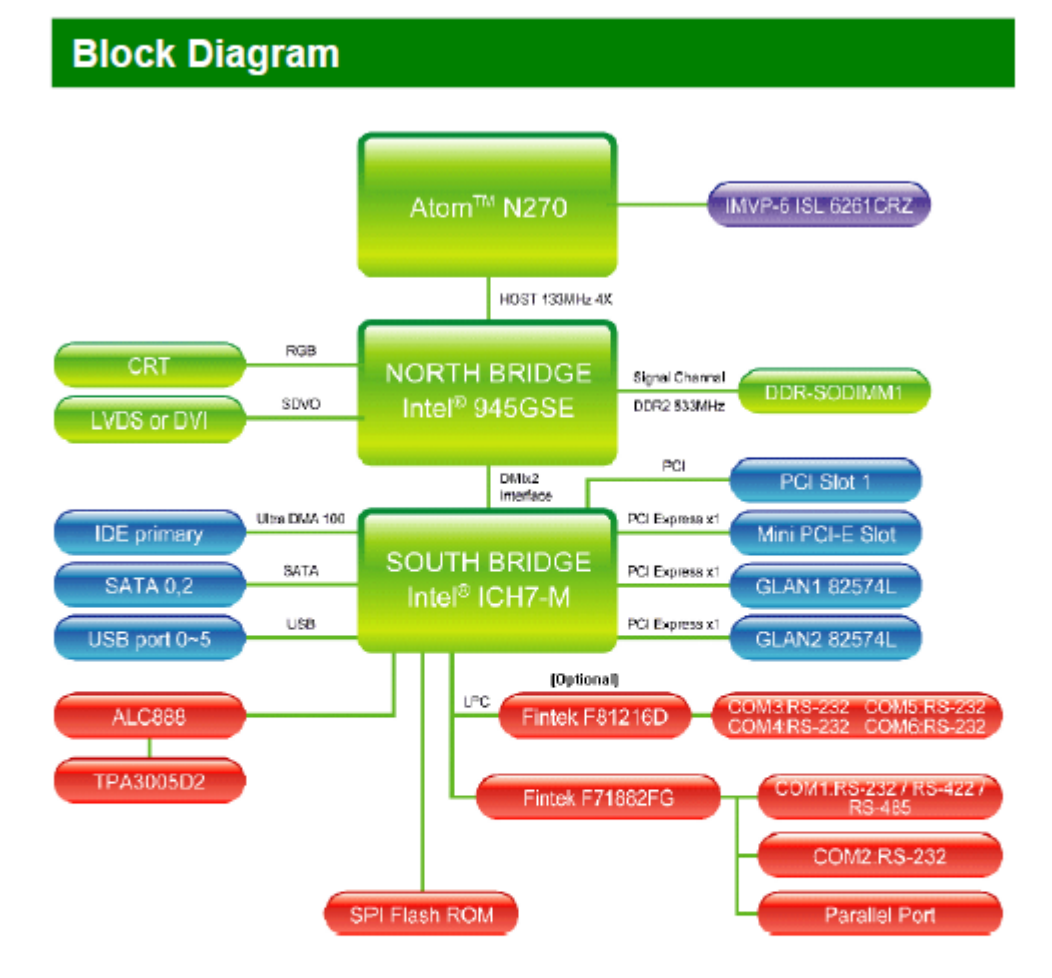

# Motherboard Layout

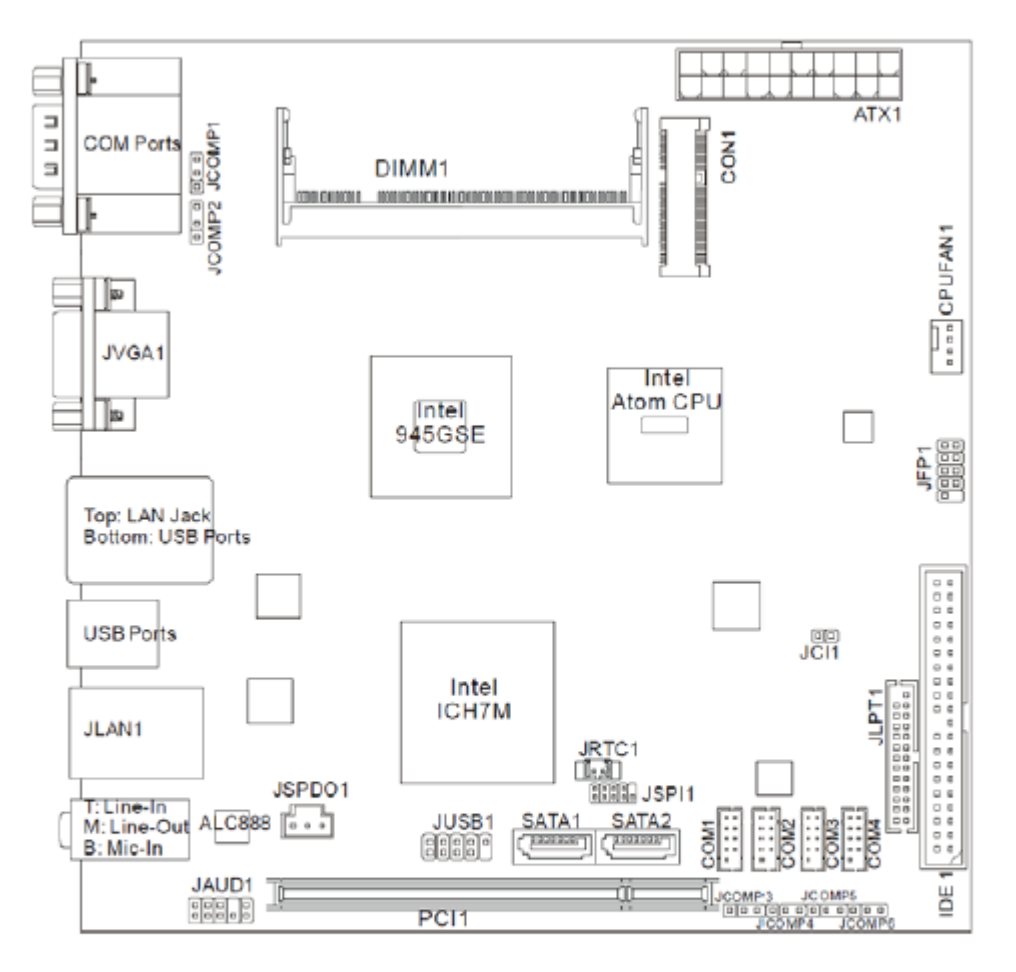

MX945GSE Mini ITX Mainboard

# **Board Dimension**

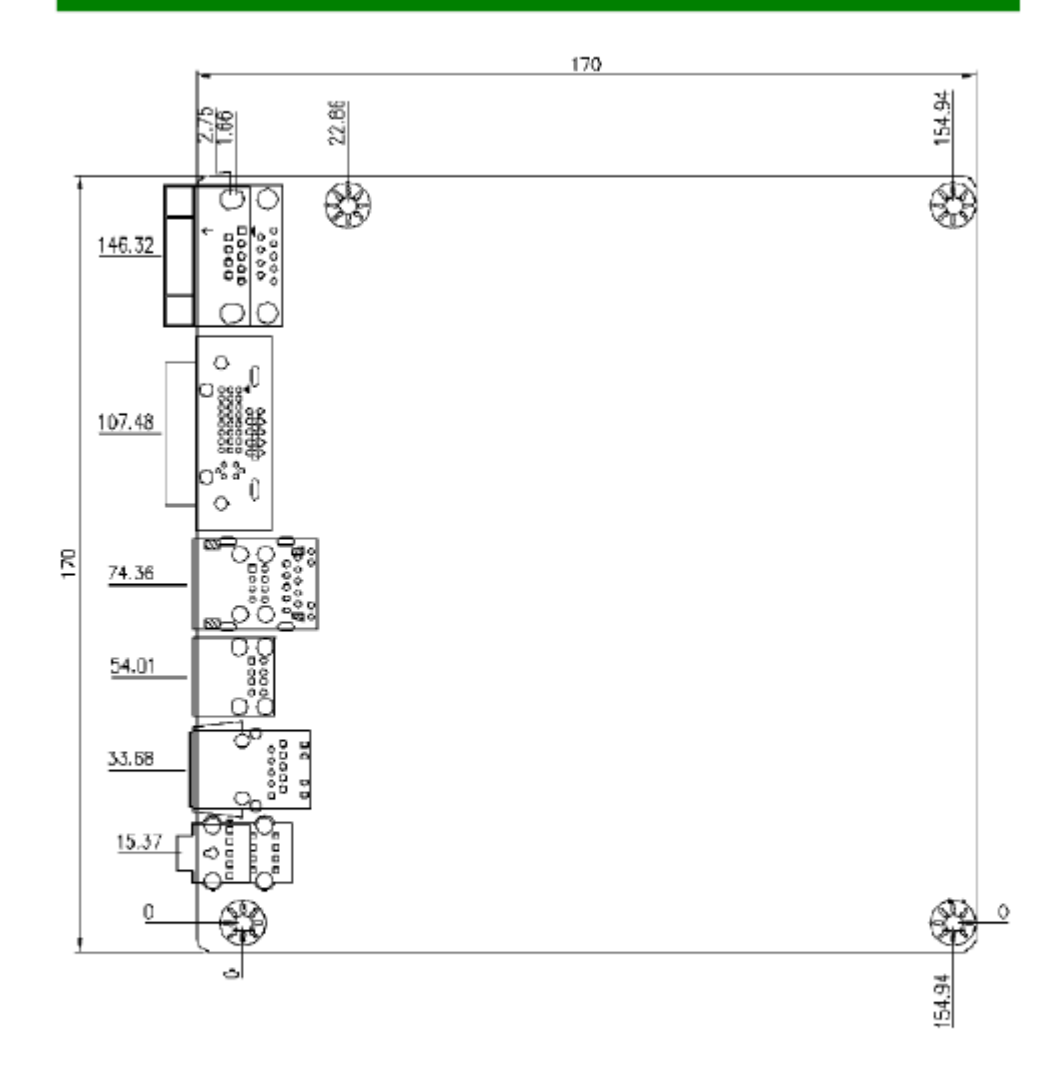

# Safety Compliance & MTBF

| Certification | Standard number           |                               | Title of standard                                                                |  |
|---------------|---------------------------|-------------------------------|----------------------------------------------------------------------------------|--|
|               |                           | EN 55022: 2006                | Product family standard                                                          |  |
|               |                           | EN 2006                       | Limits for harmonic<br>current emission                                          |  |
| CE            | RFI                       | EN 1995+A1:2001+A2:2005       | Limitation of voltage<br>fluctuation and flicker in<br>low-voltage supply system |  |
|               | Immunity                  | EN 55024:1998+A1:2001+A2:2003 | Product family standard                                                          |  |
| BSMI          | CNS 13438 乙類(1995 年 6 月版) |                               |                                                                                  |  |
| C-Tick        | AS/NZS CISPR 22:2006      |                               |                                                                                  |  |
| FCC           | FCC CFR Title 47 Pa       |                               |                                                                                  |  |
|               | CISPR 22: 2006            |                               |                                                                                  |  |
| VCCI          | VCCI V-3:2008 Class B     |                               |                                                                                  |  |
|               | VCCI V-4:2008 Class       | B                             |                                                                                  |  |

#### Safety Compliance

### MTBF -Reliability Prediction

| Calculation Model | Operation<br>Temperature<br>(°C) | Operation<br>Environment            | Duty Cycle   | MTBF (hr.) |
|-------------------|----------------------------------|-------------------------------------|--------------|------------|
| Telcordia Issue 1 | 40                               | GB, GC Ground<br>Benign, Controlled | 6,841.490152 | 146,167    |

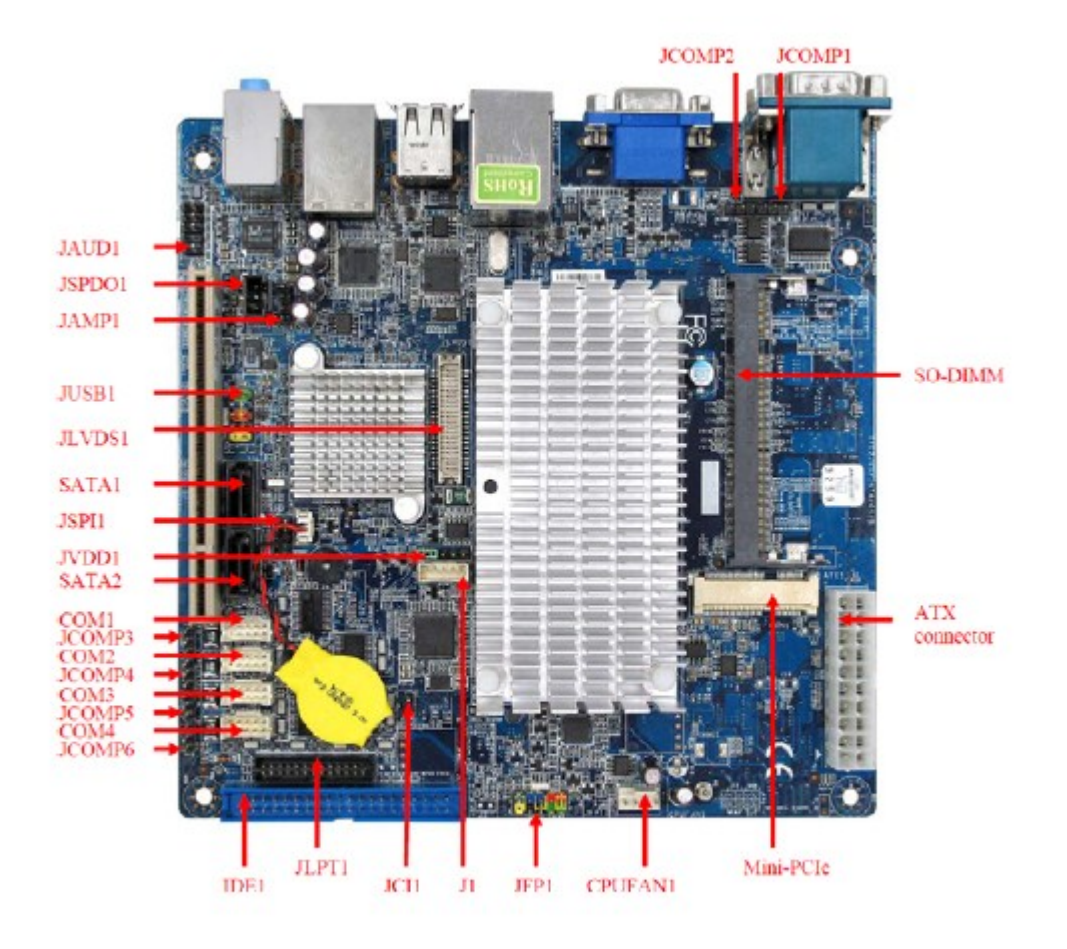

## APPENDIX C FIPS CODE LISTINGS

#### How to Use the FIPS Code Listings

The Header of an EAS Alert Message contains a location code which designates the geographical area affected by the alert. The location code contains 6-digits formatted PSSCCC, where:

P indicates the county subdivision.

SS indicates the state.

CCC indicates the county.

The P digit of the location code has a range of 0 to 9 and specifies a portion of a county:

| 1 = Northwest, | 6 = East                                      |
|----------------|-----------------------------------------------|
| 2 = North      | 7 = Southwest                                 |
| 3 = Northeast, | 8 = South                                     |
| 4 = West       | 9 = Southeast                                 |
| 5 = Central    | 0 = all or an unspecified portion of a county |

The SSCCC portion of the location code designates the State and County affected by the Alert message. It uses the Federal Information Processing System (FIPS) code as described by the U.S. Department of Commerce in National Institute of Standards and Technology publication 772. Each state is assigned a 2-digit code (SS). Each county is assigned a 3-digit code (CCC). A CCC code of 000 refers to an entire State or Territory.

State FIPS codes (SS) are 2-digit ascending numbers 01 to 56 assigned to an alphabetically ordered list of states as shown in Table C-1.

#### **Table C-1. State FIPS Codes**

| State                     | FIPS | State | FIPS | State | FIPS | State | FIPS | State | FIPS |
|---------------------------|------|-------|------|-------|------|-------|------|-------|------|
| AL                        | 01   | HI    | 15   | MA    | 25   | NM    | 35   | SD    | 46   |
| AK                        | 02   | ID    | 16   | MI    | 26   | NY    | 36   | TN    | 47   |
| AZ                        | 04   | IL    | 17   | MN    | 27   | NC    | 37   | TX    | 48   |
| AR                        | 05   | IN    | 18   | MS    | 28   | ND    | 38   | UT    | 49   |
| CA                        | 06   | IA    | 19   | MO    | 29   | OH    | 39   | VT    | 50   |
| СО                        | 08   | KS    | 20   | MT    | 30   | OK    | 40   | VA    | 51   |
| СТ                        | 09   | KY    | 21   | NE    | 31   | OR    | 41   | WA    | 53   |
| DE                        | 10   | LA    | 22   | NV    | 32   | PA    | 42   | WV    | 54   |
| FL                        | 12   | ME    | 23   | NH    | 33   | RI    | 44   | WS    | 55   |
| GA                        | 13   | MD    | 24   | NJ    | 34   | SC    | 45   | WY    | 56   |
| District of Columbia - 11 |      |       |      |       |      |       |      |       |      |

NOTE: United States has a FIPS Code of 000000.

County FIPS codes are 3-digit ascending numbers 000 to 999 assigned to an alphabetically ordered list of counties within a designated state as shown in Part A.

U.S. Territories FIPS codes are 2-digit ascending numbers from 60 to 78 assigned to an alphabetically ordered list of Territories as shown in Table C-2.

| Territory                         | FIPS Code | Territory                   | FIPS Code | Territory                      | FIPS Code |
|-----------------------------------|-----------|-----------------------------|-----------|--------------------------------|-----------|
| American Samoa                    | 60        | Marshall Islands            | 68        | Puerto Rico                    | 72        |
| Federated States<br>of Micronesia | 64        | Northern<br>Mariana Islands | 69        | U.S. Minor<br>Outlying Islands | 74        |
| Guam                              | 66        | Palau                       | 70        | Virgin Islands                 | 78        |

Table C-2. U.S. Territories FIPS Codes

U.S. Offshore (Marine Areas) FIPS codes are 2-digit numbers from 57 to 98 assigned to an ordered list of Territories as shown in Table C-3.

| Territory                                                                                                    | FIPS Code |
|----------------------------------------------------------------------------------------------------|-----------|
| Eastern North Pacific Ocean, and along U.S. West Coast from Canadian border to Mexican border                                                                                                    | 57        |
| North Pacific Ocean near Alaska, and along Alaska coastline, including the Bering Sea and the Gulf of Alaska                                                                                                    | 58        |
| Central Pacific Ocean, including Hawaiian waters                                                                                                    | 59        |
| South Central Pacific Ocean, including American Samoa waters                                                                                                    | 61        |
| Western Pacific Ocean, including Mariana Island waters                                                                                                    | 65        |
| Western North Atlantic Ocean, and along U.S. East Coast, from Canadian border south to Currituck Beach Light, N.C.                                                                                                    | 73        |
| Western North Atlantic Ocean, and along U.S. East Coast, South of Currituck Beach Light, N.C., following the coastline into Gulf of Mexico to Bonita Beach, FL.,, including the Caribbean Gulf of Mexico, and along the U.S. Gulf Coast from the Mexican border to Bonita Beach, FL. | 75        |
| Lake Superior                                                                                                    | 91        |
| Lake Michigan                                                                                                    | 92        |
| Lake Huron                                                                                                    | 93        |
| Lake St. Clair                                                                                                    | 94        |
| Lake Erie                                                                                                    | 96        |
| Lake Ontario                                                                                                    | 97        |
| St. Lawrence River above St Regis                                                                                                    | 98        |

Table C-3. Offshore (Marine Areas) FIPS Codes

# APPENDIX C FIPS CODE LISTINGS

### CONTENTS

## Part A - U. S. State/County FIPS Codes

| State                | Page |
|----------------------|------|
| Alabama              | C-4  |
| Alaska               | C-4  |
| Arizona              | C-4  |
| Arkansas             | C-4  |
| California           | C-5  |
| Colorado             | C-5  |
| Connecticut          | C-5  |
| Delaware             | C-5  |
| District of Columbia | C-5  |
| Florida              | C-6  |
| Georgia              | C-6  |
| Hawaii               | C-7  |
| Idaho                | C-7  |
| Illinois             | C-7  |
| Indiana              | C-7  |
| Iowa                 | C-8  |
| Kansas               | C-8  |
| Kentucky             | C-9  |
| Louisiana            | C-9  |
| Maine                | C-10 |
| Maryland             | C-10 |
| Massachusetts        | C-10 |
| Michigan             | C-10 |
| Minnesota            | C-11 |
| Mississippi          | C-11 |
| Missouri             | C-11 |

| Page |
|------|
| C-12 |
| C-12 |
| C-13 |
| C-13 |
| C-13 |
| C-13 |
| C-13 |
| C-14 |
| C-14 |
| C-14 |
| C-15 |
| C-15 |
| C-15 |
| C-16 |
| C-16 |
| C-16 |
| C-16 |
| C-17 |
| C-18 |
| C-18 |
| C-18 |
| C-19 |
| C-19 |
| C-19 |
| C-20 |
|      |

### Part B - U. S. Territories FIPS Codes

| Territory                      | Page |
|--------------------------------|------|
| American Samoa                 | C-21 |
| Federated States of Micronesia | C-21 |
| Guam                           | C-21 |
| Marshall Islands               | C-21 |
| North Mariana Islands          | C-21 |

| Territory                   | Page |
|-----------------------------|------|
| Palau                       | C-21 |
| Puerto Rico                 | C-21 |
| U.S. Minor Outlying Islands | C-22 |
| Virgin Islands              | C-22 |
| Offshore (Marine Areas)     | C-23 |

| ALABAMA (01000) |       |           |       |            |       |             |       |  |  |  |
|-----------------|-------|-----------|-------|------------|-------|-------------|-------|--|--|--|
| AUTAUGA         | 01001 | CONECUH   | 01035 | HOUSTON    | 01069 | MORGAN      | 01103 |  |  |  |
| BALDWIN         | 01003 | COOSA     | 01037 | JACKSON    | 01071 | PERRY       | 01105 |  |  |  |
| BARBOUR         | 01005 | COVINGTON | 01039 | JEFFERSON  | 01073 | PICKENS     | 01107 |  |  |  |
| BIBB            | 01007 | CRENSHAW  | 01041 | LAMAR      | 01075 | PIKE        | 01109 |  |  |  |
| BLOUNT          | 01009 | CULLMAN   | 01043 | LAUDERDALE | 01077 | RANDOLPH    | 01111 |  |  |  |
| BULLOCK         | 01011 | DALE      | 01045 | LAWRENCE   | 01079 | RUSSELL     | 01113 |  |  |  |
| BUTLER          | 01013 | DALLAS    | 01047 | LEE        | 01081 | SAINT CLAIR | 01115 |  |  |  |
| CALHOUN         | 01015 | DE KALB   | 01049 | LIMESTONE  | 01083 | SHELBY      | 01117 |  |  |  |
| CHAMBERS        | 01017 | ELMORE    | 01051 | LOWNDES    | 01085 | SUMTER      | 01119 |  |  |  |
| CHEROKEE        | 01019 | ESCAMBIA  | 01053 | MACON      | 01087 | TALLADEGA   | 01121 |  |  |  |
| CHILTON         | 01021 | ETOWAH    | 01055 | MADISON    | 01089 | TALLAPOOSA  | 01123 |  |  |  |
| CHOCTAW         | 01023 | FAYETTE   | 01057 | MARENGO    | 01091 | TUSCALOOSA  | 01125 |  |  |  |
| CLARKE          | 01025 | FRANKLIN  | 01059 | MARION     | 01093 | WALKER      | 01127 |  |  |  |
| CLAY            | 01027 | GENEVA    | 01061 | MARSHALL   | 01095 | WASHINGTON  | 01129 |  |  |  |
| CLEBURNE        | 01029 | GREENE    | 01063 | MOBILE     | 01097 | WILCOX      | 01131 |  |  |  |
| COFFEE          | 01031 | HALE      | 01065 | MONROE     | 01099 | WINSTON     | 01133 |  |  |  |
| COLBERT         | 01033 | HENRY     | 01067 | MONTGOMERY | 01101 |             |       |  |  |  |

# Part A - U. S. State/County FIPS Codes

| ALASKA (02000) |       |                         |       |                                     |       |                           |       |  |  |  |
|----------------|-------|-------------------------|-------|-------------------------------------|-------|---------------------------|-------|--|--|--|
| ALEUTIANS EAST | 02013 | FAIRBANKS NORTH<br>STAR | 02090 | MATANUSKA-<br>SUSITNA               | 02170 | SKAGWAY-<br>HOONAH-ANGOON | 02232 |  |  |  |
| ALEUTIANS WEST | 02016 | HAINES                  | 02100 | NOME                                | 02180 | SOUTHEAST<br>FAIRBANKS    | 02240 |  |  |  |
| ANCHORAGE      | 02020 | JUNEAU                  | 02110 | NORTH SLOPE                         | 02185 | VALDEZ-<br>CORDOVA        | 02261 |  |  |  |
| BETHEL         | 02050 | KENAI PENINSULA         | 02122 | NORTHWEST<br>ARCTIC                 | 02188 | WADE HAMPTON              | 02270 |  |  |  |
| BRISTOL BAY    | 02060 | KETCHIKAN<br>GATEWAY    | 02130 | PRINCE OF WALES-<br>OUTER KETCHIKAN | 02201 | WRANGELL-<br>PETERSBURG   | 02280 |  |  |  |
| DENALI         | 02068 | KODIAK ISLAND           | 02150 | SITKA                               | 02220 | YAKUTAT                   | 02282 |  |  |  |
| DILLINGHAM     | 02070 | LAKE AND<br>PENINSULA   | 02164 | SKAGWAY-<br>YAKUTAT-ANGOON          | 02231 | YUKON-KOYUKUK             | 02290 |  |  |  |

| ARIZONA (04000) |       |          |       |        |       |            |       |  |  |
|-----------------|-------|----------|-------|--------|-------|------------|-------|--|--|
| APACHE          | 04001 | GRAHAM   | 04009 | MOHAVE | 04015 | SANTA CRUZ | 04023 |  |  |
| COCHISE         | 04003 | GREENLEE | 04011 | NAVAJO | 04017 | YAVAPAI    | 04025 |  |  |
| COCONINO        | 04005 | LA PAZ   | 04012 | PIMA   | 04019 | YUMA       | 04027 |  |  |
| GILA            | 04007 | MARICOPA | 04013 | PINAL  | 04021 |            |       |  |  |

| ARKANSAS (05000) |       |              |       |              |       |               |       |  |  |  |
|------------------|-------|--------------|-------|--------------|-------|---------------|-------|--|--|--|
| ARKANSAS         | 05001 | DALLAS       | 05039 | LEE          | 05077 | POPE          | 05115 |  |  |  |
| ASHLEY           | 05003 | DESHA        | 05041 | LINCOLN      | 05079 | PRAIRIE       | 05117 |  |  |  |
| BAXTER           | 05005 | DREW         | 05043 | LITTLE RIVER | 05081 | PULASKI       | 05119 |  |  |  |
| BENTON           | 05007 | FAULKNER     | 05045 | LOGAN        | 05083 | RANDOLPH      | 05121 |  |  |  |
| BOONE            | 05009 | FRANKLIN     | 05047 | LONOKE       | 05085 | SAINT FRANCIS | 05123 |  |  |  |
| BRADLEY          | 05011 | FULTON       | 05049 | MADISON      | 05087 | SALINE        | 05125 |  |  |  |
| CALHOUN          | 05013 | GARLAND      | 05051 | MARION       | 05089 | SCOTT         | 05127 |  |  |  |
| CARROLL          | 05015 | GRANT        | 05053 | MILLER       | 05091 | SEARCY        | 05129 |  |  |  |
| CHICOT           | 05017 | GREENE       | 05055 | MISSISSIPPI  | 05093 | SEBASTIAN     | 05131 |  |  |  |
| CLARK            | 05019 | HEMPSTEAD    | 05057 | MONROE       | 05095 | SEVIER        | 05133 |  |  |  |
| CLAY             | 05021 | HOT SPRING   | 05059 | MONTGOMERY   | 05097 | SHARP         | 05135 |  |  |  |
| CLEBURNE         | 05023 | HOWARD       | 05061 | NEVADA       | 05099 | STONE         | 05137 |  |  |  |
| CLEVELAND        | 05025 | INDEPENDENCE | 05063 | NEWTON       | 05101 | UNION         | 05139 |  |  |  |
| COLUMBIA         | 05027 | IZARD        | 05065 | OUACHITA     | 05103 | VAN BUREN     | 05141 |  |  |  |

| ARKANSAS (05000) (Continued) |       |           |       |          |       |            |       |  |  |  |
|------------------------------|-------|-----------|-------|----------|-------|------------|-------|--|--|--|
| CONWAY                       | 05029 | JACKSON   | 05067 | PERRY    | 05105 | WASHINGTON | 05143 |  |  |  |
| CRAIGHEAD                    | 05031 | JEFFERSON | 05069 | PHILLIPS | 05107 | WHITE      | 05145 |  |  |  |
| CRAWFORD                     | 05033 | JOHNSON   | 05071 | PIKE     | 05109 | WOODRUFF   | 05147 |  |  |  |
| CRITTENDEN                   | 05035 | LAFAYETTE | 05073 | POINSETT | 05111 | YELL       | 05149 |  |  |  |
| CROSS                        | 05037 | LAWRENCE  | 05075 | POLK     | 05113 |            |       |  |  |  |

| CALIFORNIA (06000) |       |             |       |                 |       |            |       |  |  |  |
|--------------------|-------|-------------|-------|-----------------|-------|------------|-------|--|--|--|
| ALAMEDA            | 06001 | KINGS       | 06031 | PLACER          | 06061 | SIERRA     | 06091 |  |  |  |
| ALPINE             | 06003 | LAKE        | 06033 | PLUMAS          | 06063 | SISKIYOU   | 06093 |  |  |  |
| AMADOR             | 06005 | LASSEN      | 06035 | RIVERSIDE       | 06065 | SOLANO     | 06095 |  |  |  |
| BUTTE              | 06007 | LOS ANGELES | 06037 | SACRAMENTO      | 06067 | SONOMA     | 06097 |  |  |  |
| CALAVERAS          | 06009 | MADERA      | 06039 | SAN BENITO      | 06069 | STANISLAUS | 06099 |  |  |  |
| COLUSA             | 06011 | MARIN       | 06041 | SAN BERNARDINO  | 06071 | SUTTER     | 06101 |  |  |  |
| CONTRA COSTA       | 06013 | MARIPOSA    | 06043 | SAN DIEGO       | 06073 | TEHAMA     | 06103 |  |  |  |
| DEL NORTE          | 06015 | MENDOCINO   | 06045 | SAN FRANCISCO   | 06075 | TRINITY    | 06105 |  |  |  |
| EL DORADO          | 06017 | MERCED      | 06047 | SAN JOAQUIN     | 06077 | TULARE     | 06107 |  |  |  |
| FRESNO             | 06019 | MODOC       | 06049 | SAN LUIS OBISPO | 06079 | TUOLUMNE   | 06109 |  |  |  |
| GLENN              | 06021 | MONO        | 06051 | SAN MATEO       | 06081 | VENTURA    | 06111 |  |  |  |
| HUMBOLDT           | 06023 | MONTEREY    | 06053 | SANTA BARBARA   | 06083 | YOLO       | 06113 |  |  |  |
| IMPERIAL           | 06025 | NAPA        | 06055 | SANTA CLARA     | 06085 | YUBA       | 06115 |  |  |  |
| INYO               | 06027 | NEVADA      | 06057 | SANTA CRUZ      | 06087 |            |       |  |  |  |
| KERN               | 06029 | ORANGE      | 06059 | SHASTA          | 06089 |            |       |  |  |  |

| <b>COLORADO (08000)</b> |       |           |       |            |       |            |       |  |  |  |
|-------------------------|-------|-----------|-------|------------|-------|------------|-------|--|--|--|
| ADAMS                   | 08001 | DENVER    | 08031 | KIT CARSON | 08063 | PHILLIPS   | 08095 |  |  |  |
| ALAMOSA                 | 08003 | DOLORES   | 08033 | LAKE       | 08065 | PITKIN     | 08097 |  |  |  |
| ARAPAHOE                | 08005 | DOUGLAS   | 08035 | LA PLATA   | 08067 | PROWERS    | 08099 |  |  |  |
| ARCHULETA               | 08007 | EAGLE     | 08037 | LARIMER    | 08069 | PUEBLO     | 08101 |  |  |  |
| BACA                    | 08009 | ELBERT    | 08039 | LAS ANIMAS | 08071 | RIO BLANCO | 08103 |  |  |  |
| BENT                    | 08011 | EL PASO   | 08041 | LINCOLN    | 08073 | RIO GRANDE | 08105 |  |  |  |
| BOULDER                 | 08013 | FREMONT   | 08043 | LOGAN      | 08075 | ROUTT      | 08107 |  |  |  |
| BROOMFIELD              | 08014 | GARFIELD  | 08045 | MESA       | 08077 | SAGUACHE   | 08109 |  |  |  |
| CHAFFEE                 | 08015 | GILPIN    | 08047 | MINERAL    | 08079 | SAN JUAN   | 08111 |  |  |  |
| CHEYENNE                | 08017 | GRAND     | 08049 | MOFFAT     | 08081 | SAN MIGUEL | 08113 |  |  |  |
| CLEAR CREEK             | 08019 | GUNNISON  | 08051 | MONTEZUMA  | 08083 | SEDGWICK   | 08115 |  |  |  |
| CONEJOS                 | 08021 | HINSDALE  | 08053 | MONTROSE   | 08085 | SUMMIT     | 08117 |  |  |  |
| COSTILLA                | 08023 | HUERFANO  | 08055 | MORGAN     | 08087 | TELLER     | 08119 |  |  |  |
| CROWLEY                 | 08025 | JACKSON   | 08057 | OTERO      | 08089 | WASHINGTON | 08121 |  |  |  |
| CUSTER                  | 08027 | JEFFERSON | 08059 | OURAY      | 08091 | WELD       | 08123 |  |  |  |
| DELTA                   | 08029 | KIOWA     | 08061 | PARK       | 08093 | YUMA       | 08125 |  |  |  |

| CONNECTICUT (09000) |       |            |       |            |       |         |       |  |  |
|---------------------|-------|------------|-------|------------|-------|---------|-------|--|--|
| FAIRFIELD           | 09001 | LITCHFIELD | 09005 | NEW HAVEN  | 09009 | TOLLAND | 09013 |  |  |
| HARTFORD            | 09003 | MIDDLESEX  | 09007 | NEW LONDON | 09011 | WINDHAM | 09015 |  |  |

| <b>DELAWARE (10000)</b> |       |            |       |        |       |  |  |  |  |
|-------------------------|-------|------------|-------|--------|-------|--|--|--|--|
| KENT                    | 10001 | NEW CASTLE | 10003 | SUSSEX | 10005 |  |  |  |  |
|                         |       |            |       |        |       |  |  |  |  |
| DISTRICT OF COLUMBIA    |       |            |       |        |       |  |  |  |  |

### DISTRICT OF COLUMBIA

| FLORIDA (12000) |       |              |       |            |       |             |       |  |  |  |
|-----------------|-------|--------------|-------|------------|-------|-------------|-------|--|--|--|
| ALACHUA         | 12001 | FLAGLER      | 12035 | LAKE       | 12069 | PASCO       | 12101 |  |  |  |
| BAKER           | 12003 | FRANKLIN     | 12037 | LEE        | 12071 | PINELLAS    | 12103 |  |  |  |
| BAY             | 12005 | GADSDEN      | 12039 | LEON       | 12073 | POLK        | 12105 |  |  |  |
| BRADFORD        | 12007 | GILCHRIST    | 12041 | LEW        | 12075 | PUTNAM      | 12107 |  |  |  |
| BREVARD         | 12009 | GLADES       | 12043 | LIBERTY    | 12077 | SAINT JOHNS | 12109 |  |  |  |
| BROWARD         | 12011 | GULF         | 12045 | MADISON    | 12079 | SAINT LUCIE | 12111 |  |  |  |
| CALHOUN         | 12013 | HAMILTON     | 12047 | MANATEE    | 12081 | SANTA ROSA  | 12113 |  |  |  |
| CHARLOTTE       | 12015 | HARDEE       | 12049 | MARION     | 12083 | SARASOTA    | 12115 |  |  |  |
| CITRUS          | 12017 | HENDRY       | 12051 | MARTIN     | 12085 | SEMINOLE    | 12117 |  |  |  |
| CLAY            | 12019 | HERNANDO     | 12053 | MIAMI-DADE | 12086 | SUMTER      | 12119 |  |  |  |
| COLLIER         | 12021 | HIGHLANDS    | 12055 | MONROE     | 12087 | SUWANNEE    | 12121 |  |  |  |
| COLUMBIA        | 12023 | HILLSBOROUGH | 12057 | NASSAU     | 12089 | TAYLOR      | 12123 |  |  |  |
| DADE            | 12025 | HOLMES       | 12059 | OKALOOSA   | 12091 | UNION       | 12125 |  |  |  |
| DE SOTO         | 12027 | INDIAN RIVER | 12061 | OKEECHOBEE | 12093 | VOLUSIA     | 12127 |  |  |  |
| DIXIE           | 12029 | JACKSON      | 12063 | ORANGE     | 12095 | WAKULLA     | 12129 |  |  |  |
| DUVAL           | 12031 | JEFFERSON    | 12065 | OSCEOLA    | 12097 | WALTON      | 12131 |  |  |  |
| ESCAMBIA        | 12033 | LAFAYETTE    | 12067 | PALM BEACH | 12099 | WASHINGTON  | 12133 |  |  |  |

| GEORGIA (13000) |       |           |       |            |       |            |       |  |  |  |  |
|-----------------|-------|-----------|-------|------------|-------|------------|-------|--|--|--|--|
| APPLING         | 13001 | DADE      | 13083 | JEFFERSON  | 13163 | RICHMOND   | 13245 |  |  |  |  |
| ATKINSON        | 13003 | DAWSON    | 13085 | JENKINS    | 13165 | ROCKDALE   | 13247 |  |  |  |  |
| BACON           | 13005 | DECATUR   | 13087 | JOHNSON    | 13167 | SCHLEY     | 13249 |  |  |  |  |
| BAKER           | 13007 | DE KALB   | 13089 | JONES      | 13169 | SCREVEN    | 13251 |  |  |  |  |
| BALDWIN         | 13009 | DODGE     | 13091 | LAMAR      | 13171 | SEMINOLE   | 13253 |  |  |  |  |
| BANKS           | 13011 | DOOLY     | 13093 | LANIER     | 13173 | SPALDING   | 13255 |  |  |  |  |
| BARROW          | 13013 | DOUGHERTY | 13095 | LAURENS    | 13175 | STEPHENS   | 13257 |  |  |  |  |
| BARTOW          | 13015 | DOUGLAS   | 13097 | LEE        | 13177 | STEWART    | 13259 |  |  |  |  |
| BEN HILL        | 13017 | EARLY     | 13099 | LIBERTY    | 13179 | SUMTER     | 13261 |  |  |  |  |
| BERRIEN         | 13019 | ECHOLS    | 13101 | LINCOLN    | 13181 | TALBOT     | 13263 |  |  |  |  |
| BIBB            | 13021 | EFFINGHAM | 13103 | LONG       | 13183 | TALIAFERRO | 13265 |  |  |  |  |
| BLECKLEY        | 13023 | ELBERT    | 13105 | LOWNDES    | 13185 | TATTNALL   | 13267 |  |  |  |  |
| BRANTLEY        | 13025 | EMANUEL   | 13107 | LUMPKIN    | 13187 | TAYLOR     | 13269 |  |  |  |  |
| BROOKS          | 13027 | EVANS     | 13109 | MCDUFFIE   | 13189 | TELFAIR    | 13271 |  |  |  |  |
| BRYAN           | 13029 | FANN1N    | 13111 | MCINTOSH   | 13191 | TERRELL    | 13273 |  |  |  |  |
| BULLOCH         | 13031 | FAYETTE   | 13113 | MACON      | 13193 | THOMAS     | 13275 |  |  |  |  |
| BURKE           | 13033 | FLOYD     | 13115 | MADISON    | 13195 | TIFT       | 13277 |  |  |  |  |
| BUTTS           | 13035 | FORSYTH   | 13117 | MARION     | 13197 | TOOMBS     | 13279 |  |  |  |  |
| CALHOUN         | 13037 | FRANKLIN  | 13119 | MERIWETHER | 13199 | TOWNS      | 13281 |  |  |  |  |
| CAMDEN          | 13039 | FULTON    | 13121 | MILLER     | 13201 | TREUTLEN   | 13283 |  |  |  |  |
| CANDLER         | 13043 | GILMER    | 13123 | MITCHELL   | 13205 | TROUP      | 13285 |  |  |  |  |
| CARROLL         | 13045 | GLASCOCK  | 13125 | MONROE     | 13207 | TURNER     | 13287 |  |  |  |  |
| CATOOSA         | 13047 | GLYNN     | 13127 | MONTGOMERY | 13209 | TWIGGS     | 13289 |  |  |  |  |
| CHARLTON        | 13049 | GORDON    | 13129 | MORGAN     | 13211 | UNION      | 13291 |  |  |  |  |
| CHATHAM         | 13051 | GRADY     | 13131 | MURRAY     | 13213 | UPSON      | 13293 |  |  |  |  |
| CHATTAHOOCHEE   | 13053 | GREENE    | 13133 | MUSCOGEE   | 13215 | WALKER     | 13295 |  |  |  |  |
| CHATTOOGA       | 13055 | GWINNETT  | 13135 | NEWTON     | 13217 | WALTON     | 13297 |  |  |  |  |
| CHEROKEE        | 13057 | HABERSHAM | 13137 | OCONEE     | 13219 | WARE       | 13299 |  |  |  |  |
| CLARKE          | 13059 | HALL      | 13139 | OGLETHORPE | 13221 | WARREN     | 13301 |  |  |  |  |
| CLAY            | 13061 | HANCOCK   | 13141 | PAULDING   | 13223 | WASHINGTON | 13303 |  |  |  |  |
| CLAYTON         | 13063 | HARALSON  | 13143 | PEACH      | 13225 | WAYNE      | 13305 |  |  |  |  |
| CLINCH          | 13065 | HARRIS    | 13145 | PICKENS    | 13227 | WEBSTER    | 13307 |  |  |  |  |
| COBB            | 13067 | HART      | 13147 | PIERCE     | 13229 | WHEELER    | 13309 |  |  |  |  |
| COFFEE          | 13069 | HEARD     | 13149 | PIKE       | 13231 | WHITE      | 13311 |  |  |  |  |
| COLQUITT        | 13071 | HENRY     | 13151 | POLK       | 13233 | WHITFIELD  | 13313 |  |  |  |  |
| COLUMBUS        | 13073 | HOUSTON   | 13153 | PULASKI    | 13235 | WILCOX     | 13315 |  |  |  |  |

| COOK                        | 13075 | IRWIN      | 13155 | PUTNAM   | 13237 | WILKES    | 13317 |  |  |  |
|-----------------------------|-------|------------|-------|----------|-------|-----------|-------|--|--|--|
| GEORGIA (13000) (Continued) |       |            |       |          |       |           |       |  |  |  |
| COWETA                      | 13077 | JACKSON    | 13157 | QUITMAN  | 13239 | WILKINSON | 13319 |  |  |  |
| CRAWFORD                    | 13079 | JASPER     | 13159 | RABUN    | 13241 | WORTH     | 13321 |  |  |  |
| CRISP                       | 13081 | JEFF DAVIS | 13161 | RANDOLPH | 13243 |           |       |  |  |  |

| HAWAII (15000) |       |         |       |       |       |      |       |  |  |
|----------------|-------|---------|-------|-------|-------|------|-------|--|--|
| HAWAII         | 15001 | KALAWAO | 15005 | KAUAI | 15007 | MAUI | 15009 |  |  |
| HONOLULU       | 15003 |         |       |       |       |      |       |  |  |

| IDAHO (16000) |       |            |       |           |       |            |       |  |  |  |
|---------------|-------|------------|-------|-----------|-------|------------|-------|--|--|--|
| ADA           | 16001 | BUTTE      | 16023 | GEM       | 16045 | MINIDOKA   | 16067 |  |  |  |
| ADAMS         | 16003 | CAMAS      | 16025 | GOODING   | 16047 | NEZ PERCE  | 16069 |  |  |  |
| BANNOCK       | 16005 | CANYON     | 16027 | IDAHO     | 16049 | ONEIDA     | 16071 |  |  |  |
| BEAR LAKE     | 16007 | CARIBOU    | 16029 | JEFFERSON | 16051 | OWYHEE     | 16073 |  |  |  |
| BENEWAH       | 16009 | CASSIA     | 16031 | JEROME    | 16053 | PAYETTE    | 16075 |  |  |  |
| BINGHAM       | 16011 | CLARK      | 16033 | KOOTENAI  | 16055 | POWER      | 16077 |  |  |  |
| BLAINE        | 16013 | CLEARWATER | 16035 | LATAH     | 16057 | SHOSHONE   | 16079 |  |  |  |
| BOISE         | 16015 | CUSTER     | 16037 | LEMHI     | 16059 | TETON      | 16081 |  |  |  |
| BONNER        | 16017 | ELMORE     | 16039 | LEWIS     | 16061 | TWIN FALLS | 16083 |  |  |  |
| BONNEVILLE    | 16019 | FRANKLIN   | 16041 | LINCOLN   | 16063 | VALLEY     | 16085 |  |  |  |
| BOUNDARY      | 16021 | FREMONT    | 16043 | MADISON   | 16065 | WASHINGTON | 16087 |  |  |  |

| ILLINOIS (17000) |       |            |       |            |       |             |       |  |  |  |  |
|------------------|-------|------------|-------|------------|-------|-------------|-------|--|--|--|--|
| ADAMS            | 17001 | FORD       | 17053 | LIVINGSTON | 17105 | RANDOLPH    | 17157 |  |  |  |  |
| ALEXANDER        | 17003 | FRANKLIN   | 17055 | LOGAN      | 17107 | RICHLAND    | 17159 |  |  |  |  |
| BOND             | 17005 | FULTON     | 17057 | MCDONOUGH  | 17109 | ROCK ISLAND | 17161 |  |  |  |  |
| BOONE            | 17007 | GALLATIN   | 17059 | MCHENRY    | 17111 | SAINT CLAIR | 17163 |  |  |  |  |
| BROWN            | 17009 | GREENE     | 17061 | MCLEAN     | 17113 | SALINE      | 17165 |  |  |  |  |
| BUREAU           | 17011 | GRUNDY     | 17063 | MACON      | 17115 | SANGAMON    | 17167 |  |  |  |  |
| CALHOUN          | 17013 | HAMILTON   | 17065 | MACOUPIN   | 17117 | SCHUYLER    | 17169 |  |  |  |  |
| CARROLL          | 17015 | HANCOCK    | 17067 | MADISON    | 17119 | SCOTT       | 17171 |  |  |  |  |
| CASS             | 17017 | HARDIN     | 17069 | MARION     | 17121 | SHELBY      | 17173 |  |  |  |  |
| CHAMPAIGN        | 17019 | HENDERSON  | 17071 | MARSHALL   | 17123 | STARK       | 17175 |  |  |  |  |
| CHRISTIAN        | 17021 | HENRY      | 17073 | MASON      | 17125 | STEPHENSON  | 17177 |  |  |  |  |
| CLARK            | 17023 | IROQUOIS   | 17075 | MASSAC     | 17127 | TAZEWELL    | 17179 |  |  |  |  |
| CLAY             | 17025 | JACKSON    | 17077 | MENARD     | 17129 | UNION       | 17181 |  |  |  |  |
| CLINTON          | 17027 | JASPER     | 17079 | MERCER     | 17131 | VERMILION   | 17183 |  |  |  |  |
| COLES            | 17029 | JEFFERSON  | 17081 | MONROE     | 17133 | WABASH      | 17185 |  |  |  |  |
| COOK             | 17031 | JERSEY     | 17083 | MONTGOMERY | 17135 | WARREN      | 17187 |  |  |  |  |
| CRAWFORD         | 17033 | JO DAVIESS | 17085 | MORGAN     | 17137 | WASHINGTON  | 17189 |  |  |  |  |
| CUMBERLAND       | 17035 | JOHNSON    | 17087 | MOULTRIE   | 17139 | WAYNE       | 17191 |  |  |  |  |
| DE KALB          | 17037 | KANE       | 17089 | OGLE       | 17141 | WHITE       | 17193 |  |  |  |  |
| DE WITT          | 17039 | KANKAKEE   | 17091 | PEORIA     | 17143 | WHITESIDE   | 17195 |  |  |  |  |
| DOUGLAS          | 17041 | KENDALL    | 17093 | PERRY      | 17145 | WILL        | 17197 |  |  |  |  |
| DU PAGE          | 17043 | KNOX       | 17095 | PIATT      | 17147 | WILLLEMSON  | 17199 |  |  |  |  |
| EDGAR            | 17045 | LAKE       | 17097 | PIKE       | 17149 | WINNEBAGO   | 17201 |  |  |  |  |
| EDWARDS          | 17047 | LA SALLE   | 17099 | POPE       | 17151 | WOODFORD    | 17203 |  |  |  |  |
| EFFINGHAM        | 17049 | LAWRENCE   | 17101 | PULASKI    | 17153 |             |       |  |  |  |  |
| FAYETTE          | 17051 | LEE        | 17103 | PUTNAM     | 17155 |             |       |  |  |  |  |

| INDIANA (18000) |       |          |       |          |       |              |       |  |  |  |
|-----------------|-------|----------|-------|----------|-------|--------------|-------|--|--|--|
| ADAMS           | 18001 | FRANKLIN | 18047 | LAWRENCE | 18093 | RUSH         | 18139 |  |  |  |
| ALLEN           | 18003 | FULTON   | 18049 | MADISON  | 18095 | SAINT JOSEPH | 18141 |  |  |  |
| BARTHOLOMEW     | 18005 | GIBSON   | 18051 | MARION   | 18097 | SCOTT        | 18143 |  |  |  |
| BENTON          | 18007 | GRANT    | 18053 | MARSHALL | 18099 | SHELBY       | 18145 |  |  |  |

| DI ACKEODD                  | 10000 | CREENE             | 10055 | MADTIN     | 10101 | OPENCER       | 10147 |  |  |  |  |
|-----------------------------|-------|--------------------|-------|------------|-------|---------------|-------|--|--|--|--|
| BLACKFORD                   | 18009 | GREENE<br>HAMILTON | 18055 | MARTIN     | 18101 | SPENCER       | 18147 |  |  |  |  |
| BOONE                       | 18011 | HAMILTON           | 18037 | MIAMI      | 18105 | STAKKE        | 18149 |  |  |  |  |
| INDIANA (18000) (Continued) |       |                    |       |            |       |               |       |  |  |  |  |
| BROWN                       | 18013 | HANCOCK            | 18059 | MONROE     | 18105 | STEUBEN       | 18151 |  |  |  |  |
| CARROLL                     | 18015 | HARRISON           | 18061 | MONTGOMERY | 18107 | SULLIVAN      | 18153 |  |  |  |  |
| CASS                        | 18017 | HENDRICKS          | 18063 | MORGAN     | 18109 | SWITZERLAND   | 18155 |  |  |  |  |
| CLARK                       | 18019 | HENRY              | 18065 | NEWTON     | 18111 | TIPPECANOE    | 18157 |  |  |  |  |
| CLAY                        | 18021 | HOWARD             | 18067 | NOBLE      | 18113 | TIPTON        | 18159 |  |  |  |  |
| CLINTON                     | 18023 | HUNTINGTON         | 18069 | OHIO       | 18115 | UNION         | 18161 |  |  |  |  |
| CRAWFORD                    | 18025 | JACKSON            | 18071 | ORANGE     | 18117 | VANDERBURGH   | 18163 |  |  |  |  |
| DAVIESS                     | 18027 | JASPER             | 18073 | OWEN       | 18119 | VERMILLION    | 18165 |  |  |  |  |
| DEARBORN                    | 18029 | JAY                | 18075 | PARKE      | 18121 | VIGO          | 18167 |  |  |  |  |
| DECATUR                     | 18031 | JEFFERSON          | 18077 | PERRY      | 18123 | WABASH        | 18169 |  |  |  |  |
| DE KALB                     | 18033 | JENNINGS           | 18079 | PIKE       | 18125 | WARREN        | 18171 |  |  |  |  |
| DELAWARE                    | 18035 | JOHNSON            | 18081 | PORTER     | 18127 | WARRICK       | 18173 |  |  |  |  |
| DUBOIS                      | 18037 | KNOX               | 18083 | POSEY      | 18129 | WASHINGTON    | 18175 |  |  |  |  |
| ELKHART                     | 18039 | KOSCIUSKO          | 18085 | PULASKI    | 18131 | WAYNE         | 18177 |  |  |  |  |
| FAYETTE                     | 18041 | LAGRANGE           | 18087 | PUTNAM     | 18133 | WELLS         | 18179 |  |  |  |  |
| FLOYD                       | 18043 | LAKE               | 18089 | RANDOLPH   | 18135 | WHITE         | 18181 |  |  |  |  |
| FOUNTAIN                    | 18045 | LA PORTE           | 18091 | RIPLEY     | 18137 | WHITLEY       | 18183 |  |  |  |  |
|                             |       |                    | 1     |            | ı.    |               | 1     |  |  |  |  |
| IOWA (19000)                |       |                    |       |            |       |               |       |  |  |  |  |
| ADAIR                       | 19001 | DAVIS              | 19051 | JEFFERSON  | 19101 | POCAHONTAS    | 19151 |  |  |  |  |
| ADAMS                       | 19003 | DECATUR            | 19053 | JOHNSON    | 19103 | POLK          | 19153 |  |  |  |  |
| ALLAMAKEE                   | 19005 | DELAWARE           | 19055 | JONES      | 19105 | POTTAWATTAMIE | 19155 |  |  |  |  |
| APPANOOSE                   | 19007 | DES MOINES         | 19057 | KEOKUK     | 19107 | POWESHIEK     | 19157 |  |  |  |  |
| AUDUBON                     | 19009 | DICKINSON          | 19059 | KOSSUTH    | 19109 | RINGGOLD      | 19159 |  |  |  |  |
| BENTON                      | 19011 | DUBUQUE            | 19061 | LEE        | 19111 | SAC           | 19161 |  |  |  |  |
| BLACK HAWK                  | 19013 | EMMET              | 19063 | LINN       | 19113 | SCOTT         | 19163 |  |  |  |  |
| BOONE                       | 19015 | FAYETTE            | 19065 | LOUISA     | 19115 | SHELBY        | 19165 |  |  |  |  |
| BREMER                      | 19017 | FLOYD              | 19067 | LUCAS      | 19117 | SIOUX         | 19167 |  |  |  |  |
| BUCHANAN                    | 19019 | FRANKLIN           | 19069 | LYON       | 19119 | STORY         | 19169 |  |  |  |  |
| BUENA VISTA                 | 19021 | FREMONT            | 19071 | MADISON    | 19121 | ТАМА          | 19171 |  |  |  |  |
| BUTLER                      | 19023 | GREENE             | 19073 | MAHASKA    | 19123 | TAYLOR        | 19173 |  |  |  |  |
| CALHOUN                     | 19025 | GRUNDY             | 19075 | MARION     | 19125 | UNION         | 19175 |  |  |  |  |
| CARROLL                     | 19027 | GUTHRIE            | 19077 | MARSHALL   | 19127 | VAN BUREN     | 19177 |  |  |  |  |
| CASS                        | 19029 | HAMILTON           | 19079 | MILLS      | 19129 | WAPELLO       | 19179 |  |  |  |  |
| CEDAR                       | 19031 | HANCOCK            | 19081 | MITCHELL   | 19131 | WARREN        | 19181 |  |  |  |  |
| CERRO GORDO                 | 19033 | HARDIN             | 19083 | MONONA     | 19133 | WASHINGTON    | 19183 |  |  |  |  |
| CHEROKEE                    | 19035 | HARRISON           | 19085 | MONROE     | 19135 | WAYNE         | 19185 |  |  |  |  |
| CHICKASAW                   | 19037 | HENRY              | 19087 | MONTGOMERY | 19137 | WEBSTER       | 19187 |  |  |  |  |
| CLARKE                      | 19039 | HOWARD             | 19089 | MUSCATINE  | 19139 | WINNEBAGO     | 19189 |  |  |  |  |
| CLAY                        | 19041 | HUMBOLDT           | 19091 | O'BRIEN    | 19141 | WINNESHIEK    | 19191 |  |  |  |  |
| CLAYTON                     | 19043 | IDA                | 19093 | OSCEOLA    | 19143 | WOODBURY      | 19193 |  |  |  |  |
| CLINTON                     | 19045 | IOWA               | 19095 | PAGE       | 19145 | WORTH         | 19195 |  |  |  |  |
| CRAWFORD                    | 19047 | JACKSON            | 19097 | PALO ALTO  | 19147 | WRIGHT        | 19197 |  |  |  |  |
| DALLAS                      | 19049 | JASPER             | 19099 | PLYMOUTH   | 19149 |               |       |  |  |  |  |
|                             |       | 1                  |       |            |       | 1             | 1     |  |  |  |  |

| KANSAS (20000) |       |          |       |            |       |          |       |  |  |  |
|----------------|-------|----------|-------|------------|-------|----------|-------|--|--|--|
| ALLEN          | 20001 | FINNEY   | 20055 | LOGAN      | 20109 | ROOKS    | 20163 |  |  |  |
| ANDERSON       | 20003 | FORD     | 20057 | LYON       | 20111 | RUSH     | 20165 |  |  |  |
| ATCHISON       | 20005 | FRANKLIN | 20059 | MCPHERSON  | 20113 | RUSSELL  | 20167 |  |  |  |
| BARBER         | 20007 | GEARY    | 20061 | MARION     | 20115 | SALINE   | 20169 |  |  |  |
| BARTON         | 20009 | GOVE     | 20063 | MARSHALL   | 20117 | SCOTT    | 20171 |  |  |  |
| BOURBON        | 20011 | GRAHAM   | 20065 | MEADE      | 20119 | SEDGWICK | 20173 |  |  |  |
| BROWN          | 20013 | GRANT    | 20067 | MIAMI      | 20121 | SEWARD   | 20175 |  |  |  |
| BUTLER         | 20015 | GRAY     | 20069 | MITCHELL   | 20123 | SHAWNEE  | 20177 |  |  |  |
| CHASE          | 20017 | GREELEY  | 20071 | MONTGOMERY | 20125 | SHERIDAN | 20179 |  |  |  |

| CHAUTAUQUA                 | 20019 | GREENWOOD   | 20073 | MORRIS       | 20127 | SHERMAN    | 20181 |  |  |  |  |  |
|----------------------------|-------|-------------|-------|--------------|-------|------------|-------|--|--|--|--|--|
| CHEROKEE                   | 20021 | HAMILTON    | 20075 | MORTON       | 20129 | SMITH      | 20183 |  |  |  |  |  |
| KANSAS (20000) (Continued) |       |             |       |              |       |            |       |  |  |  |  |  |
| CHEYENNE                   | 20023 | HARPER      | 20077 | NEMAHA       | 20131 | STAFFORD   | 20185 |  |  |  |  |  |
| CLARK                      | 20025 | HARVEY      | 20079 | NEOSHO       | 20133 | STANTON    | 20187 |  |  |  |  |  |
| CLAY                       | 20027 | HASKELL     | 20081 | NESS         | 20135 | STEVENS    | 20189 |  |  |  |  |  |
| CLOUD                      | 20029 | HOWEMAN     | 20083 | NORTON       | 20137 | SUMNER     | 20191 |  |  |  |  |  |
| COFFEY                     | 20031 | JACKSON     | 20085 | OSAGE        | 20139 | THOMAS     | 20193 |  |  |  |  |  |
| COMANCHE                   | 20033 | JEFFERSON   | 20087 | OSBORNE      | 20141 | TREGO      | 20195 |  |  |  |  |  |
| COWLEY                     | 20035 | JEWELL      | 20089 | OTTAWA       | 20143 | WABAUNSEE  | 20197 |  |  |  |  |  |
| CRAWFORD                   | 20037 | JOHNSON     | 20091 | PAWNEE       | 20145 | WALLACE    | 20199 |  |  |  |  |  |
| DECATUR                    | 20039 | KEARNY      | 20093 | PHILLIPS     | 20147 | WASHINGTON | 20201 |  |  |  |  |  |
| DICKINSON                  | 20041 | KINGMAN     | 20095 | POTTAWATOMIE | 20149 | WICHITA    | 20203 |  |  |  |  |  |
| DONIPHAN                   | 20043 | KIOWA       | 20097 | PRATT        | 20151 | WILSON     | 20205 |  |  |  |  |  |
| DOUGLAS                    | 20045 | LABETTE     | 20099 | RAWLINS      | 20153 | WOODSON    | 20207 |  |  |  |  |  |
| EDWARDS                    | 20047 | LANE        | 20101 | RENO         | 20155 | WYANDOTTE  | 20209 |  |  |  |  |  |
| ELK                        | 20049 | LEAVENWORTH | 20103 | REPUBLIC     | 20157 |            |       |  |  |  |  |  |
| ELLIS                      | 20051 | LINCOLN     | 20105 | RICE         | 20159 |            |       |  |  |  |  |  |
| ELLSWORTH                  | 20053 | LINN        | 20107 | RILEY        | 20161 |            |       |  |  |  |  |  |

| <b>KENTUCKY (21000)</b> |       |           |       |            |       |            |       |  |  |  |  |
|-------------------------|-------|-----------|-------|------------|-------|------------|-------|--|--|--|--|
| ADAIR                   | 21001 | EDMONSON  | 21061 | KNOX       | 21121 | NICHOLAS   | 21181 |  |  |  |  |
| ALLEN                   | 21003 | ELLIOTT   | 21063 | LARVE      | 21123 | OHIO       | 21183 |  |  |  |  |
| ANDERSON                | 21005 | ESTILL    | 21065 | LAUREL     | 21125 | OLDHAM     | 21185 |  |  |  |  |
| BALLARD                 | 21007 | FAYETTE   | 21067 | LAWRENCE   | 21127 | OWEN       | 21187 |  |  |  |  |
| BARREN                  | 21009 | FLEMING   | 21069 | LEE        | 21129 | OWSLEY     | 21189 |  |  |  |  |
| BATH                    | 21011 | FLOYD     | 21071 | LESLIE     | 21131 | PENDLETON  | 21191 |  |  |  |  |
| BELL                    | 21013 | FRANKLIN  | 21073 | LETCHER    | 21133 | PERRY      | 21193 |  |  |  |  |
| BOONE                   | 21015 | FULTON    | 21075 | LEWIS      | 21135 | PIKE       | 21195 |  |  |  |  |
| BOURBON                 | 21017 | GALLATIN  | 21077 | LINCOLN    | 21137 | POWELL     | 21197 |  |  |  |  |
| BOYD                    | 21019 | GARRARD   | 21079 | LIVINGSTON | 21139 | PULASKI    | 21199 |  |  |  |  |
| BOYLE                   | 21021 | GRANT     | 21081 | LOGAN      | 21141 | ROBERTSON  | 21201 |  |  |  |  |
| BRACKEN                 | 21023 | GRAVES    | 21083 | LYON       | 21143 | ROCKCASTLE | 21203 |  |  |  |  |
| BREATHITT               | 21025 | GRAYSON   | 21085 | MCCRACKEN  | 21145 | ROWAN      | 21205 |  |  |  |  |
| BRECKINRIDGE            | 21027 | GREEN     | 21087 | MCCREARY   | 21147 | RUSSELL    | 21207 |  |  |  |  |
| BULLITT                 | 21029 | GREENUP   | 21089 | MCLEAN     | 21149 | SCOTT      | 21209 |  |  |  |  |
| BUTLER                  | 21031 | HANCOCK   | 21091 | MADISON    | 21151 | SHELBY     | 21211 |  |  |  |  |
| CALDWELL                | 21033 | HARDIN    | 21093 | MAGOFFIN   | 21153 | SIMPSON    | 21213 |  |  |  |  |
| CALLOWAY                | 21035 | HARLAN    | 21095 | MARION     | 21155 | SPENCER    | 21215 |  |  |  |  |
| CAMPBELL                | 21037 | HARRISON  | 21097 | MARSHALL   | 21157 | TAYLOR     | 21217 |  |  |  |  |
| CARLISLE                | 21039 | HART      | 21099 | MARTIN     | 21159 | TODD       | 21219 |  |  |  |  |
| CARROLL                 | 21041 | HENDERSON | 21101 | MASON      | 21161 | TRIGG      | 21221 |  |  |  |  |
| CARTER                  | 21043 | HENRY     | 21103 | MEADE      | 21163 | TRIMBLE    | 21223 |  |  |  |  |
| CASEY                   | 21045 | HICKMAN   | 21105 | MENIFEE    | 21165 | UNION      | 21225 |  |  |  |  |
| CHRISTIAN               | 21047 | HOPKINS   | 21107 | MERCER     | 21167 | WARREN     | 21227 |  |  |  |  |
| CLARK                   | 21049 | JACKSON   | 21109 | METCALFE   | 21169 | WASHINGTON | 21229 |  |  |  |  |
| CLAY                    | 21051 | JEFFERSON | 21111 | MONROE     | 21171 | WAYNE      | 21231 |  |  |  |  |
| CLINTON                 | 21053 | JESSAMINE | 21113 | MONTGOMERY | 21173 | WEBSTER    | 21233 |  |  |  |  |
| CRITTENDEN              | 21055 | JOHNSON   | 21115 | MORGAN     | 21175 | WHITLEY    | 21235 |  |  |  |  |
| CUMBERLAND              | 21057 | KENTON    | 21117 | MUHLENBERG | 21177 | WOLFE      | 21237 |  |  |  |  |
| DAVIESS                 | 21059 | KNOTT     | 21119 | NELSON     | 21179 | WOODFORD   | 21239 |  |  |  |  |

| LOUISIANA (22000) |       |                  |       |              |       |               |       |  |  |  |
|-------------------|-------|------------------|-------|--------------|-------|---------------|-------|--|--|--|
| ACADIA            | 22001 | EAST BATON ROUGE | 22033 | MADISON      | 22065 | SAINT LANDRY  | 22097 |  |  |  |
| ALLEN             | 22003 | EAST CARROLL     | 22035 | MOREHOUSE    | 22067 | SAINT MARTIN  | 22099 |  |  |  |
| ASCENSION         | 22005 | EAST FELICIANA   | 22037 | NATCHITOCHES | 22069 | SAINT MARY    | 22101 |  |  |  |
| ASSUMPTION        | 22007 | EVANGELINE       | 22039 | ORLEANS      | 22071 | SAINT TAMMANY | 22103 |  |  |  |
| AVOYELLES         | 22009 | FRANKLIN         | 22041 | OUACHITA     | 22073 | TANGIPAHOA    | 22105 |  |  |  |

| BEAUREGARD                    | 22011 | GRANT           | 22043 | PLAQUEMINES         | 22075 | TENSAS           | 22107 |  |  |  |  |
|-------------------------------|-------|-----------------|-------|---------------------|-------|------------------|-------|--|--|--|--|
| BIENVILLE                     | 22013 | IBERIA          | 22045 | POINTE COUPEE       | 22077 | TERREBONNE       | 22109 |  |  |  |  |
| LOUISIANA (22000) (Continued) |       |                 |       |                     |       |                  |       |  |  |  |  |
| BOSSER                        | 22015 | IBERVILLE       | 22047 | RAPIDES             | 22079 | UNION            | 22111 |  |  |  |  |
| CADDO                         | 22017 | JACKSON         | 22049 | RED RIVER           | 22081 | VERMILION        | 22113 |  |  |  |  |
| CALCASIEU                     | 22019 | JEFFERSON       | 22051 | RICHLAND            | 22083 | VERNON           | 22115 |  |  |  |  |
| CALDWELL                      | 22021 | JEFFERSON DAVIS | 22053 | SABINE              | 22085 | WASHINGTON       | 22117 |  |  |  |  |
| CAMERON                       | 22023 | LAFAYETTE       | 22055 | SAINT BERNARD       | 22087 | WEBSTER          | 22119 |  |  |  |  |
| CATAHOULA                     | 22025 | LAFOURCHE       | 22057 | SAINT CHARLES       | 22089 | WEST BATON ROUGE | 22121 |  |  |  |  |
| CLAIBORNE                     | 22027 | LA SALLE        | 22059 | SA1NT HELENA        | 22091 | WEST CARROLL     | 22123 |  |  |  |  |
| CONCORDIA                     | 22029 | LINCOLN         | 22061 | SA1NT JAMES         | 22093 | WEST FELICIANA   | 22125 |  |  |  |  |
| DE SOTO                       | 22031 | LIVINGSTON      | 22063 | ST JOHN THE BAPTIST | 22095 | WINN             | 22127 |  |  |  |  |

| MAINE (23000) |       |          |       |             |       |            |       |  |  |
|---------------|-------|----------|-------|-------------|-------|------------|-------|--|--|
| ANDROSCOGGIN  | 23001 | HANCOCK  | 23009 | OXFORD      | 23017 | SOMERSET   | 23025 |  |  |
| AROOSTOOK     | 23003 | KENNEBEC | 23011 | PENOBSCOT   | 23019 | WALDO      | 23027 |  |  |
| CUMBERLAND    | 23005 | KNOX     | 23013 | PISCATAQUIS | 23021 | WASHINGTON | 23029 |  |  |
| FRANKLIN      | 23007 | LINCOLN  | 23015 | SAGADAHOC   | 23023 | YORK       | 23031 |  |  |

| <b>MARYLAND (24000)</b> |       |            |       |                 |       |              |       |  |  |  |  |
|-------------------------|-------|------------|-------|-----------------|-------|--------------|-------|--|--|--|--|
| ALLEGANY                | 24001 | CARROLL    | 24013 | HARFORD         | 24025 | SAINT MARY'S | 24037 |  |  |  |  |
| ANNE ARUNDEL            | 24003 | CECIL      | 24015 | HOWARD          | 24027 | SOMERSET     | 24039 |  |  |  |  |
| BALTIMORE               | 24005 | CHARLES    | 24017 | KENT            | 24029 | TALBOT       | 24041 |  |  |  |  |
| BALTIMORE CITY          | 24510 | DORCHESTER | 24019 | MONTGOMERY      | 24031 | WASHINGTON   | 24043 |  |  |  |  |
| CALVERT                 | 24009 | FREDERICK  | 24021 | PRINCE GEORGE'S | 24033 | WICOMICO     | 24045 |  |  |  |  |
| CAROLINE                | 24011 | GARRETT    | 24023 | QUEEN ANNE'S    | 24035 | WORCESTER    | 24047 |  |  |  |  |

| MASSACHUSETTS (25000) |       |           |       |           |       |           |       |  |  |  |
|-----------------------|-------|-----------|-------|-----------|-------|-----------|-------|--|--|--|
| BARNSTABLE            | 25001 | ESSEX     | 25009 | MIDDLESEX | 25017 | SUFFOLK   | 25025 |  |  |  |
| BERKSHIRE             | 25003 | FRANKLIN  | 25011 | NANTUCKET | 25019 | WORCESTER | 25027 |  |  |  |
| BRISTOL               | 25005 | HAMPDEN   | 25013 | NORFOLK   | 25021 |           |       |  |  |  |
| DUKES                 | 25007 | HAMPSHIRE | 25015 | PLYMOUTH  | 25023 |           |       |  |  |  |

| <b>MICHIGAN (26000)</b> |       |                |       |             |       |              |       |  |  |  |  |
|-------------------------|-------|----------------|-------|-------------|-------|--------------|-------|--|--|--|--|
| ALCONA                  | 26001 | DICKINSON      | 26043 | LAKE        | 26085 | OCEANA       | 26127 |  |  |  |  |
| ALGER                   | 26003 | EATON          | 26045 | LAPEER      | 26087 | OGEMAW       | 26129 |  |  |  |  |
| ALLEGAN                 | 26005 | EMMET          | 26047 | LEELANAU    | 26089 | ONTONAGON    | 26131 |  |  |  |  |
| ALPENA                  | 26007 | GENESEE        | 26049 | LENAWEE     | 26091 | OSCEOLA      | 26133 |  |  |  |  |
| ANTRIM                  | 26009 | GLADWIN        | 26051 | LIVINGSTON  | 26093 | OSCODA       | 26135 |  |  |  |  |
| ARENAC                  | 26011 | GOGEBIC        | 26053 | LUCE        | 26095 | OTSEGO       | 26137 |  |  |  |  |
| BARAGA                  | 26013 | GRAND TRAVERSE | 26055 | MACKINAC    | 26097 | OTTAWA       | 26139 |  |  |  |  |
| BARRY                   | 26015 | GRATIOT        | 26057 | MACOMB      | 26099 | PRESQUE ISLE | 26141 |  |  |  |  |
| BAY                     | 26017 | HILLSDALE      | 26059 | MANISTEE    | 26101 | ROSCOMMON    | 26143 |  |  |  |  |
| BENZIE                  | 26019 | HOUGHTON       | 26061 | MARQUETTE   | 26103 | SAGINAW      | 26145 |  |  |  |  |
| BERRIEN                 | 26021 | HURON          | 26063 | MASON       | 26105 | SAINT CLAIR  | 26147 |  |  |  |  |
| BRANCH                  | 26023 | INGHAM         | 26065 | MECOSTA     | 26107 | SAINT JOSEPH | 26149 |  |  |  |  |
| CALHOUN                 | 26025 | IONIA          | 26067 | MENOMINEE   | 26109 | SANILAC      | 26151 |  |  |  |  |
| CASS                    | 26027 | IOSCO          | 26069 | MIDLAND     | 26111 | SCHOOLCRAFT  | 26153 |  |  |  |  |
| CHARLEVOIX              | 26029 | IRON           | 26071 | MISSAUKEE   | 26113 | SHIAWASSEE   | 26155 |  |  |  |  |
| CHEBOYGAN               | 26031 | ISABELLA       | 26073 | MONROE      | 26115 | TUSCOLA      | 26157 |  |  |  |  |
| CHIPPEWA                | 26033 | JACKSON        | 26075 | MONTCALM    | 26117 | VAN BUREN    | 26159 |  |  |  |  |
| CLARE                   | 26035 | KALAMAZOO      | 26077 | MONTMORENCY | 26119 | WASHTENAW    | 26161 |  |  |  |  |
| CLINTON                 | 26037 | KALKASKA       | 26079 | MUSKEGON    | 26121 | WAYNE        | 26163 |  |  |  |  |
| CRAWFORD                | 26039 | KENT           | 26081 | NEWAYGO     | 26123 | WEXFORD      | 26165 |  |  |  |  |
| DELTA                   | 26041 | KEEWEENAW      | 26083 | OAKLAND     | 26125 |              |       |  |  |  |  |

| MINNESOTA (27000) |       |                   |       |            |       |                 |       |  |  |  |  |  |
|-------------------|-------|-------------------|-------|------------|-------|-----------------|-------|--|--|--|--|--|
| AITKIN            | 27001 | FILLMORE          | 27045 | MARSHALL   | 27089 | ROCK            | 27133 |  |  |  |  |  |
| ANOKA             | 27003 | FREEBORN          | 27047 | MARTIN     | 27091 | ROSEAU          | 27135 |  |  |  |  |  |
| BECKER            | 27005 | GOODHUE           | 27049 | MEEKER     | 27093 | SAINT LOUIS     | 27137 |  |  |  |  |  |
| BELTRAMI          | 27007 | GRANT             | 27051 | MILLE LACS | 27095 | SCOTT           | 27139 |  |  |  |  |  |
| BENTON            | 27009 | HENNEPIN          | 27053 | MORRISON   | 27097 | SHERBURNE       | 27141 |  |  |  |  |  |
| BIG STONE         | 27011 | HOUSTON           | 27055 | MOWER      | 27099 | SIBLEY          | 27143 |  |  |  |  |  |
| BLUE EARTH        | 27013 | HUBBARD           | 27057 | MURRAY     | 27101 | STEARNS         | 27145 |  |  |  |  |  |
| BROWN             | 27015 | ISANTI            | 27059 | NICOLLET   | 27103 | STEELE          | 27147 |  |  |  |  |  |
| CARLTON           | 27017 | ITASCA            | 27061 | NOBLES     | 27105 | STEVENS         | 27149 |  |  |  |  |  |
| CARVER            | 27019 | JACKSON           | 27063 | NORMAN     | 27107 | SWIFT           | 27151 |  |  |  |  |  |
| CASS              | 27021 | KANABEC           | 27065 | OLMSTED    | 27109 | TODD            | 27153 |  |  |  |  |  |
| CHIPPEWA          | 27023 | KANDIYOHI         | 27067 | OTTER TAIL | 27111 | TRAVERSE        | 27155 |  |  |  |  |  |
| CHISAGO           | 27025 | KITTSON           | 27069 | PENNINGTON | 27113 | WABASHA         | 27157 |  |  |  |  |  |
| CLAY              | 27027 | KOOCHICHING       | 27071 | PINE       | 27115 | WADENA          | 27159 |  |  |  |  |  |
| CLEARWATER        | 27029 | LAC QUI PARLE     | 27073 | PIPESTONE  | 27117 | WASECA          | 27161 |  |  |  |  |  |
| COOK              | 27031 | LAKE              | 27075 | POLK       | 27119 | WASHINGTON      | 27163 |  |  |  |  |  |
| COTTONWOOD        | 27033 | LAKE OF THE WOODS | 27077 | POPE       | 27121 | WATONWAN        | 27165 |  |  |  |  |  |
| CROW WING         | 27035 | LE SUEUR          | 27079 | RAMSEY     | 27123 | WILKIN          | 27167 |  |  |  |  |  |
| DAKOTA            | 27037 | LINCOLN           | 27081 | RED LAKE   | 27125 | WINONA          | 27169 |  |  |  |  |  |
| DODGE             | 27039 | LYON              | 27083 | REDWOOD    | 27127 | WRIGHT          | 27171 |  |  |  |  |  |
| DOUGLAS           | 27041 | MCLEOD            | 27085 | RENVILLE   | 27129 | YELLOW MEDICINE | 27173 |  |  |  |  |  |
| FARIBAULT         | 27043 | MAHNOMEN          | 27087 | RICE       | 27131 |                 |       |  |  |  |  |  |

| MISSISSIPPI (28000) |       |                 |       |             |       |              |       |  |  |  |
|---------------------|-------|-----------------|-------|-------------|-------|--------------|-------|--|--|--|
| ADAMS               | 28001 | GRENADA         | 28043 | LINCOLN     | 28085 | SIMPSON      | 28127 |  |  |  |
| ALCORN              | 28003 | HANCOCK         | 28045 | LOWNDES     | 28087 | SMITH        | 28129 |  |  |  |
| AMITE               | 28005 | HARRISON        | 28047 | MADISON     | 28089 | STONE        | 28131 |  |  |  |
| ATTALA              | 28007 | HINDS           | 28049 | MARION      | 28091 | SUNFLOWER    | 28133 |  |  |  |
| BENTON              | 28009 | HOLMES          | 28051 | MARSHALL    | 28093 | TALLAHATCHIE | 28135 |  |  |  |
| BOLIVAR             | 28011 | HUMPHREYS       | 28053 | MONROE      | 28095 | TATE         | 28137 |  |  |  |
| CALHOUN             | 28013 | ISSAQUENA       | 28055 | MONTGOMERY  | 28097 | TIPPAH       | 28139 |  |  |  |
| CARROLL             | 28015 | ITAWAMBA        | 28057 | NESHOBA     | 28099 | TISHOMINGO   | 28141 |  |  |  |
| CHICKASAW           | 28017 | JACKSON         | 28059 | NEWTON      | 28101 | TUNICA       | 28143 |  |  |  |
| CHOCTAW             | 28019 | JASPER          | 28061 | NOXUBEE     | 28103 | UNION        | 28145 |  |  |  |
| CLAIBORNE           | 28021 | JEFFERSON       | 28063 | OKTIBBEHA   | 28105 | WALTHALL     | 28147 |  |  |  |
| CLARKE              | 28023 | JEFFERSON DAVIS | 28065 | PANOLA      | 28107 | WARREN       | 28149 |  |  |  |
| CLAY                | 28025 | JONES           | 28067 | PEARL RIVER | 28109 | WASHINGTON   | 28151 |  |  |  |
| COAHOMA             | 28027 | KEMPER          | 28069 | PERRY       | 28111 | WAYNE        | 28153 |  |  |  |
| COPIAH              | 28029 | LAFAYETTE       | 28071 | PIKE        | 28113 | WEBSTER      | 28155 |  |  |  |
| COVINGTON           | 28031 | LAMAR           | 28073 | PONTOTOC    | 28115 | WILKINSON    | 28157 |  |  |  |
| DE SOTO             | 28033 | LAUDERDALE      | 28075 | PRENTISS    | 28117 | WINSTON      | 28159 |  |  |  |
| FORREST             | 28035 | LAWRENCE        | 28077 | QUITMAN     | 28119 | YALOBUSHA    | 28161 |  |  |  |
| FRANKLIN            | 28037 | LEAKE           | 28079 | RANKIN      | 28121 | YAZOO        | 28163 |  |  |  |
| GEORGE              | 28039 | LEE             | 28081 | SCOTT       | 28123 |              |       |  |  |  |
| GREENE              | 28041 | LEFLORE         | 28083 | SHARKEY     | 28125 |              |       |  |  |  |

| <b>MISSOURI (29000)</b> |       |           |       |             |       |                 |       |  |  |  |
|-------------------------|-------|-----------|-------|-------------|-------|-----------------|-------|--|--|--|
| ADAIR                   | 29001 | DALLAS    | 29059 | LIVINGSTON  | 29117 | RANDOLPH        | 29175 |  |  |  |
| ANDREW                  | 29003 | DAVIESS   | 29061 | MCDONALD    | 29119 | RAY             | 29177 |  |  |  |
| ATCHISON                | 29005 | DE KALB   | 29063 | MACON       | 29121 | REYNOLDS        | 29179 |  |  |  |
| AUDRAIN                 | 29007 | DENT      | 29065 | MADISON     | 29123 | RIPLEY          | 29181 |  |  |  |
| BARRY                   | 29009 | DOUGLAS   | 29067 | MARIES      | 29125 | SAINT CHARLES   | 29183 |  |  |  |
| BARTON                  | 29011 | DUNKLIN   | 29069 | MARION      | 29127 | SAINT CLAIR     | 29185 |  |  |  |
| BATES                   | 29013 | FRANKLIN  | 29071 | MERCER      | 29129 | SAINT GENEVIEVE | 29186 |  |  |  |
| BENTON                  | 29015 | GASCONADE | 29073 | MILLER      | 29131 | SAINT FRANCOIS  | 29187 |  |  |  |
| BOLLINGER               | 29017 | GENTRY    | 29075 | MISSISSIPPI | 29133 | SAINT LOUIS     | 29189 |  |  |  |

| MISSOURI (29000) (Continued) |       |           |       |            |       |                  |       |  |  |  |
|------------------------------|-------|-----------|-------|------------|-------|------------------|-------|--|--|--|
| BOONE                        | 29019 | GREENE    | 29077 | MONITEAU   | 29135 | SALINE           | 29195 |  |  |  |
| BUCHANAN                     | 29021 | GRUNDY    | 29079 | MONROE     | 29137 | SCHUYLER         | 29197 |  |  |  |
| BUTLER                       | 29023 | HARRISON  | 29081 | MONTGOMERY | 29139 | SCOTLAND         | 29199 |  |  |  |
| CALDWELL                     | 29025 | HENRY     | 29083 | MORGAN     | 29141 | SCOTT            | 29201 |  |  |  |
| CALLAWAY                     | 29027 | HICKORY   | 29085 | NEW MADRID | 29143 | SHANNON          | 29203 |  |  |  |
| CAMDEN                       | 29029 | HOLT      | 29087 | NEWTON     | 29145 | SHELBY           | 29205 |  |  |  |
| CAPE GIRARDEAU               | 29031 | HOWARD    | 29089 | NODAWAY    | 29147 | STODDARD         | 29207 |  |  |  |
| CARROLL                      | 29033 | HOWELL    | 29091 | OREGON     | 29149 | STONE            | 29209 |  |  |  |
| CARTER                       | 29035 | IRON      | 29093 | OSAGE      | 29151 | SULLIVAN         | 29211 |  |  |  |
| CASS                         | 29037 | JACKSON   | 29095 | OZARK      | 29153 | TANEY            | 29213 |  |  |  |
| CEDAR                        | 29039 | JASPER    | 29097 | PEMISCOT   | 29155 | TEXAS            | 29215 |  |  |  |
| CHARITON                     | 29041 | JEFFERSON | 29099 | PERRY      | 29157 | VERNON           | 29217 |  |  |  |
| CHRISTIAN                    | 29043 | JOHNSON   | 29101 | PETTIS     | 29159 | WARREN           | 29219 |  |  |  |
| CLARK                        | 29045 | KNOX      | 29103 | PHELPS     | 29161 | WASHINGTON       | 29221 |  |  |  |
| CLAY                         | 29047 | LACLEDE   | 29105 | PIKE       | 29163 | WAYNE            | 29223 |  |  |  |
| CLINTON                      | 29049 | LAFAYETTE | 29107 | PLATTE     | 29165 | WEBSTER          | 29225 |  |  |  |
| COLE                         | 290S1 | LAWRENCE  | 29109 | POLK       | 29167 | WORTH            | 29227 |  |  |  |
| COOPER                       | 29053 | LEWIS     | 29111 | PULASKI    | 29169 | WRIGHT           | 29229 |  |  |  |
| CRAWFORD                     | 29055 | LINCOLN   | 29113 | PUTNAM     | 29171 | SAINT LOUIS CITY | 29510 |  |  |  |
| DADE                         | 29057 | LINN      | 29115 | RALLS      | 29173 |                  |       |  |  |  |

| <b>MONTANA (30000)</b> |       |                 |       |              |       |                    |       |  |  |  |
|------------------------|-------|-----------------|-------|--------------|-------|--------------------|-------|--|--|--|
| BEAVERHEAD             | 30001 | GALLATIN        | 30031 | MINERAL      | 30061 | SHERIDAN           | 30091 |  |  |  |
| BIG HORN               | 30003 | GARFELD         | 30033 | MISSOULA     | 30063 | SILVER BOW         | 30093 |  |  |  |
| BLAINE                 | 30005 | GLACIER         | 30035 | MUSSELSHELL  | 30065 | STILLWATER         | 30095 |  |  |  |
| BROADWATER             | 30007 | GOLDEN VALLEY   | 30037 | PARK         | 30067 | SWEET GRASS        | 30097 |  |  |  |
| CARBON                 | 30009 | GRANITE         | 30039 | PETROLEUM    | 30069 | TETON              | 30099 |  |  |  |
| CARTER                 | 30011 | HILL            | 30041 | PHILLIPS     | 30071 | TOOLE              | 30101 |  |  |  |
| CASCADE                | 30013 | JEFFERSON       | 30043 | PONDERA      | 30073 | TREASURE           | 30103 |  |  |  |
| CHOUTEAU               | 30015 | JUDITH BASIN    | 30045 | POWDER RIVER | 30075 | VALLEY             | 30105 |  |  |  |
| CUSTER                 | 30017 | LAKE            | 30047 | POWELL       | 30077 | WHEATLAND          | 30107 |  |  |  |
| DANIELS                | 30019 | LEWIS AND CLARK | 30049 | PRAIRIE      | 30079 | WIBAUX             | 30109 |  |  |  |
| DAWSON                 | 30021 | LIBERTY         | 30051 | RAVALLI      | 30081 | YELLOWSTONE        | 30111 |  |  |  |
| DEER LODGE             | 30023 | LINCOLN         | 30053 | RICHLAND     | 30083 | Y'STONE NAT'L PARK | 30113 |  |  |  |
| FALLON                 | 30025 | MCCONE          | 30055 | ROOSEVELT    | 30085 |                    |       |  |  |  |
| FERGUS                 | 30027 | MADISON         | 30057 | ROSEBUD      | 30087 |                    |       |  |  |  |
| FLATHEAD               | 30029 | MEAGHER         | 30059 | SANDERS      | 30089 |                    |       |  |  |  |

| NEBRASKA (31000) |       |          |       |           |       |              |       |  |  |  |
|------------------|-------|----------|-------|-----------|-------|--------------|-------|--|--|--|
| ADAMS            | 31001 | DEUEL    | 31049 | JOHNSON   | 31097 | RED WILLOW   | 31145 |  |  |  |
| ANTELOPE         | 31003 | DIXON    | 31051 | KEARNEY   | 31099 | RICHARDSON   | 31147 |  |  |  |
| ARTHUR           | 31005 | DODGE    | 31053 | KEITH     | 31101 | ROCK         | 31149 |  |  |  |
| BANNER           | 31007 | DOUGLAS  | 31055 | KEYA PAHA | 31103 | SALINE       | 31151 |  |  |  |
| BLAINE           | 31009 | DUNDY    | 31057 | KIMBALL   | 31105 | SARPY        | 31153 |  |  |  |
| BOONE            | 31011 | FILLMORE | 31059 | KNOX      | 31107 | SAUNDERS     | 31155 |  |  |  |
| BOX BUTTE        | 31013 | FRANKLIN | 31061 | LANCASTER | 31109 | SCOTTS BLUFF | 31157 |  |  |  |
| BOYD             | 31015 | FRONTIER | 31063 | LINCOLN   | 31111 | SEWARD       | 31159 |  |  |  |
| BROWN            | 31017 | FURNAS   | 31065 | LOGAN     | 31113 | SHERIDAN     | 31161 |  |  |  |
| BUFFALO          | 31019 | GAGE     | 31067 | LOUP      | 31115 | SHERMAN      | 31163 |  |  |  |
| BURT             | 31021 | GARDEN   | 31069 | MCPHERSON | 31117 | SIOUX        | 31165 |  |  |  |
| BUTLER           | 31023 | GARFIELD | 31071 | MADISON   | 31119 | STANTON      | 31167 |  |  |  |
| CASS             | 31025 | GOSPER   | 31073 | MERRICK   | 31121 | THAYER       | 31169 |  |  |  |
| CEDAR            | 31027 | GRANT    | 31075 | MORRILL   | 31123 | THOMAS       | 31171 |  |  |  |
| CHASE            | 31029 | GREELEY  | 31077 | NANCE     | 31125 | THURSTON     | 31173 |  |  |  |
| CHERRY           | 31031 | HALL     | 31079 | NEMAHA    | 31127 | VALLEY       | 31175 |  |  |  |
| CHEYENNE         | 31033 | HAMILTON | 31081 | NUCKOLLS  | 31129 | WASHINGTON   | 31177 |  |  |  |

| NEBRASKA (31000) (Continued) |       |           |       |                                         |       |         |       |  |  |  |
|------------------------------|-------|-----------|-------|-----------------------------------------|-------|---------|-------|--|--|--|
|                              |       |           |       | (000)(000000000000000000000000000000000 |       |         |       |  |  |  |
| CLAY                         | 31035 | HARLAN    | 31083 | OTOE                                    | 31131 | WAYNE   | 31179 |  |  |  |
| COLFAX                       | 31037 | HAYES     | 31085 | PAWNEE                                  | 31133 | WEBSTER | 31181 |  |  |  |
| CUMING                       | 31039 | HITCHCOCK | 31087 | PERKINS                                 | 31135 | WHEELER | 31183 |  |  |  |
| CUSTER                       | 31041 | HOLT      | 31089 | PHELPS                                  | 31137 | YORK    | 31185 |  |  |  |
| DAKOTA                       | 31043 | HOOKER    | 31091 | PIERCE                                  | 31139 |         |       |  |  |  |
| DAWES                        | 31045 | HOWARD    | 31093 | PLATTE                                  | 31141 |         |       |  |  |  |
| DAWSON                       | 31047 | JEFFERSON | 31095 | POLK                                    | 31143 |         |       |  |  |  |

| NEVADA (32000) |       |          |       |          |       |             |       |  |  |  |
|----------------|-------|----------|-------|----------|-------|-------------|-------|--|--|--|
| CHURCHILL      | 32001 | EUREKA   | 32011 | MINERAL  | 32021 | WHITE PINE  | 32033 |  |  |  |
| CLARK          | 32003 | HUMBOLDT | 32013 | NYE      | 32023 | CARSON CITY | 32510 |  |  |  |
| DOUGLAS        | 32005 | LANDER   | 32015 | PERSHING | 32027 |             |       |  |  |  |
| ELKO           | 32007 | LINCOLN  | 32017 | STOREY   | 32029 |             |       |  |  |  |
| ESMERALDA      | 32009 | LYON     | 32019 | WASHOE   | 32031 |             |       |  |  |  |

| NEW HAMPSHIRE (33000) |       |              |       |            |       |          |       |  |  |  |
|-----------------------|-------|--------------|-------|------------|-------|----------|-------|--|--|--|
| BELKNAP               | 33001 | COOS         | 33007 | MERRIMACK  | 33013 | SULLIVAN | 33019 |  |  |  |
| CARROLL               | 33003 | GRAFTON      | 33009 | ROCKINGHAM | 33015 |          |       |  |  |  |
| CHESHIRE              | 33005 | HILLSBOROUGH | 33011 | STRAFFORD  | 33017 |          |       |  |  |  |

| <b>NEW JERSEY (34000)</b> |       |            |       |          |       |        |       |  |  |  |
|---------------------------|-------|------------|-------|----------|-------|--------|-------|--|--|--|
| ATLANTIC                  | 34001 | ESSEX      | 34013 | MONMOUTH | 34025 | SUSSEX | 34037 |  |  |  |
| BERGEN                    | 34003 | GLOUCESTER | 34015 | MORRIS   | 34027 | UNION  | 34039 |  |  |  |
| BURLINGTON                | 34005 | HUDSON     | 34017 | OCEAN    | 34029 | WARREN | 34041 |  |  |  |
| CAMDEN                    | 34007 | HUNTERDON  | 34019 | PASSAIC  | 34031 |        |       |  |  |  |
| CAPE MAY                  | 34009 | MERCER     | 34021 | SALEM    | 34033 |        |       |  |  |  |
| CUMBERLAND                | 34011 | MIDDLESEX  | 34023 | SOMERSET | 34035 |        |       |  |  |  |

| <b>NEW MEXICO (35000)</b> |       |            |       |            |       |            |       |  |  |  |
|---------------------------|-------|------------|-------|------------|-------|------------|-------|--|--|--|
| BERNALILLO                | 35001 | EDDY       | 35015 | LUNA       | 35029 | SAN JUAN   | 35045 |  |  |  |
| CATRON                    | 35003 | GRANT      | 35017 | MCKINLEY   | 35031 | SAN MIGUEL | 35047 |  |  |  |
| CHAVES                    | 35005 | GUADALUPE  | 35019 | MORA       | 35033 | SANTA FE   | 35049 |  |  |  |
| CIBOLA                    | 35006 | HARDING    | 35021 | OTERO      | 35035 | SIERRA     | 35051 |  |  |  |
| COLFAX                    | 35007 | HIDALGO    | 35023 | QUAY       | 35037 | SOCORRO    | 35053 |  |  |  |
| CURRY                     | 35009 | LEA        | 35025 | RIO ARRIBA | 35039 | TAOS       | 35055 |  |  |  |
| DE BACA                   | 35011 | LINCOLN    | 35027 | ROOSEVELT  | 35041 | TORRANCE   | 35057 |  |  |  |
| DONA ANA                  | 35013 | LOS ALAMOS | 35028 | SANDOVAL   | 35043 | UNION      | 35059 |  |  |  |
| VALENCIA                  | 35061 |            |       |            |       |            |       |  |  |  |

| NEW YORK (36000) |       |            |       |              |       |             |       |  |  |  |
|------------------|-------|------------|-------|--------------|-------|-------------|-------|--|--|--|
| ALBANY           | 36001 | FRANKLIN   | 36033 | ONEIDA       | 36065 | SCHUYLER    | 36097 |  |  |  |
| ALLEGANY         | 36003 | FULTON     | 36035 | ONONDAGA     | 36067 | SENECA      | 36099 |  |  |  |
| BRONX            | 36005 | GENESEE    | 36037 | ONTARIO      | 36069 | STEUBEN     | 36101 |  |  |  |
| BROOME           | 36007 | GREENE     | 36039 | ORANGE       | 36071 | SUFFOLK     | 36103 |  |  |  |
| CATTARAUGUS      | 36009 | HAMILTON   | 36041 | ORLEANS      | 36073 | SULLIVAN    | 36105 |  |  |  |
| CAYUGA           | 36011 | HERKIMER   | 36043 | OSWEGO       | 36075 | TIOGA       | 36107 |  |  |  |
| CHAUTAQUA        | 36013 | JEFFERSON  | 36045 | OTSEGO       | 36077 | TOMPKINS    | 36109 |  |  |  |
| CHEMUNG          | 36015 | KINGS      | 36047 | PUTNAM       | 36079 | ULSTER      | 36111 |  |  |  |
| CHENANGO         | 36017 | LEWIS      | 36049 | QUEENS       | 36081 | WARREN      | 36113 |  |  |  |
| CLINTON          | 36019 | LIVINGSTON | 36051 | RENSSELAER   | 36083 | WASHINGTON  | 36115 |  |  |  |
| COLUMBIA         | 36021 | MADISON    | 36053 | RICHMOND     | 36085 | WAYNE       | 36117 |  |  |  |
| CORTLAND         | 36023 | MONROE     | 36055 | ROCKLAND     | 36087 | WESTCHESTER | 36119 |  |  |  |
| DELAWARE         | 36025 | MONTGOMERY | 36057 | ST. LAWRENCE | 36089 | WYOMING     | 36121 |  |  |  |
| DUTCHESS         | 36027 | NASSAU     | 36059 | SARATOGA     | 36091 | YATES       | 36123 |  |  |  |
| ERIE             | 36029 | NEW YORK   | 36061 | SCHENECTADY  | 36093 |             |       |  |  |  |
| ESSEX            | 36031 | NIAGARA    | 36063 | SCHOHARIE    | 36095 |             |       |  |  |  |

| NORTH CAROLINA (37000) |       |            |       |             |       |              |       |  |  |  |
|------------------------|-------|------------|-------|-------------|-------|--------------|-------|--|--|--|
| ALAMANCE               | 37001 | CUMBERLAND | 37051 | JOHNSTON    | 37101 | RANDOLPH     | 37151 |  |  |  |
| ALEXANDER              | 37003 | CURRITUCK  | 37053 | JONES       | 37103 | RICHMOND     | 37153 |  |  |  |
| ALLEGHANY              | 37005 | DARE       | 37055 | LEE         | 37105 | ROBESON      | 37155 |  |  |  |
| ANSON                  | 37007 | DAVIDSON   | 37057 | LENOIR      | 37107 | ROCKINGHAM   | 37157 |  |  |  |
| ASHE                   | 37009 | DAVIE      | 37059 | LINCOLN     | 37109 | ROWAN        | 37159 |  |  |  |
| AVERY                  | 37011 | DUPLIN     | 37061 | MCDOWELL    | 37111 | RUTHERFORD   | 37161 |  |  |  |
| BEAUFORT               | 37013 | DURHAM     | 37063 | MACON       | 37113 | SAMPSON      | 37163 |  |  |  |
| BERTE                  | 37015 | EDGECOMBE  | 37065 | MADISON     | 37115 | SCOTLAND     | 37165 |  |  |  |
| BLADEN                 | 37017 | FORSYTH    | 37067 | MARTIN      | 37117 | STANLY       | 37167 |  |  |  |
| BRUNSWICK              | 37019 | FRANKLIN   | 37069 | MECKLENBURG | 37119 | STOKES       | 37169 |  |  |  |
| BUNCOMBE               | 37021 | GASTON     | 37071 | MITCHELL    | 37121 | SURRY        | 37171 |  |  |  |
| BURKE                  | 37023 | GATES      | 37073 | MONTGOMERY  | 37123 | SWAIN        | 37173 |  |  |  |
| CABARRUS               | 37025 | GRAHAM     | 37075 | MOORE       | 37125 | TRANSYLVANIA | 37175 |  |  |  |
| CALDWELL               | 37027 | GRANVILLE  | 37077 | NASH        | 37127 | TYRRELL      | 37177 |  |  |  |
| CAMDEN                 | 37029 | GREENE     | 37079 | NEW HANOVER | 37129 | UNION        | 37179 |  |  |  |
| CARTERET               | 37031 | GUILFORD   | 37081 | NORTHAMPTON | 37131 | VANCE        | 37181 |  |  |  |
| CASWELL                | 37033 | HALIFAX    | 37083 | ONSLOW      | 37133 | WAKE         | 37183 |  |  |  |
| CATAWBA                | 37035 | HARNETT    | 37085 | ORANGE      | 37135 | WARREN       | 37185 |  |  |  |
| CHATHAM                | 37037 | HAYWOOD    | 37087 | PAMLICO     | 37137 | WASHINGTON   | 37187 |  |  |  |
| CHEROKEE               | 37039 | HENDERSON  | 37089 | PASQUOTANK  | 37139 | WATAUGA      | 37189 |  |  |  |
| CHOWAN                 | 37041 | HERTFORD   | 37091 | PENDER      | 37141 | WAYNE        | 37191 |  |  |  |
| CLAY                   | 37043 | HOKE       | 37093 | PERQUIMANS  | 37143 | WILKES       | 37193 |  |  |  |
| CLEVELAND              | 37045 | HYDE       | 37095 | PERSON      | 37145 | WILSON       | 37195 |  |  |  |
| COLUMBUS               | 37047 | IREDELL    | 37097 | PITT        | 37147 | YADKIN       | 37197 |  |  |  |
| CRAVEN                 | 37049 | JACKSON    | 37099 | POLK        | 37149 | YANCEY       | 37199 |  |  |  |

|           | NORTH DAKOTA (38000) |          |       |               |       |           |       |  |  |  |  |  |
|-----------|----------------------|----------|-------|---------------|-------|-----------|-------|--|--|--|--|--|
| ADAMS     | 38001                | CASS     | 38017 | GOLDEN VALLEY | 38033 | MCHENRY   | 38049 |  |  |  |  |  |
| BARNES    | 38003                | CAVALIER | 38019 | GRAND FORKS   | 38035 | MCINTOSH  | 38051 |  |  |  |  |  |
| BENSON    | 38005                | DICKEY   | 38021 | GRANT         | 38037 | MCKENZIE  | 38053 |  |  |  |  |  |
| BILLINGS  | 38007                | DIVIDE   | 38023 | GRIGGS        | 38039 | MCLEAN    | 38055 |  |  |  |  |  |
| BOTTINEAU | 38009                | DUNN     | 38025 | HETTINGER     | 38041 | MERCER    | 38057 |  |  |  |  |  |
| BOWMAN    | 38011                | EDDY     | 38027 | KIDDER        | 38043 | MORTON    | 38059 |  |  |  |  |  |
| BURKE     | 38013                | EMMONS   | 38029 | LA MOURE      | 38045 | MOUNTRAIL | 38061 |  |  |  |  |  |
| BURLEIGH  | 38015                | FOSTER   | 38031 | LOGAN         | 38047 | NELSON    | 38063 |  |  |  |  |  |
| OLIVER    | 38065                | RICHLAND | 38077 | STARK         | 38089 | WARD      | 38101 |  |  |  |  |  |
| PEMBINA   | 38067                | ROLETTE  | 38079 | STEELE        | 38091 | WELLS     | 38103 |  |  |  |  |  |
| PIERCE    | 38069                | SARGENT  | 38081 | STUTSMAN      | 38093 | WILLIAMS  | 38105 |  |  |  |  |  |
| RAMSEY    | 38071                | SHERIDAN | 38083 | TOWNER        | 38095 |           |       |  |  |  |  |  |
| RANSOM    | 38073                | SIOUX    | 38085 | TRAILL        | 38097 |           |       |  |  |  |  |  |
| RENVILLE  | 38075                | SLOPE    | 38087 | WALSH         | 38099 |           |       |  |  |  |  |  |

| OHIO (39000) |       |           |       |            |       |            |       |  |  |
|--------------|-------|-----------|-------|------------|-------|------------|-------|--|--|
| ADAMS        | 39001 | FAIRFIELD | 39045 | LICKING    | 39089 | PORTAGE    | 39133 |  |  |
| ALLEN        | 39003 | FAYETTE   | 39047 | LOGAN      | 39091 | PREBLE     | 39135 |  |  |
| ASHLAND      | 39005 | FRANKLIN  | 39049 | LORAIN     | 39093 | PUTNAM     | 39137 |  |  |
| ASHTABULA    | 39007 | FULTON    | 39051 | LUCAS      | 39095 | RICHLAND   | 39139 |  |  |
| ATHENS       | 39009 | GALLIA    | 39053 | MADISON    | 39097 | ROSS       | 39141 |  |  |
| AUGLAIZE     | 39011 | GEAUGA    | 39055 | MAHONING   | 39099 | SANDUSKY   | 39143 |  |  |
| BELMONT      | 39013 | GREENE    | 39057 | MARION     | 39101 | SCIOTO     | 39145 |  |  |
| BROWN        | 39015 | GUERNSEY  | 39059 | MEDINA     | 39103 | SENECA     | 39147 |  |  |
| BUTLER       | 39017 | HAMILTON  | 39061 | MEIGS      | 39105 | SHELBY     | 39149 |  |  |
| CARROLL      | 39019 | HANCOCK   | 39063 | MERCER     | 39107 | STARK      | 39151 |  |  |
| CHAMPAIGN    | 39021 | HARDIN    | 39065 | MIAMI      | 39109 | SUMMIT     | 39153 |  |  |
| CLARK        | 39023 | HARRISON  | 39067 | MONROE     | 39111 | TRUMBULL   | 39155 |  |  |
| CLERMONT     | 39025 | HENRY     | 39069 | MONTGOMERY | 39113 | TUSCARAWAS | 39157 |  |  |

| CLINTON    | 39027                    | HIGHLAND  | 39071 | MORGAN    | 39115 | UN1ON      | 39159 |  |  |  |  |  |
|------------|--------------------------|-----------|-------|-----------|-------|------------|-------|--|--|--|--|--|
|            | OHIO (39000) (Continued) |           |       |           |       |            |       |  |  |  |  |  |
| COLUMBIANA | 39029                    | HOCKING   | 39073 | MORROW    | 39117 | VAN WERT   | 39161 |  |  |  |  |  |
| COSHOCTON  | 39031                    | HOLMES    | 39075 | MUSKINGUM | 39119 | VINTON     | 39163 |  |  |  |  |  |
| CRAWFORD   | 39033                    | HURON     | 39077 | NOBLE     | 39121 | WARREN     | 39165 |  |  |  |  |  |
| CUYAHOGA   | 39035                    | JACKSON   | 39079 | OTTAWA    | 39123 | WASHINGTON | 39167 |  |  |  |  |  |
| DARKE      | 39037                    | JEFFERSON | 39081 | PAULDING  | 39125 | WAYNE      | 39169 |  |  |  |  |  |
| DEFIANCE   | 39039                    | KNOX      | 39083 | PERRY     | 39127 | WILLIAMS   | 39171 |  |  |  |  |  |
| DELAWARE   | 39041                    | LAKE      | 39085 | PICKAWAY  | 39129 | WOOD       | 39173 |  |  |  |  |  |
| ERIE       | 39043                    | LAWRENCE  | 39087 | PIKE      | 39131 | WYANDOT    | 39175 |  |  |  |  |  |

| <b>OKLAHOMA (40000)</b> |       |            |       |           |       |              |       |  |  |  |
|-------------------------|-------|------------|-------|-----------|-------|--------------|-------|--|--|--|
| ADAIR                   | 40001 | DELAWARE   | 40041 | LINCOLN   | 40081 | PITTSBURG    | 40121 |  |  |  |
| ALFALFA                 | 40003 | DEWEY      | 40043 | LOGAN     | 40083 | PONTOTOC     | 40123 |  |  |  |
| ATOKA                   | 40005 | ELLIS      | 40045 | LOVE      | 40085 | POTTAWATOMIE | 40125 |  |  |  |
| BEAVER                  | 40007 | GARFIELD   | 40047 | MCCLAIN   | 40087 | PUSHMATAHA   | 40127 |  |  |  |
| BECKHAM                 | 40009 | GARVIN     | 40049 | MCCURTAIN | 40089 | ROGER MILLS  | 40129 |  |  |  |
| BLAINE                  | 40011 | GRADY      | 40051 | MCINTOSH  | 40091 | ROGERS       | 40131 |  |  |  |
| BRYAN                   | 40013 | GRANT      | 40053 | MAJOR     | 40093 | SEMINOLE     | 40133 |  |  |  |
| CADDO                   | 40015 | GREER      | 40055 | MARSHALL  | 40095 | SEQUOYAH     | 40135 |  |  |  |
| CANADIAN                | 40017 | HARMON     | 40057 | MAYES     | 40097 | STEPHENS     | 40137 |  |  |  |
| CARTER                  | 40019 | HARPER     | 40059 | MURRAY    | 40099 | TEXAS        | 40139 |  |  |  |
| CHEROKEE                | 40021 | HASKELL    | 40061 | MUSKOGEE  | 40101 | TILLMAN      | 40141 |  |  |  |
| CHOCTAW                 | 40023 | HUGHES     | 40063 | NOBLE     | 40103 | TULSA        | 40143 |  |  |  |
| CIMARRON                | 40025 | JACKSON    | 40065 | NOWATA    | 40105 | WAGONER      | 40145 |  |  |  |
| CLEVELAND               | 40027 | JEFFERSON  | 40067 | OKFUSKEE  | 40107 | WASHINGTON   | 40147 |  |  |  |
| COAL                    | 40029 | JOHNSTON   | 40069 | OKLAHOMA  | 40109 | WASHITA      | 40149 |  |  |  |
| COMANCHE                | 40031 | KAY        | 40071 | OKMULGEE  | 40111 | WOODS        | 40151 |  |  |  |
| COTTON                  | 40033 | KINGFISHER | 40073 | OSAGE     | 40113 | WOODWARD     | 40153 |  |  |  |
| CRAIG                   | 40035 | KIOWA      | 40075 | OTTAWA    | 40115 |              |       |  |  |  |
| CREEK                   | 40037 | LATIMER    | 40077 | PAWNEE    | 40117 |              |       |  |  |  |
| CUSTER                  | 40039 | LE FLORE   | 40079 | PAYNE     | 40119 |              |       |  |  |  |

|            | <b>OREGON</b> (41000) |           |       |           |       |            |       |  |  |  |
|------------|-----------------------|-----------|-------|-----------|-------|------------|-------|--|--|--|
| BAKER      | 41001                 | CLACKAMAS | 41005 | COLUMBIA  | 41009 | CROOK      | 41013 |  |  |  |
| BENTON     | 41003                 | CLATSOP   | 41007 | COOS      | 41011 | CURRY      | 41015 |  |  |  |
| DESCHUTES  | 41017                 | JEFFERSON | 41031 | MALHEUR   | 41045 | UMATILLA   | 41059 |  |  |  |
| DOUGLAS    | 41019                 | JOSEPHINE | 41033 | MARION    | 41047 | UNION      | 41061 |  |  |  |
| GILLIAM    | 41021                 | KLAMATH   | 41035 | MORROW    | 41049 | WALLOWA    | 41063 |  |  |  |
| GRANT      | 41023                 | LAKE      | 41037 | MULTNOMAH | 41051 | WASCO      | 41065 |  |  |  |
| HARNEY     | 41025                 | LANE      | 41039 | POLK      | 41053 | WASHINGTON | 41067 |  |  |  |
| HOOD RIVER | 41027                 | LINCOLN   | 41041 | SHERMAN   | 41055 | WHEELER    | 41069 |  |  |  |
| JACKSON    | 41029                 | LINN      | 41043 | TILLAMOOK | 41057 | YAMHILL    | 41071 |  |  |  |

| PENNSYLVANIA (42000) |       |            |       |            |       |             |       |  |  |  |
|----------------------|-------|------------|-------|------------|-------|-------------|-------|--|--|--|
| ADAMS                | 42001 | CLINTON    | 42035 | LACKAWANNA | 42069 | PIKE        | 42103 |  |  |  |
| ALLEGHENY            | 42003 | COLUMBIA   | 42037 | LANCASTER  | 42071 | POTTER      | 42105 |  |  |  |
| ARMSTRONG            | 42005 | CRAWFORD   | 42039 | LAWRENCE   | 42073 | SCHUYLKILL  | 42107 |  |  |  |
| BEAVER               | 42007 | CUMBERLAND | 42041 | LEBANON    | 42075 | SNYDER      | 42109 |  |  |  |
| BEDFORD              | 42009 | DAUPHIN    | 42043 | LEHIGH     | 42077 | SOMERSET    | 42111 |  |  |  |
| BERKS                | 42011 | DELAWARE   | 42045 | LUZERNE    | 42079 | SULLIVAN    | 42113 |  |  |  |
| BLAIR                | 42013 | ELK        | 42047 | LYCOMING   | 42081 | SUSQUEHANNA | 42115 |  |  |  |
| BRADFORD             | 42015 | ERIE       | 42049 | MCKEAN     | 42083 | TIOGA       | 42117 |  |  |  |
| BUCKS                | 42017 | FAYETTE    | 42051 | MERCER     | 42085 | UNION       | 42119 |  |  |  |
| BUTLER               | 42019 | FOREST     | 42053 | MIFFLIN    | 42087 | VENANGO     | 42121 |  |  |  |
| CAMBRIA              | 42021 | FRANKLIN   | 42055 | MONROE     | 42089 | WARREN      | 42123 |  |  |  |
| CAMERON              | 42023 | FULTON     | 42057 | MONTGOMERY | 42091 | WASHINGTON  | 42125 |  |  |  |
| CARBON               | 42025 | GREENE     | 42059 | MONTOUR    | 42093 | WAYNE       | 42127 |  |  |  |
| CENTRE                           | 42027 | HUNTINGDON | 42061 | NORTHAMPTON    | 42095 | WESTMORELAND | 42129 |  |  |  |
|----------------------------------|-------|------------|-------|----------------|-------|--------------|-------|--|--|--|
| PENNSYLVANIA (42000) (Continued) |       |            |       |                |       |              |       |  |  |  |
| CHESTER                          | 42029 | INDIANA    | 42063 | NORTHUMBERLAND | 42097 | WYOMING      | 42131 |  |  |  |
| CLARION                          | 42031 | JEFFERSON  | 42065 | PERRY          | 42099 | YORK         | 42133 |  |  |  |
| CLEARFELD                        | 42033 | JUNIATA    | 42067 | PHILADELPHIA   | 42101 |              |       |  |  |  |

| RHODE ISLAND (44000) |                              |                                                          |                                                                             |                                                                                           |                                                                       |  |  |  |  |
|----------------------|------------------------------|----------------------------------------------------------|-----------------------------------------------------------------------------|-------------------------------------------------------------------------------------------|-----------------------------------------------------------------------|--|--|--|--|
| NEWPORT              | 44005                        | WASHINGTON                                               | 44009                                                                       |                                                                                           |                                                                       |  |  |  |  |
| PROVIDENCE           | 44007                        |                                                          |                                                                             |                                                                                           |                                                                       |  |  |  |  |
|                      | NEWPORT           PROVIDENCE | NEWPORT         44005           PROVIDENCE         44007 | NEWPORT         44005         WASHINGTON           PROVIDENCE         44007 | NEWPORT         44005         WASHINGTON         44009           PROVIDENCE         44007 | NEWPORT     44005     WASHINGTON     44009       PROVIDENCE     44007 |  |  |  |  |

|            | SOUTH CAROLINA (45000) |             |       |           |       |              |       |  |  |  |  |  |
|------------|------------------------|-------------|-------|-----------|-------|--------------|-------|--|--|--|--|--|
| ABBEVILLE  | 45001                  | CHESTERFELD | 45025 | HAMPTON   | 45049 | OCONEE       | 45073 |  |  |  |  |  |
| AIKEN      | 45003                  | CLARENDON   | 45027 | HORRY     | 45051 | ORANGEBURG   | 45075 |  |  |  |  |  |
| ALLENDALE  | 45005                  | COLLETON    | 45029 | JASPER    | 45053 | PICKENS      | 45077 |  |  |  |  |  |
| ANDERSON   | 45007                  | DARLINGTON  | 45031 | KERSHAW   | 45055 | RICHLAND     | 45079 |  |  |  |  |  |
| BAMBERG    | 45009                  | DILLON      | 45033 | LANCASTER | 45057 | SALUDA       | 45081 |  |  |  |  |  |
| BARNWELL   | 45011                  | DORCHESTER  | 45035 | LAURENS   | 45059 | SPARTANBURG  | 45083 |  |  |  |  |  |
| BEAUFORT   | 45013                  | EDGEFIELD   | 45037 | LEE       | 45061 | SUMTER       | 45085 |  |  |  |  |  |
| BERKELEY   | 45015                  | FAIRFELD    | 45039 | LEXINGTON | 45063 | UNION        | 45087 |  |  |  |  |  |
| CALHOUN    | 45017                  | FLORENCE    | 45041 | MCCORMICK | 45065 | WILLIAMSBURG | 45089 |  |  |  |  |  |
| CHARLESTON | 45019                  | GEORGETOWN  | 45043 | MARION    | 45067 | YORK         | 45091 |  |  |  |  |  |
| CHEROKEE   | 45021                  | GREENVILLE  | 45045 | MARLBORO  | 45069 |              |       |  |  |  |  |  |
| CHESTER    | 45023                  | GREENWOOD   | 45047 | NEWBERRY  | 45071 |              |       |  |  |  |  |  |

|           |       | SOUT        | TH DAK | OTA (46000) |       |            |       |
|-----------|-------|-------------|--------|-------------|-------|------------|-------|
| AURORA    | 46003 | CHARLES MIX | 46023  | EDMUNDS     | 46045 | HUGHES     | 46065 |
| BEADLE    | 46005 | CLARK       | 46025  | FALL RIVER  | 46047 | HUTCHINSON | 46067 |
| BENNETT   | 46007 | CLAY        | 46027  | FAULK       | 46049 | HYDE       | 46069 |
| BON HOMME | 46009 | CORSON      | 46031  | GRANT       | 46051 | JACKSON    | 46071 |
| BROOKINGS | 46011 | CUSTER      | 46033  | GREGORY     | 46053 | IERAULD    | 46073 |
| BROWN     | 46013 | DAVISON     | 46035  | HAAKON      | 46055 | JONES      | 46075 |
| BRULE     | 46015 | DAY         | 46037  | HAMLIN      | 46057 | KINGSBURY  | 46077 |
| BUFFALO   | 46017 | DEUEL       | 46039  | HAND        | 46059 | LAKE       | 46079 |
| BUTTE     | 46019 | DEWEY       | 46041  | HANSON      | 46061 | LAWRENCE   | 46081 |
| CAMPBELL  | 46021 | DOUGLAS     | 46043  | HARDING     | 46063 | LINCOLN    | 46083 |
| LYMAN     | 46085 | MINNEHAHA   | 46099  | SHANNON     | 46113 | UNION      | 46127 |
| MCCOOK    | 46087 | MOODY       | 46101  | SPINK       | 46115 | WALWORTH   | 46129 |
| MCPHERSON | 46089 | PENNINGTON  | 46103  | STANLEY     | 46117 | YANKTON    | 46135 |
| MARSHALL  | 46091 | PERKINS     | 46105  | SULLY       | 46119 | ZIEBACH    | 46137 |
| MEADE     | 46093 | POTTER      | 46107  | TODD        | 46121 |            |       |
| MELLETTE  | 46095 | ROBERTS     | 46109  | TRIPP       | 46123 |            |       |
| MINER     | 46097 | SANBORN     | 46111  | TURNER      | 46125 |            |       |

|           |       | TE       | NNESSI | EE (47000) |       |            |       |  |  |  |
|-----------|-------|----------|--------|------------|-------|------------|-------|--|--|--|
| ANDERSON  | 47001 | FENTRESS | 47049  | LAUDERDALE | 47097 | ROANE      | 47145 |  |  |  |
| BEDFORD   | 47003 | FRANKLIN | 47051  | LAWRENCE   | 47099 | ROBERTSON  | 47147 |  |  |  |
| BENTON    | 47005 | GIBSON   | 47053  | LEWIS      | 47101 | RUTHERFORD | 47149 |  |  |  |
| BLEDSOE   | 47007 | GILES    | 47055  | LINCOLN    | 47103 | SCOTT      | 47151 |  |  |  |
| BLOUNT    | 47009 | GRAINGER | 47057  | LOUDON     | 47105 | SEQUATCHIE | 47153 |  |  |  |
| BRADLEY   | 47011 | GREENE   | 47059  | MCMINN     | 47107 | SEVIER     | 47155 |  |  |  |
| CAMPBELL  | 47013 | GRUNDY   | 47061  | MCNAIRY    | 47109 | SHELBY     | 47157 |  |  |  |
| CANNON    | 47015 | HAMBLEN  | 47063  | MACON      | 47111 | SMITH      | 47159 |  |  |  |
| CARROLL   | 47017 | HAMILTON | 47065  | MADISON    | 47113 | STEWART    | 47161 |  |  |  |
| CARTER    | 47019 | HANCOCK  | 47067  | MARION     | 47115 | SULLIVAN   | 47163 |  |  |  |
| CHEATHAM  | 47021 | HARDEMAN | 47069  | MARSHALL   | 47117 | SUMNER     | 47165 |  |  |  |
| CHESTER   | 47023 | HARDIN   | 47071  | MAURY      | 47119 | TIPTON     | 47167 |  |  |  |
| CLAIBORNE | 47025 | HAWKINS  | 47073  | MEIGS      | 47121 | TROUSDALE  | 47169 |  |  |  |
| CLAY      | 47027 | HAYWOOD  | 47075  | MONROE     | 47123 | UNICOI     | 47171 |  |  |  |

| COCKE                         | 47029 | HENDERSON | 47077 | MONTGOMERY | 47125 | UNION      | 47173 |  |  |  |
|-------------------------------|-------|-----------|-------|------------|-------|------------|-------|--|--|--|
| TENNESSEE (47000) (Continued) |       |           |       |            |       |            |       |  |  |  |
| COFFEE                        | 47031 | HENRY     | 47079 | MOORE      | 47127 | VAN BUREN  | 47175 |  |  |  |
| CROCKETT                      | 47033 | HICKMAN   | 47081 | MORGAN     | 47129 | WARREN     | 47177 |  |  |  |
| CUMBERLAND                    | 47035 | HOUSTON   | 47083 | OBION      | 47131 | WASHINGTON | 47179 |  |  |  |
| DAVIDSON                      | 47037 | HUMPHREYS | 47085 | OVERTON    | 47133 | WAYNE      | 47181 |  |  |  |
| DECATUR                       | 47039 | JACKSON   | 47087 | PERRY      | 47135 | WEAKLEY    | 47183 |  |  |  |
| DE KALB                       | 47041 | JEFFERSON | 47089 | PICKETT    | 47137 | WHITE      | 47185 |  |  |  |
| DICKSON                       | 47043 | JOHNSON   | 47091 | POLK       | 47139 | WILLIAMSON | 47187 |  |  |  |
| DYER                          | 47045 | KNOX      | 47093 | PUTNAM     | 47141 | WILSON     | 47189 |  |  |  |
| FAYETTE                       | 47047 | LAKE      | 47095 | RHEA       | 47143 |            |       |  |  |  |

| <b>TEXAS (48000)</b> |       |            |       |            |       |             |       |  |  |  |
|----------------------|-------|------------|-------|------------|-------|-------------|-------|--|--|--|
| ANDERSON             | 48001 | CONCHO     | 48095 | HALE       | 48189 | LA SALLE    | 48283 |  |  |  |
| ANDREWS              | 48003 | COOKE      | 48097 | HALL       | 48191 | LAVACA      | 48285 |  |  |  |
| ANGELINA             | 48005 | CORYELL    | 48099 | HAMILTON   | 48193 | LEE         | 48287 |  |  |  |
| ARANSAS              | 48007 | COTTLE     | 48101 | HANSFORD   | 48195 | LEON        | 48289 |  |  |  |
| ARCHER               | 48009 | CRANE      | 48103 | HARDEMAN   | 48197 | LIBERTY     | 48291 |  |  |  |
| ARMSTRONG            | 48011 | CROCKETT   | 48105 | HARDIN     | 48199 | LIMESTONE   | 48293 |  |  |  |
| ATASCOSA             | 48013 | CROSBY     | 48107 | HARRIS     | 48201 | LIPSCOMB    | 48295 |  |  |  |
| AUSTIN               | 48015 | CULBERSON  | 48109 | HARRISON   | 48203 | LIVE OAK    | 48297 |  |  |  |
| BAILEY               | 48017 | DALLAM     | 48111 | HARTLEY    | 48205 | LLANO       | 48299 |  |  |  |
| BANDERA              | 48019 | DALLAS     | 48113 | HASKELL    | 48207 | LOVING      | 48301 |  |  |  |
| BASTROP              | 48021 | DAWSON     | 48115 | HAYS       | 48209 | LUBBOCK     | 48303 |  |  |  |
| BAYLOR               | 48023 | DEAF SMITH | 48117 | HEMPHILL   | 48211 | LYNN        | 48305 |  |  |  |
| BEE                  | 48025 | DELTA      | 48119 | HENDERSON  | 48213 | MCCULLOCH   | 48307 |  |  |  |
| BELL                 | 48027 | DENTON     | 48121 | HIDALGO    | 48215 | MCLENNAN    | 48309 |  |  |  |
| BEXAR                | 48029 | DE WITT    | 48123 | HILL       | 48217 | MCMULLEN    | 48311 |  |  |  |
| BLANCO               | 48031 | DICKENS    | 48125 | HOCKLEY    | 48219 | MADISON     | 48313 |  |  |  |
| BORDEN               | 48033 | DIMMIT     | 48127 | HOOD       | 48221 | MARION      | 48315 |  |  |  |
| BOSQUE               | 48035 | DONLEY     | 48129 | HOPKINS    | 48223 | MARTIN      | 48317 |  |  |  |
| BOWE                 | 48037 | DUVAL      | 48131 | HOUSTON    | 48225 | MASON       | 48319 |  |  |  |
| BRAZORIA             | 48039 | EASTLAND   | 48133 | HOWARD     | 48227 | MATAGORDA   | 48321 |  |  |  |
| BRAZOS               | 48041 | ECTOR      | 48135 | HUDSPETH   | 48229 | MAVERICK    | 48323 |  |  |  |
| BREWSTER             | 48043 | EDWARDS    | 48137 | HUNT       | 48231 | MEDINA      | 48325 |  |  |  |
| BRISCOE              | 48045 | ELLIS      | 48139 | HUTCHINSON | 48233 | MENARD      | 48327 |  |  |  |
| BROOKS               | 48047 | EL PASO    | 48141 | IRION      | 48235 | MIDLAND     | 48329 |  |  |  |
| BROWN                | 48049 | ERATH      | 48143 | JACK       | 48237 | MILAM       | 48331 |  |  |  |
| BURLESON             | 48051 | FALLS      | 48145 | JACKSON    | 48239 | MILLS       | 48333 |  |  |  |
| BURNET               | 48053 | FANNIN     | 48147 | JASPER     | 48241 | MITCHELL    | 48335 |  |  |  |
| CALDWELL             | 48055 | FAYETTE    | 48149 | JEFF DAVIS | 48243 | MONTAGUE    | 48337 |  |  |  |
| CALHOUN              | 48057 | FISHER     | 48151 | JEFFERSON  | 48245 | MONTGOMERY  | 48339 |  |  |  |
| CALLAHAN             | 48059 | FLOYD      | 48153 | JIM HOGG   | 48247 | MOORE       | 48341 |  |  |  |
| CAMERON              | 48061 | FOARD      | 48155 | JIM WELLS  | 48249 | MORRIS      | 48343 |  |  |  |
| CAMP                 | 48063 | FORT BEND  | 48157 | JOHNSON    | 48251 | MOTLEY      | 48345 |  |  |  |
| CARSON               | 48065 | FRANKLIN   | 48159 | JONES      | 48253 | NACOGDOCHES | 48347 |  |  |  |
| CASS                 | 48067 | FREESTONE  | 48161 | KARNES     | 48255 | NAVARRO     | 48349 |  |  |  |
| CASTRO               | 48069 | FRIO       | 48163 | KAUFMAN    | 48257 | NEWTON      | 48351 |  |  |  |
| CHAMBERS             | 48071 | GAINES     | 48165 | KENDALL    | 48259 | NOLAN       | 48353 |  |  |  |
| CHEROKEE             | 48073 | GALVESTON  | 48167 | KENEDY     | 48261 | NUECES      | 48355 |  |  |  |
| CHILDRESS            | 48075 | GARZA      | 48169 | KENT       | 48263 | OCHILTREE   | 48357 |  |  |  |
| CLAY                 | 48077 | GILLESPE   | 48171 | KERR       | 48265 | OLDHAM      | 48359 |  |  |  |
| COCHRAN              | 48079 | GLASSCOCK  | 48173 | KIMBLE     | 48267 | ORANGE      | 48361 |  |  |  |
| COKE                 | 48081 | GOLIAD     | 48175 | KING       | 48269 | PALO PINTO  | 48363 |  |  |  |
| COLEMAN              | 48083 | GONZALES   | 48177 | KINNEY     | 48271 | PANOLA      | 48365 |  |  |  |
| COLLIN               | 48085 | GRAY       | 48179 | KLEBERG    | 48273 | PARKER      | 48367 |  |  |  |
| COLLINGSWORTH        | 48087 | GRAYSON    | 48181 | KNOX       | 48275 | PARMER      | 48369 |  |  |  |
| COLORADO             | 48089 | GREGG      | 48183 | LAMAR      | 48277 | PECOS       | 48371 |  |  |  |
| COMAL                | 48091 | GRIMES     | 48185 | LAMB       | 48279 | POLK        | 48373 |  |  |  |

| COMANCHE                                                                                                    | 48093                                                                                                    | GUADALUPE                                                                                                    | 48187                                                                                                    | LAMPASAS                                                                                                    | 48281                                                                                                    | POTTER                                                                                                    | 48375                                                                                                    |
|----------------------------------------------------------------------------------------------------|----------------------------------------------------------------------------------------------------|----------------------------------------------------------------------------------------------------|----------------------------------------------------------------------------------------------------|----------------------------------------------------------------------------------------------------|----------------------------------------------------------------------------------------------------|----------------------------------------------------------------------------------------------------|----------------------------------------------------------------------------------------------------|
|                                                                                                    |                                                                                                    | TEXA                                                                                                    | S (48000                                                                                                    | ) (Continued)                                                                                                    |                                                                                                    | 1                                                                                                    |                                                                                                    |
| PRESIDIO                                                                                                    | 48377                                                                                                    | SAN SABA                                                                                                    | 48411                                                                                                    | TERRY                                                                                                    | 48445                                                                                                    | WEBB                                                                                                    | 48479                                                                                                    |
| RAINS                                                                                                    | 48379                                                                                                    | SCHI EICHER                                                                                                    | 48413                                                                                                    | THROCKMORTON                                                                                                    | 48447                                                                                                    | WHARTON                                                                                                    | 48481                                                                                                    |
| RANDALI                                                                                                    | 48381                                                                                                    | SCURRY                                                                                                    | 48415                                                                                                    | TITUS                                                                                                    | 48449                                                                                                    | WHEELER                                                                                                    | 48483                                                                                                    |
| PEAGAN                                                                                                    | 40301                                                                                                    | SHACKELEORD                                                                                                    | 48417                                                                                                    | TOM OPEEN                                                                                                    | 48451                                                                                                    | WICHITA                                                                                                    | 48485                                                                                                    |
| PEAL                                                                                                    | 40303                                                                                                    | SHELBY                                                                                                    | 40417                                                                                                    | TDAVIS                                                                                                    | 48453                                                                                                    | WILBADGED                                                                                                    | 48487                                                                                                    |
| REAL<br>DED DIVED                                                                                                    | 40303                                                                                                    | SHEDMAN                                                                                                    | 40419                                                                                                    | TDINITY                                                                                                    | 40455                                                                                                    | WILLACY                                                                                                    | 40407                                                                                                    |
|                                                                                                    | 40307                                                                                                    | SHERWAN                                                                                                    | 40421                                                                                                    | TVI ED                                                                                                    | 40433                                                                                                    | WILLACI                                                                                                    | 40409                                                                                                    |
| REEVES                                                                                                    | 40309                                                                                                    | SOMEDVELL                                                                                                    | 40423                                                                                                    | UDCHUD                                                                                                    | 40437                                                                                                    | WILLIAWSON                                                                                                    | 40491                                                                                                    |
| POPERTS                                                                                                    | 40391                                                                                                    | STADD                                                                                                    | 40423                                                                                                    | UPTON                                                                                                    | 40439                                                                                                    | WILSON<br>WINKI ED                                                                                                    | 40493                                                                                                    |
| ROBERTSON                                                                                                    | 40393                                                                                                    | STEDUENC                                                                                                    | 40427                                                                                                    |                                                                                                    | 40401                                                                                                    | WICE                                                                                                    | 48495                                                                                                    |
| ROBERTSON                                                                                                    | 40393                                                                                                    | STEPHENS<br>STEPHING                                                                                                    | 40429                                                                                                    | VAL VEDDE                                                                                                    | 40403                                                                                                    | WOOD                                                                                                    | 40497                                                                                                    |
| DUNNELS                                                                                                    | 40397                                                                                                    | STERLING                                                                                                    | 40431                                                                                                    | VAL VERDE                                                                                                    | 40403                                                                                                    | WOOD                                                                                                    | 40499                                                                                                    |
| RUNNELS                                                                                                    | 48399                                                                                                    | STUREWALL                                                                                                    | 40433                                                                                                    | VAN ZANDI                                                                                                    | 48460                                                                                                    | YOUNC                                                                                                    | 48501                                                                                                    |
| RUSK<br>CADINE                                                                                                    | 48401                                                                                                    | SUITON                                                                                                    | 46455                                                                                                    | VICTORIA<br>WALKED                                                                                                    | 48409                                                                                                    | TOUNG                                                                                                    | 48505                                                                                                    |
| SABINE                                                                                                    | 48403                                                                                                    | SWISHER                                                                                                    | 48437                                                                                                    | WALKER                                                                                                    | 48471                                                                                                    |                                                                                                    | 48505                                                                                                    |
| SAN AUGUSTINE                                                                                                    | 48405                                                                                                    | TAKKANI                                                                                                    | 48439                                                                                                    | WALLER                                                                                                    | 48473                                                                                                    | ZAVALA                                                                                                    | 48507                                                                                                    |
| SAN JACINIO                                                                                                    | 48407                                                                                                    | TAYLOR                                                                                                    | 48441                                                                                                    | WARD                                                                                                    | 48475                                                                                                    |                                                                                                    |                                                                                                    |
| SAN PATRICIO                                                                                                    | 48409                                                                                                    | TERRELL                                                                                                    | 48443                                                                                                    | WASHINGTON                                                                                                    | 48477                                                                                                    |                                                                                                    |                                                                                                    |
|                                                                                                    |                                                                                                    |                                                                                                    | UTAH (                                                                                                    | (49000)                                                                                                    |                                                                                                    |                                                                                                    |                                                                                                    |
| BEAVER                                                                                                    | 49001                                                                                                    | GARFIELD                                                                                                    | 49017                                                                                                    | RICH                                                                                                    | 49033                                                                                                    | UTAH                                                                                                    | 49049                                                                                                    |
| BOX ELDER                                                                                                    | 49003                                                                                                    | GRAND                                                                                                    | 49019                                                                                                    | SALT LAKE                                                                                                    | 49035                                                                                                    | WASATCH                                                                                                    | 49051                                                                                                    |
| CACHE                                                                                                    | 49005                                                                                                    | IRON                                                                                                    | 49021                                                                                                    | SAN JUAN                                                                                                    | 49037                                                                                                    | WASHINGTON                                                                                                    | 49053                                                                                                    |
| CARBON                                                                                                    | 49007                                                                                                    | JUAB                                                                                                    | 49023                                                                                                    | SANPETE                                                                                                    | 49039                                                                                                    | WAYNE                                                                                                    | 49055                                                                                                    |
| DAGGETT                                                                                                    | 49009                                                                                                    | KANE                                                                                                    | 49025                                                                                                    | SEVER                                                                                                    | 49041                                                                                                    | WEBER                                                                                                    | 49057                                                                                                    |
| DAVIS                                                                                                    | 49011                                                                                                    | MILLARD                                                                                                    | 49027                                                                                                    | SUMMIT                                                                                                    | 49043                                                                                                    |                                                                                                    |                                                                                                    |
| DUCHESNE                                                                                                    | 49013                                                                                                    | MORGAN                                                                                                    | 49029                                                                                                    | TOOFLE                                                                                                    | 49045                                                                                                    |                                                                                                    |                                                                                                    |
| EMERY                                                                                                    | 49015                                                                                                    | PILITE                                                                                                    | 49021                                                                                                    | UINTAH                                                                                                    | 49047                                                                                                    |                                                                                                    |                                                                                                    |
| LIVILICI                                                                                                    | 47015                                                                                                    | 11011                                                                                                    | 47051                                                                                                    | Chillin                                                                                                    | 17017                                                                                                    |                                                                                                    |                                                                                                    |
|                                                                                                    |                                                                                                    |                                                                                                    |                                                                                                    |                                                                                                    |                                                                                                    |                                                                                                    |                                                                                                    |
|                                                                                                    |                                                                                                    | VI                                                                                                    | ERMON                                                                                                    | T (50000)                                                                                                    |                                                                                                    |                                                                                                    |                                                                                                    |
| ADDISON                                                                                                    | 50001                                                                                                    | <b>VI</b><br>CALEDONIA                                                                                                    | ERMON<br>50005                                                                                                    | <b>T (50000)</b><br>ESSEX                                                                                                    | 50009                                                                                                    | GRAND ISLE                                                                                                    | 50013                                                                                                    |
| ADDISON<br>BENNINGTON                                                                                                    | 50001<br>50003                                                                                                    | VI<br>CALEDONIA<br>CHITTENDEN                                                                                                    | ERMON<br>50005<br>50007                                                                                                    | <b>T (50000)</b><br>ESSEX<br>FRANKLIN                                                                                                    | 50009<br>50011                                                                                                    | GRAND ISLE<br>LAMOILLE                                                                                                    | 50013<br>50015                                                                                                    |
| ADDISON<br>BENNINGTON<br>ORANGE                                                                                                    | 50001<br>50003<br>50017                                                                                                    | VI<br>CALEDONIA<br>CHITTENDEN<br>RUTLAND                                                                                                    | ERMON<br>50005<br>50007<br>50021                                                                                                    | T (50000)<br>ESSEX<br>FRANKLIN<br>WINDHAM                                                                                                    | 50009<br>50011<br>50025                                                                                                    | GRAND ISLE<br>LAMOILLE                                                                                                    | 50013<br>50015                                                                                                    |
| ADDISON<br>BENNINGTON<br>ORANGE<br>ORLEANS                                                                                                    | 50001<br>50003<br>50017<br>50019                                                                                                    | VI<br>CALEDONIA<br>CHITTENDEN<br>RUTLAND<br>WASHINGTON                                                                                                    | ERMON<br>50005<br>50007<br>50021<br>50023                                                                                                    | T (50000)<br>ESSEX<br>FRANKLIN<br>WINDHAM<br>WINDSOR                                                                                                    | 50009<br>50011<br>50025<br>50027                                                                                                    | GRAND ISLE<br>LAMOILLE                                                                                                    | 50013<br>50015                                                                                                    |
| ADDISON<br>BENNINGTON<br>ORANGE<br>ORLEANS                                                                                                    | 50001<br>50003<br>50017<br>50019                                                                                                    | VI<br>CALEDONIA<br>CHITTENDEN<br>RUTLAND<br>WASHINGTON                                                                                                    | <b>ERMON</b> 50005 50007 50021 50023                                                                                                    | T (50000)<br>ESSEX<br>FRANKLIN<br>WINDHAM<br>WINDSOR                                                                                                    | 50009<br>50011<br>50025<br>50027                                                                                                    | GRAND ISLE<br>LAMOILLE                                                                                                    | 50013<br>50015                                                                                                    |
| ADDISON<br>BENNINGTON<br>ORANGE<br>ORLEANS                                                                                                    | 50001<br>50003<br>50017<br>50019                                                                                                    | VI<br>CALEDONIA<br>CHITTENDEN<br>RUTLAND<br>WASHINGTON                                                                                                    | ERMON<br>50005<br>50007<br>50021<br>50023<br>IRGINL                                                                                                    | T (50000)<br>ESSEX<br>FRANKLIN<br>WINDHAM<br>WINDSOR<br>A (51000)                                                                                                    | 50009<br>50011<br>50025<br>50027                                                                                                    | GRAND ISLE<br>LAMOILLE                                                                                                    | 50013<br>50015                                                                                                    |
| ADDISON<br>BENNINGTON<br>ORANGE<br>ORLEANS<br>ACCOMACK                                                                                                    | 50001<br>50003<br>50017<br>50019<br>51001                                                                                                    | VI<br>CALEDONIA<br>CHITTENDEN<br>RUTLAND<br>WASHINGTON<br>V<br>FAUQUIER                                                                                                    | ERMON<br>50005<br>50007<br>50021<br>50023<br>IRGINIA<br>51061                                                                                                    | T (50000)<br>ESSEX<br>FRANKLIN<br>WINDHAM<br>WINDSOR<br>A (51000)<br>MIDDLESEX                                                                                                    | 50009<br>50011<br>50025<br>50027<br>51119                                                                                                    | GRAND ISLE<br>LAMOILLE<br>TAZEWELL                                                                                                    | 50013<br>50015<br>51185                                                                                                    |
| ADDISON<br>BENNINGTON<br>ORANGE<br>ORLEANS<br>ACCOMACK<br>ALBEMARLE                                                                                                    | 50001<br>50003<br>50017<br>50019<br>51001<br>51003                                                                                                    | VI<br>CALEDONIA<br>CHITTENDEN<br>RUTLAND<br>WASHINGTON<br>V<br>FAUQUIER<br>FLOYD                                                                                                    | Service         Service         Service <t< td=""><td>T (50000)<br/>ESSEX<br/>FRANKLIN<br/>WINDHAM<br/>WINDSOR<br/>A (51000)<br/>MIDDLESEX<br/>MONTGOMERY</td><td>50009<br/>50011<br/>50025<br/>50027<br/>51119<br/>51121</td><td>GRAND ISLE<br/>LAMOILLE<br/>TAZEWELL<br/>WARREN</td><td>50013<br/>50015<br/>51185<br/>51187</td></t<> | T (50000)<br>ESSEX<br>FRANKLIN<br>WINDHAM<br>WINDSOR<br>A (51000)<br>MIDDLESEX<br>MONTGOMERY                                                                                                    | 50009<br>50011<br>50025<br>50027<br>51119<br>51121                                                                                                    | GRAND ISLE<br>LAMOILLE<br>TAZEWELL<br>WARREN                                                                                                    | 50013<br>50015<br>51185<br>51187                                                                                                    |
| ADDISON<br>BENNINGTON<br>ORANGE<br>ORLEANS<br>ACCOMACK<br>ALBEMARLE<br>ALLEGHANY                                                                                                    | 50001<br>50003<br>50017<br>50019<br>51001<br>51003<br>51005                                                                                                    | VI<br>CALEDONIA<br>CHITTENDEN<br>RUTLAND<br>WASHINGTON<br>V<br>FAUQUIER<br>FLOYD<br>FLUVANNA                                                                                                    | ERMON<br>50005<br>50007<br>50021<br>50023<br>IRGINIA<br>51061<br>51063<br>51065                                                                                                    | T (50000)<br>ESSEX<br>FRANKLIN<br>WINDHAM<br>WINDSOR<br>A (51000)<br>MIDDLESEX<br>MONTGOMERY<br>NELSON                                                                                                    | 50009<br>50011<br>50025<br>50027<br>51119<br>51121<br>51125                                                                                                    | GRAND ISLE<br>LAMOILLE<br>TAZEWELL<br>WARREN<br>WASHINGTON                                                                                                    | 50013<br>50015<br>51185<br>51187<br>51191                                                                                                    |
| ADDISON<br>BENNINGTON<br>ORANGE<br>ORLEANS<br>ACCOMACK<br>ALBEMARLE<br>ALLEGHANY<br>AMELIA                                                                                                    | 50001<br>50003<br>50017<br>50019<br>51001<br>51003<br>51005<br>51007                                                                                                    | VI<br>CALEDONIA<br>CHITTENDEN<br>RUTLAND<br>WASHINGTON<br>V<br>FAUQUIER<br>FLOYD<br>FLUVANNA<br>FRANKLIN                                                                                                    | ERMON           50005           50007           50021           50023           IRGINIA           51061           51063           51065           51067                                                                                                    | T (50000)<br>ESSEX<br>FRANKLIN<br>WINDHAM<br>WINDSOR<br>A (51000)<br>MIDDLESEX<br>MONTGOMERY<br>NELSON<br>NEW KENT                                                                                                    | 50009<br>50011<br>50025<br>50027<br>51119<br>51121<br>51125<br>51127                                                                                                    | GRAND ISLE<br>LAMOILLE<br>TAZEWELL<br>WARREN<br>WASHINGTON<br>WESTMORELAND                                                                                                    | 50013<br>50015<br>51185<br>51185<br>51187<br>51191<br>51193                                                                                                    |
| ADDISON<br>BENNINGTON<br>ORANGE<br>ORLEANS<br>ACCOMACK<br>ALBEMARLE<br>ALLEGHANY<br>AMELIA<br>AMEERST                                                                                                    | 50001<br>50003<br>50017<br>50019<br>51001<br>51003<br>51005<br>51007<br>51009                                                                                                    | VI<br>CALEDONIA<br>CHITTENDEN<br>RUTLAND<br>WASHINGTON<br>V<br>FAUQUIER<br>FLOYD<br>FLUVANNA<br>FRANKLIN<br>FREDERICK                                                                                                    | ERMON           50005           50007           50021           50023           IRGINIA           51061           51063           51065           51067           51069                                                                                                    | T (50000)<br>ESSEX<br>FRANKLIN<br>WINDHAM<br>WINDSOR<br>A (51000)<br>MIDDLESEX<br>MONTGOMERY<br>NELSON<br>NEW KENT<br>NORTHAMPTON                                                                                                    | 50009<br>50011<br>50025<br>50027<br>51119<br>51121<br>51125<br>51127<br>51131                                                                                                    | GRAND ISLE<br>LAMOILLE<br>TAZEWELL<br>WARREN<br>WASHINGTON<br>WESTMORELAND<br>WISE                                                                                                    | 50013<br>50015<br>51185<br>51185<br>51187<br>51191<br>51193<br>51195                                                                                                    |
| ADDISON<br>BENNINGTON<br>ORANGE<br>ORLEANS<br>ACCOMACK<br>ALBEMARLE<br>ALLEGHANY<br>AMELIA<br>AMEERST<br>APPOMATTOX                                                                                                    | 50001<br>50003<br>50017<br>50019<br>51001<br>51003<br>51005<br>51007<br>51009<br>51011                                                                                                    | VI<br>CALEDONIA<br>CHITTENDEN<br>RUTLAND<br>WASHINGTON<br>VI<br>FAUQUIER<br>FLOYD<br>FLUVANNA<br>FRANKLIN<br>FREDERICK<br>GILES                                                                                                    | ERMON           50005           50007           50021           50023           IRGINIA           51061           51063           51065           51067           51069           51071                                                                                                    | T (50000)<br>ESSEX<br>FRANKLIN<br>WINDHAM<br>WINDSOR<br>A (51000)<br>MIDDLESEX<br>MONTGOMERY<br>NELSON<br>NEW KENT<br>NORTHAMPTON<br>NORTHUMBERLAND                                                                                                    | 50009<br>50011<br>50025<br>50027<br>51119<br>51121<br>51125<br>51127<br>51131<br>51133                                                                                                    | GRAND ISLE<br>LAMOILLE<br>TAZEWELL<br>WARREN<br>WASHINGTON<br>WESTMORELAND<br>WISE<br>WYTHE                                                                                                    | 50013<br>50015<br>51185<br>51185<br>51187<br>51191<br>51193<br>51195<br>51197                                                                                                    |
| ADDISON<br>BENNINGTON<br>ORANGE<br>ORLEANS<br>ACCOMACK<br>ALBEMARLE<br>ALLEGHANY<br>AMELIA<br>AMEERST<br>APPOMATTOX<br>ARLINGTON                                                                                                    | 50001<br>50003<br>50017<br>50019<br>51001<br>51003<br>51005<br>51007<br>51009<br>51011<br>51013                                                                                                    | VI<br>CALEDONIA<br>CHITTENDEN<br>RUTLAND<br>WASHINGTON<br>VI<br>FAUQUIER<br>FLOYD<br>FLUVANNA<br>FRANKLIN<br>FREDERICK<br>GILES<br>GLOUCESTER                                                                                                    | ERMON           50005           50007           50021           50023           IRGINIA           51061           51063           51065           51067           51069           51071           51073                                                                                                    | T (50000)<br>ESSEX<br>FRANKLIN<br>WINDHAM<br>WINDSOR<br>A (51000)<br>MIDDLESEX<br>MONTGOMERY<br>NELSON<br>NEW KENT<br>NORTHAMPTON<br>NORTHUMBERLAND<br>NOTTOWAY                                                                                                    | 50009<br>50011<br>50025<br>50027<br>51119<br>51121<br>51125<br>51127<br>51131<br>51133<br>51135                                                                                                    | GRAND ISLE<br>LAMOILLE<br>TAZEWELL<br>WARREN<br>WASHINGTON<br>WESTMORELAND<br>WISE<br>WYTHE<br>YORK                                                                                                    | 50013<br>50015<br>51185<br>51185<br>51187<br>51191<br>51193<br>51195<br>51197<br>51199                                                                                                    |
| ADDISON<br>BENNINGTON<br>ORANGE<br>ORLEANS<br>ACCOMACK<br>ALBEMARLE<br>ALLEGHANY<br>AMELIA<br>AMEERST<br>APPOMATTOX<br>ARLINGTON<br>AUGUSTA                                                                                                    | 50001           50003           50017           50019           51001           51003           51005           51007           51009           51011           51013           51013                                                                                                    | VI<br>CALEDONIA<br>CHITTENDEN<br>RUTLAND<br>WASHINGTON<br>V<br>FAUQUIER<br>FLOYD<br>FLUVANNA<br>FRANKLIN<br>FREDERICK<br>GILES<br>GLOUCESTER<br>GOOCHLAND                                                                                                    | <b>ERMON</b><br>50005<br>50007<br>50021<br>50023<br><b>IRGINI</b><br>51061<br>51063<br>51065<br>51067<br>51067<br>51069<br>51071<br>51073<br>51075                                                                                                    | T (50000)<br>ESSEX<br>FRANKLIN<br>WINDHAM<br>WINDSOR<br>A (51000)<br>MIDDLESEX<br>MONTGOMERY<br>NELSON<br>NEW KENT<br>NORTHAMPTON<br>NORTHUMBERLAND<br>NOTTOWAY<br>ORANGE                                                                                                    | 50009<br>50011<br>50025<br>50027<br>51119<br>51121<br>51125<br>51127<br>51131<br>51133<br>51135<br>51137                                                                                                    | GRAND ISLE<br>LAMOILLE<br>TAZEWELL<br>WARREN<br>WASHINGTON<br>WESTMORELAND<br>WISE<br>WYTHE<br>YORK<br>ALEXANDRIA CITY                                                                                                    | 50013<br>50015<br>51185<br>51185<br>51187<br>51191<br>51193<br>51195<br>51197<br>51199<br>51510                                                                                                    |
| ADDISON<br>BENNINGTON<br>ORANGE<br>ORLEANS<br>ACCOMACK<br>ALBEMARLE<br>ALLEGHANY<br>AMELIA<br>AMEERST<br>APPOMATTOX<br>ARLINGTON<br>AUGUSTA<br>BATH                                                                                                    | 50001           50003           50017           50019           51001           51003           51005           51007           51009           51011           51013           51015           51017                                                                                                    | VI<br>CALEDONIA<br>CHITTENDEN<br>RUTLAND<br>WASHINGTON<br>VI<br>FAUQUIER<br>FLOYD<br>FLUVANNA<br>FRANKLIN<br>FREDERICK<br>GILES<br>GLOUCESTER<br>GOOCHLAND<br>GRAYSON                                                                                                    | <b>ERMON</b><br>50005<br>50007<br>50021<br>50023<br><b>IRGINI</b><br>51061<br>51063<br>51065<br>51067<br>51067<br>51069<br>51071<br>51073<br>51075<br>51077                                                                                                    | T (50000)<br>ESSEX<br>FRANKLIN<br>WINDHAM<br>WINDSOR<br>A (51000)<br>MIDDLESEX<br>MONTGOMERY<br>NELSON<br>NEW KENT<br>NORTHAMPTON<br>NORTHUMBERLAND<br>NOTTOWAY<br>ORANGE<br>PAGE                                                                                                    | 50009<br>50011<br>50025<br>50027<br>51119<br>51121<br>51125<br>51127<br>51131<br>51133<br>51135<br>51137<br>51139                                                                                                    | GRAND ISLE<br>LAMOILLE<br>TAZEWELL<br>WARREN<br>WASHINGTON<br>WESTMORELAND<br>WISE<br>WYTHE<br>YORK<br>ALEXANDRIA CITY<br>BEDFORD CITY                                                                                                    | 50013<br>50015<br>51185<br>51185<br>51187<br>51191<br>51193<br>51195<br>51197<br>51199<br>51510<br>51515                                                                                                    |
| ADDISON<br>BENNINGTON<br>ORANGE<br>ORLEANS<br>ACCOMACK<br>ALBEMARLE<br>ALLEGHANY<br>AMELIA<br>AMEERST<br>APPOMATTOX<br>ARLINGTON<br>AUGUSTA<br>BATH<br>BEDFORD                                                                                                    | 50001           50003           50017           50019           51001           51003           51005           51007           51009           51011           51013           51015           51017           51017                                                                                                    | VI<br>CALEDONIA<br>CHITTENDEN<br>RUTLAND<br>WASHINGTON<br>VI<br>FAUQUIER<br>FLOYD<br>FLUVANNA<br>FRANKLIN<br>FREDERICK<br>GILES<br>GLOUCESTER<br>GOOCHLAND<br>GRAYSON<br>GREENE                                                                                                    | <b>ERMON</b><br>50005<br>50007<br>50021<br>50023<br><b>IRGINI</b><br>51061<br>51063<br>51065<br>51067<br>51069<br>51071<br>51073<br>51075<br>51077<br>51079                                                                                                    | T (50000)<br>ESSEX<br>FRANKLIN<br>WINDHAM<br>WINDSOR<br>A (51000)<br>MIDDLESEX<br>MONTGOMERY<br>NELSON<br>NEW KENT<br>NORTHAMPTON<br>NORTHUMBERLAND<br>NOTTOWAY<br>ORANGE<br>PAGE<br>PATRICK                                                                                                    | 50009<br>50011<br>50025<br>50027<br>51119<br>51121<br>51125<br>51127<br>51131<br>51133<br>51135<br>51137<br>51139<br>51141                                                                                                    | GRAND ISLE<br>LAMOILLE<br>TAZEWELL<br>WARREN<br>WASHINGTON<br>WESTMORELAND<br>WISE<br>WYTHE<br>YORK<br>ALEXANDRIA CITY<br>BEDFORD CITY<br>BRISTOL CITY                                                                                                    | 50013<br>50015<br>51185<br>51185<br>51187<br>51191<br>51193<br>51195<br>51197<br>51199<br>51510<br>51515<br>51520                                                                                                    |
| ADDISON<br>BENNINGTON<br>ORANGE<br>ORLEANS<br>ACCOMACK<br>ALBEMARLE<br>ALLEGHANY<br>AMELIA<br>AMEERST<br>APPOMATTOX<br>ARLINGTON<br>AUGUSTA<br>BATH<br>BEDFORD<br>BLAND                                                                                                    | 50001           50003           50017           50019           51001           51003           51005           51007           51009           51011           51013           51015           51017           51019                                                                                                    | VI<br>CALEDONIA<br>CHITTENDEN<br>RUTLAND<br>WASHINGTON<br>VI<br>FAUQUIER<br>FLOYD<br>FLUVANNA<br>FRANKLIN<br>FREDERICK<br>GILES<br>GLOUCESTER<br>GOOCHLAND<br>GRAYSON<br>GREENE<br>GREENSVILLE                                                                                            | ERMON           50005           50007           50021           50023           IRGINIA           51061           51063           51065           51067           51069           51071           51073           51075           51077           51079           51081                                                                                                    | T (50000)<br>ESSEX<br>FRANKLIN<br>WINDHAM<br>WINDSOR<br>A (51000)<br>MIDDLESEX<br>MONTGOMERY<br>NELSON<br>NEW KENT<br>NORTHAMPTON<br>NORTHUMBERLAND<br>NOTTOWAY<br>ORANGE<br>PAGE<br>PATRICK<br>PITTSYLVANIA                                                                                                    | 50009<br>50011<br>50025<br>50027<br>51119<br>51121<br>51125<br>51127<br>51131<br>51133<br>51135<br>51137<br>51139<br>51141<br>51143                                                                                                    | GRAND ISLE<br>LAMOILLE<br>TAZEWELL<br>WARREN<br>WASHINGTON<br>WESTMORELAND<br>WISE<br>WYTHE<br>YORK<br>ALEXANDRIA CITY<br>BEDFORD CITY<br>BRISTOL CITY<br>BUENA VISTA CITY                                                                                                    | 50013<br>50015<br>51185<br>51185<br>51187<br>51191<br>51193<br>51195<br>51197<br>51199<br>51510<br>51515<br>51520<br>51530                                                                                                    |
| ADDISON<br>BENNINGTON<br>ORANGE<br>ORLEANS<br>ACCOMACK<br>ALBEMARLE<br>ALLEGHANY<br>AMELIA<br>AMEERST<br>APPOMATTOX<br>ARLINGTON<br>AUGUSTA<br>BATH<br>BEDFORD<br>BLAND<br>BOTETOURT                                                                                           | 50001           50003           50017           50019           51001           51003           51005           51007           51009           51011           51013           51015           51017           51019           51021           51023                                                                                                    | VI<br>CALEDONIA<br>CHITTENDEN<br>RUTLAND<br>WASHINGTON<br>V<br>FAUQUIER<br>FLOYD<br>FLUVANNA<br>FRANKLIN<br>FREDERICK<br>GILOUCESTER<br>GOOCHLAND<br>GRAYSON<br>GREENE<br>GREENSVILLE<br>HALIFAX                                                                                          | ERMON<br>50005<br>50007<br>50021<br>50023<br>IRGINIA<br>51061<br>51063<br>51065<br>51067<br>51069<br>51071<br>51073<br>51077<br>51077<br>51077<br>51079<br>51081<br>51083                                                                                                    | T (50000)<br>ESSEX<br>FRANKLIN<br>WINDHAM<br>WINDSOR<br>A (51000)<br>MIDDLESEX<br>MONTGOMERY<br>NELSON<br>NEW KENT<br>NORTHAMPTON<br>NORTHUMBERLAND<br>NORTHUMBERLAND<br>NORTHUMBERLAND<br>NORTHUMBERLAND<br>NORTHUMBERLAND<br>NORTHUMBERLAND<br>NORTHUMBERLAND<br>PAGE<br>PATRICK<br>PITTSYLVANIA<br>POWHATAN                                                                                                    | 50009           50011           50025           50027           51119           51121           51125           51127           51131           51133           51133           51135           51137           51139           51141           51143           51143                                                                                                 | GRAND ISLE<br>LAMOILLE<br>TAZEWELL<br>WARREN<br>WASHINGTON<br>WESTMORELAND<br>WISE<br>WYTHE<br>YORK<br>ALEXANDRIA CITY<br>BEDFORD CITY<br>BRISTOL CITY<br>BUENA VISTA CITY<br>CHARLOTTESVILLE<br>CITY                                                                                                    | 50013           50015           5015           51185           51187           51191           51193           51195           51197           51199           51510           5155           51520           51540                                                                                                    |
| ADDISON<br>BENNINGTON<br>ORANGE<br>ORLEANS<br>ACCOMACK<br>ALBEMARLE<br>ALLEGHANY<br>AMELIA<br>AMEERST<br>APPOMATTOX<br>ARLINGTON<br>AUGUSTA<br>BATH<br>BEDFORD<br>BLAND<br>BOTETOURT<br>BRUNSWICK                                                                              | 50001           50003           50017           50019           51001           51003           51005           51007           51009           51011           51013           51015           51017           51019           51021           51023                                                                                                    | VI<br>CALEDONIA<br>CHITTENDEN<br>RUTLAND<br>WASHINGTON<br>V<br>FAUQUIER<br>FLOYD<br>FLUVANNA<br>FRANKLIN<br>FREDERICK<br>GILES<br>GLOUCESTER<br>GOOCHLAND<br>GRAYSON<br>GREENE<br>GREENSVILLE<br>HALIFAX<br>HANOVER                                                                       | ERMON<br>50005<br>50007<br>50021<br>50023<br>IRGINIA<br>51061<br>51063<br>51065<br>51067<br>51069<br>51071<br>51073<br>51077<br>51077<br>51077<br>51077<br>51079<br>51081<br>51083                                                                                                    | T (50000)<br>ESSEX<br>FRANKLIN<br>WINDHAM<br>WINDSOR<br>A (51000)<br>MIDDLESEX<br>MONTGOMERY<br>NELSON<br>NEW KENT<br>NORTHAMPTON<br>NORTHUMBERLAND<br>NORTHUMBERLAND<br>NORTHUMBERLAND<br>NORTHUMBERLAND<br>NORTHUMBERLAND<br>NORTHUMBERLAND<br>NORTHUMBERLAND<br>NORTHUMBERLAND<br>PAIRICK<br>PITTSYLVANIA<br>POWHATAN<br>PRINCE EDWARD                                                                                                    | 50009<br>50011<br>50025<br>50027<br>51119<br>51121<br>51125<br>51127<br>51131<br>51133<br>51133<br>51135<br>51137<br>51139<br>51141<br>51143<br>51145<br>51147                                                                                                    | GRAND ISLE<br>LAMOILLE<br>TAZEWELL<br>WARREN<br>WASHINGTON<br>WESTMORELAND<br>WISE<br>WYTHE<br>YORK<br>ALEXANDRIA CITY<br>BEDFORD CITY<br>BRISTOL CITY<br>BUENA VISTA CITY<br>CHARLOTTESVILLE<br>CITY<br>CHESAPEAKE CITY                                                                                                    | 50013<br>50015<br>51185<br>51185<br>51187<br>51191<br>51193<br>51195<br>51197<br>51199<br>51510<br>51515<br>51520<br>51530<br>51540<br>51550                                                                                                    |
| ADDISON<br>BENNINGTON<br>ORANGE<br>ORLEANS<br>ACCOMACK<br>ALBEMARLE<br>ALLEGHANY<br>AMELIA<br>AMEERST<br>APPOMATTOX<br>ARLINGTON<br>AUGUSTA<br>BATH<br>BEDFORD<br>BLAND<br>BOTETOURT<br>BRUNSWICK<br>BUCHANAN                                                                  | 50001           50003           50017           50019           51001           51003           51005           51007           51009           51011           51013           51015           51017           51019           51021           51023           51025           51027                                                                                 | VI<br>CALEDONIA<br>CHITTENDEN<br>RUTLAND<br>WASHINGTON<br>V<br>FAUQUIER<br>FLOYD<br>FLUVANNA<br>FRANKLIN<br>FREDERICK<br>GILES<br>GLOUCESTER<br>GOOCHLAND<br>GRAYSON<br>GREENE<br>GREENSVILLE<br>HALIFAX<br>HANOVER<br>HENRICO                                                            | ERMON           50005           50007           50021           50023           IRGINIA           51061           51063           51065           51067           51069           51071           51073           51075           51077           51079           51081           51085           51085                                                                                                    | T (50000)<br>ESSEX<br>FRANKLIN<br>WINDHAM<br>WINDSOR<br>A (51000)<br>MIDDLESEX<br>MONTGOMERY<br>NELSON<br>NEW KENT<br>NORTHAMPTON<br>NORTHUMBERLAND<br>NOTTOWAY<br>ORANGE<br>PAGE<br>PAGE<br>PATRICK<br>PITTSYLVANIA<br>POWHATAN<br>PRINCE EDWARD<br>PRINCE GEORGE                                                                                                    | 50009           50011           50025           50027           51119           51121           51125           51127           51131           51133           51135           51137           51139           51141           51145           51147           51147                                                                                                 | GRAND ISLE<br>LAMOILLE<br>TAZEWELL<br>WARREN<br>WASHINGTON<br>WESTMORELAND<br>WISE<br>WYTHE<br>YORK<br>ALEXANDRIA CITY<br>BEDFORD CITY<br>BEDFORD CITY<br>BRISTOL CITY<br>BUENA VISTA CITY<br>CHARLOTTESVILLE<br>CITY<br>CHESAPEAKE CITY<br>CLIFTON FORGE<br>CITY                                                                                  | 50013           50015           5015           51185           51187           51191           51193           51195           51197           51510           51515           51520           51530           51540           51550           51560                                                                                |
| ADDISON<br>BENNINGTON<br>ORANGE<br>ORLEANS<br>ACCOMACK<br>ALBEMARLE<br>ALLEGHANY<br>AMELIA<br>AMEERST<br>APPOMATTOX<br>ARLINGTON<br>AUGUSTA<br>BATH<br>BEDFORD<br>BLAND<br>BOTETOURT<br>BRUNSWICK<br>BUCHANAN<br>BUCKINGHAM                                                    | 50001           50003           50017           50019           51001           51003           51005           51007           51009           51011           51013           51015           51017           51019           51021           51023           51025           51027           51029                                                                 | VI<br>CALEDONIA<br>CHITTENDEN<br>RUTLAND<br>WASHINGTON<br>V<br>FAUQUIER<br>FLOYD<br>FLUVANNA<br>FRANKLIN<br>FREDERICK<br>GILES<br>GLOUCESTER<br>GOOCHLAND<br>GRAYSON<br>GREENE<br>GREENSVILLE<br>HALIFAX<br>HANOVER<br>HENRICO<br>HENRY                                                   | ERMION           50005           50007           50021           50023           IRGINIA           51061           51063           51065           51067           51069           51071           51073           51075           51077           51079           51081           51085           51087           51089                                                                                                    | T (50000)<br>ESSEX<br>FRANKLIN<br>WINDHAM<br>WINDSOR<br>A (51000)<br>MIDDLESEX<br>MONTGOMERY<br>NELSON<br>NEW KENT<br>NORTHAMPTON<br>NORTHUMBERLAND<br>NOTTOWAY<br>ORANGE<br>PAGE<br>PAGE<br>PATRICK<br>PITTSYLVANIA<br>POWHATAN<br>PRINCE EDWARD<br>PRINCE GEORGE<br>PRINCE WILLIAM                                                                                                    | 50009           50011           50027           51119           51121           51125           51127           51131           51133           51135           51137           51139           51141           51143           51145           51147           51147           51148           51147           51147           51147           51147           51147 | GRAND ISLE<br>LAMOILLE<br>MOILLE<br>MAREN<br>WASHINGTON<br>WESTMORELAND<br>WISE<br>WYTHE<br>YORK<br>ALEXANDRIA CITY<br>BEDFORD CITY<br>BRISTOL CITY<br>BUENA VISTA CITY<br>CHARLOTTESVILLE<br>CITY<br>CHESAPEAKE CITY<br>CLIFTON FORGE<br>CITY<br>COLONIAL HEIGHTS<br>CITY                                                                         | 50013           50015           5015           51185           51187           51191           51193           51195           51197           51197           51510           51515           51520           51530           51540           51550           51560           51570                                                |
| ADDISON<br>BENNINGTON<br>ORANGE<br>ORLEANS<br>ACCOMACK<br>ALBEMARLE<br>ALLEGHANY<br>AMELIA<br>AMEERST<br>APPOMATTOX<br>ARLINGTON<br>AUGUSTA<br>BATH<br>BEDFORD<br>BLAND<br>BOTETOURT<br>BRUNSWICK<br>BUCHANAN<br>BUCKINGHAM<br>CAMPBELL                                        | 50001           50003           50017           50019           51001           51003           51005           51007           51009           51011           51013           51015           51017           51019           51023           51025           51027           51029           51031                                                                 | VI<br>CALEDONIA<br>CHITTENDEN<br>RUTLAND<br>WASHINGTON<br>VI<br>FAUQUIER<br>FLOYD<br>FLUVANNA<br>FRANKLIN<br>FREDERICK<br>GILES<br>GLOUCESTER<br>GOOCHLAND<br>GRAYSON<br>GREENE<br>GREENSVILLE<br>HALIFAX<br>HANOVER<br>HENRICO<br>HENRY<br>HIGHLAND                                      | <b>ERMON</b><br>50005<br>50007<br>50021<br>50023<br><b>IRGINI</b><br>51061<br>51063<br>51065<br>51067<br>51069<br>51071<br>51073<br>51075<br>51077<br>51079<br>51081<br>51085<br>51085<br>51089<br>51091                                                                                                    | T (50000)<br>ESSEX<br>FRANKLIN<br>WINDHAM<br>WINDSOR<br>A (51000)<br>MIDDLESEX<br>MONTGOMERY<br>NELSON<br>NEW KENT<br>NORTHAMPTON<br>NORTHUMBERLAND<br>NORTHUMBERLAND<br>NORTHUMBERLAND<br>NORTHUMBERLAND<br>NORTHUMBERLAND<br>NORTHUMBERLAND<br>NORTHUMBERLAND<br>PAGE<br>PAGE<br>PAGE<br>PATRICK<br>PITTSYLVANIA<br>POWHATAN<br>PRINCE EDWARD<br>PRINCE GEORGE<br>PRINCE WILLIAM<br>PULASKI                                                                                                    | 50009           50011           50027           51119           51121           51125           51127           51131           51133           51135           51137           51139           51141           51143           51145           51147           51149           51153           51155                                                                 | GRAND ISLE<br>LAMOILLE<br>TAZEWELL<br>WARREN<br>WASHINGTON<br>WESTMORELAND<br>WISE<br>WYTHE<br>YORK<br>ALEXANDRIA CITY<br>BEDFORD CITY<br>BRISTOL CITY<br>BUENA VISTA CITY<br>CHARLOTTESVILLE<br>CITY<br>CHESAPEAKE CITY<br>CLIFTON FORGE<br>CITY<br>COLONIAL HEIGHTS<br>CITY<br>COVINGTON CITY                                                    | 50013<br>50015<br>51185<br>51187<br>51191<br>51193<br>51195<br>51197<br>51199<br>51510<br>51515<br>51520<br>51510<br>51550<br>51550<br>51550<br>51550<br>51570<br>51580                                                                                                    |
| ADDISON<br>BENNINGTON<br>ORANGE<br>ORLEANS<br>ACCOMACK<br>ALBEMARLE<br>ALLEGHANY<br>AMELIA<br>AMEERST<br>APPOMATTOX<br>ARLINGTON<br>AUGUSTA<br>BATH<br>BEDFORD<br>BLAND<br>BOTETOURT<br>BRUNSWICK<br>BUCHANAN<br>BUCKINGHAM<br>CAMPBELL<br>CAROLINE                            | 50001           50003           50017           50019           51001           51003           51005           51007           51009           51011           51013           51015           51017           51019           51023           51025           51027           51029           51031           51033                                                 | VI<br>CALEDONIA<br>CHITTENDEN<br>RUTLAND<br>WASHINGTON<br>VI<br>FAUQUIER<br>FLOYD<br>FLUVANNA<br>FRANKLIN<br>FREDERICK<br>GILES<br>GLOUCESTER<br>GOOCHLAND<br>GRAYSON<br>GREENE<br>GREENSVILLE<br>HALIFAX<br>HANOVER<br>HENRICO<br>HENRY<br>HIGHLAND<br>ISLE OF WIGHT                     | ERMION<br>50005<br>50007<br>50021<br>50023<br>IRGINIA<br>51061<br>51063<br>51065<br>51067<br>51069<br>51071<br>51073<br>51075<br>51077<br>51079<br>51081<br>51083<br>51085<br>51087<br>51089<br>51091<br>51093                                                                                                    | T (50000)<br>ESSEX<br>FRANKLIN<br>WINDHAM<br>WINDSOR<br>A (51000)<br>MIDDLESEX<br>MONTGOMERY<br>NELSON<br>NEW KENT<br>NORTHAMPTON<br>NORTHUMBERLAND<br>NORTHUMBERLAND<br>NORTHUMBERLAND<br>NORTHUMBERLAND<br>NORTHUMBERLAND<br>NORTHUMBERLAND<br>NORTHUMBERLAND<br>PAGE<br>PAGE<br>PAGE<br>PATRICK<br>PITTSYLVANIA<br>POWHATAN<br>PRINCE EDWARD<br>PRINCE GEORGE<br>PRINCE WILLIAM<br>PULASKI<br>RAPPAHANNOCK                                                                                                    | 50009           50011           50027           51119           51121           51125           51127           51131           51133           51135           51137           51139           51141           51143           51145           51147           51143           51143           51145           51153                                                 | GRAND ISLE<br>LAMOILLE<br>MOILLE<br>WAREN<br>WASHINGTON<br>WESTMORELAND<br>WISE<br>WYTHE<br>YORK<br>ALEXANDRIA CITY<br>BEDFORD CITY<br>BRISTOL CITY<br>BUENA VISTA CITY<br>CHARLOTTESVILLE<br>CITY<br>CHESAPEAKE CITY<br>CHESAPEAKE CITY<br>CLIFTON FORGE<br>CITY<br>COLONIAL HEIGHTS<br>CITY<br>COVINGTON CITY<br>DANVILLE CITY                   | 50013           50015           5015           51185           51187           51191           51193           51195           51197           51510           51515           51520           51530           51540           51550           51570           51580           51590                                                |
| ADDISON<br>BENNINGTON<br>ORANGE<br>ORLEANS<br>ACCOMACK<br>ALBEMARLE<br>ALLEGHANY<br>AMELIA<br>AMEERST<br>APPOMATTOX<br>ARLINGTON<br>AUGUSTA<br>BATH<br>BEDFORD<br>BLAND<br>BOTETOURT<br>BRUNSWICK<br>BUCHANAN<br>BUCKINGHAM<br>CAMPBELL<br>CAROLL                              | 50001           50003           50017           50019           51001           51003           51005           51007           51009           51011           51013           51015           51017           51018           51019           51021           51023           51025           51027           51029           51031           51033           51035 | VI<br>CALEDONIA<br>CHITTENDEN<br>RUTLAND<br>WASHINGTON<br>V<br>FAUQUIER<br>FLOYD<br>FLUVANNA<br>FRANKLIN<br>FREDERICK<br>GILES<br>GLOUCESTER<br>GOOCHLAND<br>GRAYSON<br>GREENE<br>GREENSVILLE<br>HALIFAX<br>HANOVER<br>HENRICO<br>HENRY<br>HIGHLAND<br>ISLE OF WIGHT<br>JAMES CITY        | ERMON<br>50005<br>50007<br>50021<br>50023<br>IRGINIA<br>51061<br>51063<br>51065<br>51067<br>51069<br>51071<br>51073<br>51075<br>51077<br>51079<br>51081<br>51083<br>51085<br>51085<br>51089<br>51091<br>51093<br>51095                                                                                                    | T (50000)<br>ESSEX<br>FRANKLIN<br>WINDHAM<br>WINDSOR<br>A (51000)<br>MIDDLESEX<br>MONTGOMERY<br>NELSON<br>NEW KENT<br>NORTHAMPTON<br>NORTHUMBERLAND<br>NORTHUMBERLAND<br>NORTHUMBERLAND<br>NORTHUMBERLAND<br>NORTHUMBERLAND<br>NORTHUMBERLAND<br>NORTHUMBERLAND<br>NORTHUMBERLAND<br>NORTHUMBERLAND<br>NORTHUMBERLAND<br>NORTHUMBERLAND<br>NORTHUMBERLAND<br>NORTHUMBERLAND<br>PAGE<br>PAGE<br>PATRICK<br>PITTSYLVANIA<br>POWHATAN<br>PRINCE EDWARD<br>PRINCE GEORGE<br>PRINCE WILLIAM<br>PULASKI<br>RAPPAHANNOCK<br>RICHMOND                    | 50009           50011           50027           51119           51121           51125           51127           51131           51133           51135           51137           51138           51141           51143           51145           51147           51143           51145           51153           51155           51157           51159                 | GRAND ISLE<br>LAMOILLE<br>MOILLE<br>WAREN<br>WASHINGTON<br>WESTMORELAND<br>WISE<br>WYTHE<br>YORK<br>ALEXANDRIA CITY<br>BEDFORD CITY<br>BRISTOL CITY<br>BUENA VISTA CITY<br>CHARLOTTESVILLE<br>CITY<br>CHESAPEAKE CITY<br>CHESAPEAKE CITY<br>CLIFTON FORGE<br>CITY<br>COLONIAL HEIGHTS<br>CITY<br>COVINGTON CITY<br>DANVILLE CITY                   | 50013           50015           5015           5015           51185           51187           51191           51193           51195           51197           51197           51510           51515           51520           51530           51540           51550           51570           51580           51590           51595 |
| ADDISON<br>BENNINGTON<br>ORANGE<br>ORLEANS<br>ACCOMACK<br>ALBEMARLE<br>ALLEGHANY<br>AMELIA<br>AMEERST<br>APPOMATTOX<br>ARLINGTON<br>AUGUSTA<br>BATH<br>BEDFORD<br>BLAND<br>BOTETOURT<br>BRUNSWICK<br>BUCHANAN<br>BUCKINGHAM<br>CAMPBELL<br>CAROLINE<br>CARROLL<br>CHARLES CITY | 50001           50003           50017           50019           51001           51003           51005           51007           51009           51011           51013           51015           51017           51018           51019           51021           51023           51025           51027           51029           51031           51033           51035 | VI<br>CALEDONIA<br>CHITTENDEN<br>RUTLAND<br>WASHINGTON<br>V<br>FAUQUIER<br>FLOYD<br>FLUVANNA<br>FRANKLIN<br>FREDERICK<br>GILES<br>GLOUCESTER<br>GOOCHLAND<br>GRAYSON<br>GREENE<br>GREENSVILLE<br>HALIFAX<br>HANOVER<br>HENRY<br>HIGHLAND<br>ISLE OF WIGHT<br>JAMES CITY<br>KING AND QUEEN | <b>ERMON</b><br>50005<br>50007<br>50021<br>50023<br><b>IRGINI</b><br>51061<br>51063<br>51065<br>51067<br>51069<br>51071<br>51073<br>51075<br>51077<br>51079<br>51081<br>51083<br>51085<br>51085<br>51089<br>51091<br>51093<br>51095<br>51097                                                                                                    | T (50000)<br>ESSEX<br>FRANKLIN<br>WINDHAM<br>WINDSOR<br>A (51000)<br>MIDDLESEX<br>MONTGOMERY<br>NELSON<br>NEW KENT<br>NORTHAMPTON<br>NORTHUMBERLAND<br>NORTHUMBERLAND<br>NORTHUMBERLAND<br>NORTHUMBERLAND<br>NORTHUMBERLAND<br>NORTHUMBERLAND<br>NORTHUMBERLAND<br>NORTHUMBERLAND<br>NORTHUMBERLAND<br>NORTHUMBERLAND<br>NORTHUMBERLAND<br>NORTHUMBERLAND<br>NORTHUMBERLAND<br>PAGE<br>PAGE<br>PAGE<br>PATRICK<br>PITTSYLVANIA<br>POWHATAN<br>PRINCE EDWARD<br>PRINCE GEORGE<br>PRINCE WILLIAM<br>PULASKI<br>RAPPAHANNOCK<br>RICHMOND<br>ROANOKE | 50009           50011           50027           51119           51121           51125           51127           51131           51133           51135           51137           51139           51141           51143           51145           51147           51143           51153           51155           51157           51159           51161                 | GRAND ISLE<br>LAMOILLE<br>LAMOILLE<br>WAREN<br>WASHINGTON<br>WESTMORELAND<br>WISE<br>WYTHE<br>YORK<br>ALEXANDRIA CITY<br>BEDFORD CITY<br>BRISTOL CITY<br>BUENA VISTA CITY<br>CHARLOTTESVILLE<br>CITY<br>CHESAPEAKE CITY<br>CHESAPEAKE CITY<br>CLIFTON FORGE<br>CITY<br>COLONIAL HEIGHTS<br>CITY<br>COVINGTON CITY<br>DANVILLE CITY<br>EMPORIA CITY | 50013           50015           5015           51185           51187           51191           51193           51193           51195           51510           51520           51530           51550           51560           51570           51590           51595           51600                                                |

| CHESTERFIELD         | 51041 | KING WILLIAM       | 51101    | ROCKINGHAM      | 51165 | FRANKLIN CITY          | 51620 |
|----------------------|-------|--------------------|----------|-----------------|-------|------------------------|-------|
|                      |       | VIRGIN             | VIA (510 | 00) (Continued) |       |                        |       |
| CLARKE               | 51043 | LANCASTER          | 51103    | RUSSELL         | 51167 | FREDERICKSBURG<br>CITY | 51630 |
| CRAIG                | 51045 | LEE                | 51105    | SCOTT           | 51169 | GALAX CITY             | 51640 |
| CULPEPER             | 51047 | LOUDOUN            | 51107    | SHENANDOAH      | 51171 | HAMPTON CITY           | 51650 |
| CUMBERLAND           | 51049 | LOUISA             | 51109    | SMYTH           | 51173 | HARRISONBURG<br>CITY   | 51660 |
| DICKENSON            | 51051 | LUNENBURG          | 51111    | SOUTHAMPTON     | 51175 | HOPEWELL CITY          | 51670 |
| DINWIDDE             | 51053 | MADISON            | 51113    | SPOTSYLVANIA    | 51177 | LEXINGTON CITY         | 51678 |
| ESSEX                | 51057 | MATLEWS            | 51115    | STAFFORD        | 51179 | LYNCHBURG CITY         | 51680 |
| FAIRFAX              | 51059 | MECKLENBURG        | 51117    | SURRY           | 51181 | SUFFOLK CITY           | 51800 |
| MANASSAS CITY        | 51683 | POQUOSON CITY      | 51735    | RICHMOND CITY   | 51760 | VIRGINIA BEACH<br>CITY | 51810 |
| NEWPORT NEWS<br>CITY | 51700 | PORTSMOUTH CITY    | 51740    | ROANOKE CITY    | 51770 | WAYNESBORO CITY        | 51820 |
| NORFOLK CITY         | 51710 | RADFORD CITY       | 51750    | SALEM CITY      | 51775 | WILLIAMSBURG<br>CITY   | 51830 |
| NORTON CITY          | 51720 | MANASSAS PARK CITY | 51685    | STAUNTON CITY   | 51790 | WINCHESTER CITY        | 51840 |
| PETERSBURG CITY      | 51730 | MARTINSVILLE CITY  | 51690    | SUSSEX          | 51183 |                        |       |

|          | WASHINGTON (53000) |              |       |              |       |             |       |  |  |  |  |  |
|----------|--------------------|--------------|-------|--------------|-------|-------------|-------|--|--|--|--|--|
| ADAMS    | 53001              | FRANKLIN     | 53021 | LEWIS        | 53041 | SNOHOMISH   | 53061 |  |  |  |  |  |
| ASOTIN   | 53003              | GARFIELD     | 53023 | LINCOLN      | 53043 | SPOKANE     | 53063 |  |  |  |  |  |
| BENTON   | 53005              | GRANT        | 53025 | MASON        | 53045 | STEVENS     | 53065 |  |  |  |  |  |
| CHELAN   | 53007              | GRAYS HARBOR | 53027 | OKANOGAN     | 53047 | THURSTON    | 53067 |  |  |  |  |  |
| CLALLAM  | 53009              | ISLAND       | 53029 | PACIFIC      | 53049 | WAHKIAKUM   | 53069 |  |  |  |  |  |
| CLARK    | 53011              | JEFFERSON    | 53031 | PEND OREILLE | 53051 | WALLA WALLA | 53071 |  |  |  |  |  |
| COLUMBIA | 53013              | KING         | 53033 | PIERCE       | 53053 | WHATCOM     | 53073 |  |  |  |  |  |
| COWLITZ  | 53015              | KITSAP       | 53035 | SAN JUAN     | 53055 | WHITMAN     | 53075 |  |  |  |  |  |
| DOUGLAS  | 53017              | KITTITAS     | 53037 | SKAGIT       | 53057 | YAKIMA      | 53077 |  |  |  |  |  |
| FERRY    | 53019              | KLICKITAT    | 53039 | SKAMANIA     | 53059 |             |       |  |  |  |  |  |

|            |       | WEST      | Γ VIRGI | INIA (54000) |       |         |       |
|------------|-------|-----------|---------|--------------|-------|---------|-------|
| BARBOUR    | 54001 | HANCOCK   | 54029   | MINERAL      | 54057 | RITCHE  | 54085 |
| BERKELEY   | 54003 | HARDY     | 54031   | MINGO        | 54059 | ROANE   | 54087 |
| BOONE      | 54005 | HARRISON  | 54033   | MONONGALIA   | 54061 | SUMMERS | 54089 |
| BRAXTON    | 54007 | JACKSON   | 54035   | MONROE       | 54063 | TAYLOR  | 54091 |
| BROOKE     | 54009 | JEFFERSON | 54037   | MORGAN       | 54065 | TUCKER  | 54093 |
| CABELL     | 54011 | KANAWHA   | 54039   | NICHOLAS     | 54067 | TYLER   | 54095 |
| CALHOUN    | 54013 | LEWIS     | 54041   | OHIO         | 54069 | UPSHUR  | 54097 |
| CLAY       | 54015 | LINCOLN   | 54043   | PENDLETON    | 54071 | WAYNE   | 54099 |
| DODDRIDGE  | 54017 | LOGAN     | 54045   | PLEASANTS    | 54073 | WEBSTER | 54101 |
| FAYETTE    | 54019 | MCDOWELL  | 54047   | POCAHONTAS   | 54075 | WETZEL  | 54103 |
| GILMER     | 54021 | MARION    | 54049   | PRESTON      | 54077 | WIRT    | 54105 |
| GRANT      | 54023 | MARSHALL  | 54051   | PUTNAM       | 54079 | WOOD    | 54107 |
| GREENBRIER | 54025 | MASON     | 54053   | RALEIGH      | 54081 | WYOMING | 54109 |
| HAMPSHIRE  | 54027 | MERCER    | 54055   | RANDOLPH     | 54083 |         |       |

| WISCONSIN (55000) |       |             |       |           |       |             |       |  |  |  |
|-------------------|-------|-------------|-------|-----------|-------|-------------|-------|--|--|--|
| ADAMS             | 55001 | FLORENCE    | 55037 | MARATHON  | 55073 | RUSK        | 55107 |  |  |  |
| ASHLAND           | 55003 | FOND DU LAC | 55039 | MARINETTE | 55075 | SA1NT CROIX | 55109 |  |  |  |
| BARRON            | 55005 | FOREST      | 55041 | MARQUETTE | 55077 | SAUK        | 55111 |  |  |  |
| BAYFELD           | 55007 | GRANT       | 55043 | MENOMINEE | 55078 | SAWYER      | 55113 |  |  |  |
| BROWN             | 55009 | GREEN       | 55045 | MILWAUKEE | 55079 | SHAWANO     | 55115 |  |  |  |
| BUFFALO           | 55011 | GREEN LAKE  | 55047 | MONROE    | 55081 | SHEBOYGAN   | 55117 |  |  |  |
| BURNETT           | 55013 | IOWA        | 55049 | OCONTO    | 55083 | TAYLOR      | 55119 |  |  |  |
| CALUMET           | 55015 | IRON        | 55051 | ONEIDA    | 55085 | TREMPEALEAU | 55121 |  |  |  |
| CHIPPEWA          | 55017 | JACKSON     | 55053 | OUTAGAMIE | 55087 | VERNON      | 55123 |  |  |  |

| CLARK                         | 55019 | JEFFERSON   | 55055 | OZAUKEE   | 55089 | VILAS      | 55125 |  |  |
|-------------------------------|-------|-------------|-------|-----------|-------|------------|-------|--|--|
| COLUMBIA                      | 55021 | JUNEAU      | 55057 | PEPIN     | 55091 | WALWORTH   | 55127 |  |  |
| WISCONSIN (55000) (Continued) |       |             |       |           |       |            |       |  |  |
| CRAWFORD                      | 55023 | KENOSHA     | 55059 | PIERCE    | 55093 | WASHBURN   | 55129 |  |  |
| DANE                          | 55025 | KEWAUNEE    | 55061 | POLK      | 55095 | WASHINGTON | 55131 |  |  |
| DODGE                         | 55027 | LA CROSSE   | 55063 | PORTAGE   | 55097 | WAUKESHA   | 55133 |  |  |
| DOOR                          | 55029 | LAFAYETTE   | 55065 | PRICE     | 55099 | WAUPACA    | 55135 |  |  |
| DOUGLAS                       | 55031 | LANGLADE    | 55067 | RACINE    | 55101 | WAUSHARA   | 55137 |  |  |
| DUNN                          | 55033 | LINCOLN     | 55069 | RICHLAND  | 55103 | WINNEBAGO  | 55139 |  |  |
| EAU CLAIRE                    | 55035 | MANITOWOC   | 55071 | ROCK      | 55105 | WOOD       | 55141 |  |  |
|                               |       |             |       |           |       |            |       |  |  |
|                               |       | W           | YOMIN | G (56000) |       |            |       |  |  |
| ALBANY                        | 56001 | FREMONT     | 56013 | NATRONA   | 56025 | SWEETWATER | 56037 |  |  |
| BIG HORN                      | 56003 | GOSHEN      | 56015 | NIOBRARA  | 56027 | TETON      | 56039 |  |  |
| CAMPBELL                      | 56005 | HOT SPRINGS | 56017 | PARK      | 56029 | UINTA      | 56041 |  |  |
| CARBON                        | 56007 | JOHNSON     | 56019 | PLAITE    | 56031 | WASHAKIE   | 56043 |  |  |
| CONVERSE                      | 56009 | LARAMIE     | 56021 | SHERIDAN  | 56033 | WESTON     | 56045 |  |  |
| CROOK                         | 56011 | LINCOLN     | 56023 | SUBLETTE  | 56035 |            |       |  |  |

### **APPENDIX C**

### PART B - U. S. TERRITORIES FIPS CODES

| AMERICAN SAMOA (60000) |       |       |       |             |       |               |       |
|------------------------|-------|-------|-------|-------------|-------|---------------|-------|
| EASTERN                | 60010 | MANUA | 60020 | ROSE ISLAND | 60030 | SWAINS ISLAND | 60040 |
| WESTERN                | 60050 |       |       |             |       |               |       |

| FEDERATED STATES OF MICRONESIA (64000) |       |        |       |         |       |     |       |
|----------------------------------------|-------|--------|-------|---------|-------|-----|-------|
| CHUUK                                  | 64002 | KOSRAE | 64005 | POHNPEI | 64040 | YAP | 64060 |

| GUAM 66000 |       |  |  |  |  |  |  |
|------------|-------|--|--|--|--|--|--|
| GUAM       | 66010 |  |  |  |  |  |  |

| MARSHALL ISLANDS (68000) |       |           |       |          |       |         |       |  |  |
|--------------------------|-------|-----------|-------|----------|-------|---------|-------|--|--|
| AILINGINAE               | 68007 | ENEWETAK  | 68090 | LIKIEP   | 68180 | TOKE    | 68385 |  |  |
| AILINGLAPLAP             | 68010 | ERIKUB    | 68100 | MAJURO   | 68190 | UJAE    | 68390 |  |  |
| AILUK                    | 68030 | JABAT     | 68110 | MALOELAP | 68300 | UJELANG | 68400 |  |  |
| ARNO                     | 68040 | JALUIT    | 68120 | MEJIT    | 68310 | UTRIK   | 68410 |  |  |
| AUR                      | 68050 | JEMO      | 68130 | MILI     | 68320 | WOTHO   | 68420 |  |  |
| BIKAR                    | 68060 | KILI      | 68140 | NAMORIK  | 68330 | WOTJE   | 68430 |  |  |
| BIKINI                   | 68070 | KWAJALEIN | 68150 | NAMU     | 68340 |         |       |  |  |
| BOKAK                    | 68073 | LAE       | 68160 | RONGELAP | 68350 |         |       |  |  |
| EBON                     | 68080 | LIB       | 68170 | RONGRIK  | 68360 |         |       |  |  |

| NORTHERN MARIANA ISLANDS (69000) |       |      |       |        |       |        |       |
|----------------------------------|-------|------|-------|--------|-------|--------|-------|
| NORTHERN ISLAND                  | 69085 | ROTA | 69100 | SAIPAN | 69110 | TINIAN | 69120 |
|                                  |       |      |       |        |       |        |       |

| PALAU (70000) |       |          |       |             |       |              |       |  |
|---------------|-------|----------|-------|-------------|-------|--------------|-------|--|
| AIMELIIK      | 70002 | KAYANGEL | 70100 | NGARCHELONG | 70218 | NGEREMLENGUI | 70227 |  |
| AIRAI         | 70004 | KOROR    | 70150 | NGARDMAU    | 70222 | NGIWAL       | 70228 |  |
| ANGAUR        | 70010 | MELEKEOK | 70212 | NGATPANG    | 70224 | PELELIU      | 70350 |  |
| HATOBOHEI     | 70050 | NGARAARD | 70214 | NGCHESAR    | 70226 | SONSOROL     | 70370 |  |

|              | <b>PUERTO RICO (72000)</b> |             |       |              |       |               |       |  |  |  |
|--------------|----------------------------|-------------|-------|--------------|-------|---------------|-------|--|--|--|
| ADJUNTAS     | 72001                      | CIDRA       | 72041 | LAJAS        | 72079 | RIO GRANDE    | 72119 |  |  |  |
| AGUADA       | 72003                      | COAMO       | 72043 | LARES        | 72081 | SABANA GRANDE | 72121 |  |  |  |
| AGUADILLA    | 72005                      | COMERIO     | 72045 | LAS MARIAS   | 72083 | SALINAS       | 72123 |  |  |  |
| AGUAS BUENAS | 72007                      | COROZAL     | 72047 | LAS PEDRAS   | 72085 | SAN GERMAN    | 72125 |  |  |  |
| AIBONITO     | 72009                      | CULEBRA     | 72049 | LOIZA        | 72087 | SAN JUAN      | 72127 |  |  |  |
| ANASCO       | 72011                      | DORADO      | 72051 | LUQUILLO     | 72089 | SAN LORENZO   | 72129 |  |  |  |
| ARECIBO      | 72013                      | FAJARDO     | 72053 | MANATI       | 72091 | SAN SEBASTIAN | 72131 |  |  |  |
| ARROYO       | 72015                      | FLORIDA     | 72054 | MARICAO      | 72093 | SANTA ISABEL  | 72133 |  |  |  |
| BARCELONETA  | 72017                      | GUANICA     | 72055 | MAUNABO      | 72095 | TOA ALTA      | 72135 |  |  |  |
| BARRANQUITAS | 72019                      | GUAYAMA     | 72057 | MAYAGUEZ     | 72097 | TOA BAIA      | 72137 |  |  |  |
| BAYAMON      | 72021                      | GUAYANILLA  | 72059 | MOCA         | 72099 | TRUJILLO ALTO | 72139 |  |  |  |
| CABO ROIO    | 72023                      | GUAYNABO    | 72061 | MOROVIS      | 72101 | UTUADO        | 72141 |  |  |  |
| CAGUAS       | 72025                      | GURABO      | 72063 | NAGUABO      | 72103 | VEGA ALTA     | 72143 |  |  |  |
| CAMUY        | 72027                      | HATILLO     | 72065 | NARANJITO    | 72105 | VEGA BAJA     | 72145 |  |  |  |
| CANOVANAS    | 72029                      | HORMIGUEROS | 72067 | OROCOVIS     | 72107 | VIEQUES       | 72147 |  |  |  |
| CAROLINA     | 72031                      | HUMACAO     | 72069 | PATILLAS     | 72109 | VILLALBA      | 72149 |  |  |  |
| CATANO       | 72033                      | ISABELA     | 72071 | PENUELAS     | 72111 | YABUCOA       | 72151 |  |  |  |
| CAYEY        | 72035                      | JAYUYA      | 72073 | PONCE        | 72113 | YAUCO         | 72153 |  |  |  |
| CEIOA        | 72037                      | JUANA DIAZ  | 72075 | QUEBRADILLAS | 72115 |               |       |  |  |  |
| CIALES       | 72039                      | JUNCOS      | 72077 | RINCON       | 72117 |               |       |  |  |  |

| U.S. MINOR OUTLYING ISLANDS (74000) |       |                 |       |                |       |  |  |
|-------------------------------------|-------|-----------------|-------|----------------|-------|--|--|
| BAKER ISLAND                        | 74050 | JOHNSTON ISLAND | 74200 | NAVASSA ISLAND | 74350 |  |  |
| HOWLAND ISLAMD                      | 74100 | KINGMAN REEF    | 74250 | PALMYRA ATOLL  | 74400 |  |  |
| JARVIS ISLAND                       | 74150 | MIDWAY ISLANDS  | 74300 | WAKE ISLAND    | 74450 |  |  |

| VIRGIN ISLANDS OF THE UNITED STATES (78000) |       |          |       |            |       |  |  |
|---------------------------------------------|-------|----------|-------|------------|-------|--|--|
| ST. CROIX                                   | 78010 | ST. JOHN | 78020 | ST. THOMAS | 78030 |  |  |

## PART C - U. S. OFFSHORE (MARINE AREAS) FIPS CODES

| OFFSHORE (MARINE AREAS)                                                                                                    |       |  |  |  |  |  |  |
|----------------------------------------------------------------------------------------------------|-------|--|--|--|--|--|--|
| EASTERN NORTH PACIFIC OCEAN, AND ALONG U.S. WEST COAST FROM CANADIAN BORDER TO MEXICAN BORDER                                                                                                    | 57000 |  |  |  |  |  |  |
| NORTH PACIFIC OCEAN NEAR ALASKA, AND ALONG ALASKA COASTLINE, INCLUDING THE BERING SEA AND THE GULF OF ALASKA                                                                                                    | 58000 |  |  |  |  |  |  |
| CENTRAL PACIFIC OCEAN, INCLUDING HAWAIIAN WATERS                                                                                                    | 59000 |  |  |  |  |  |  |
| SOUTH CENTRAL PACIFIC OCEAN, INCLUDING AMERICAN SAMOA WATERS                                                                                                    | 61000 |  |  |  |  |  |  |
| WESTERN PACIFIC OCEAN, INCLUDING MARIANA ISLAND WATERS                                                                                                    | 65000 |  |  |  |  |  |  |
| WESTERN NORTH ATLANTIC OCEAN, AND ALONG U.S. EAST COAST, FROM CANADIAN BORDER SOUTH TO CURRITUCK BEACH LIGHT, N.C.                                                                                                    | 73000 |  |  |  |  |  |  |
| WESTERN NORTH ATLANTIC OCEAN, AND ALONG U.S. EAST COAST, SOUTH OF CURRITUCK BEACH LIGHT, N.C., FOLLOWING<br>THE COASTLINE INTO GULF OF MEXICO TO BONITA BEACH, FL.,, INCLUDING THE CARIBBEAN GULF OF MEXICO, AND ALONG<br>THE U.S. GULF COAST FROM THE MEXICAN BORDER TO BONITA BEACH, FL. | 75000 |  |  |  |  |  |  |
| LAKE SUPERIOR                                                                                                    | 91000 |  |  |  |  |  |  |
| LAKE MICHIGAN                                                                                                    | 92000 |  |  |  |  |  |  |
| LAKE HURON                                                                                                    | 93000 |  |  |  |  |  |  |
| LAKE ST. CLAIR                                                                                                    | 94000 |  |  |  |  |  |  |
| LAKE ERIE                                                                                                    | 96000 |  |  |  |  |  |  |
| LAKE ONTARIO                                                                                                    | 97000 |  |  |  |  |  |  |
| ST. LAWRENCE RIVER ABOVE ST REGIS                                                                                                    | 98000 |  |  |  |  |  |  |

# APPENDIX D MENU LISTINGS

#### EAS911+ Setup Menu

| 1.  | Set Current Date/Time                       | 17. | Set Remote Sign Protocol                      |
|-----|---------------------------------------------|-----|-----------------------------------------------|
| 2.  | Set Station Time Zone                       | 18. | Enable Char Gen Interface                     |
| 3.  | Daylight Saving?                            | 19. | Remote Interface Definition                   |
| 4.  | Set Station ORG Code                        | 20. | Set LCD Contrast                              |
| 5.  | Set Station FIPS Code                       | 21. | Record Voice Announcement                     |
| 6.  | Set Station Identification Code             | 22. | Verify Voice Announcement                     |
| 7.  | Set Attention Signal Duration               | 23. | Enable Remote Control/Status Module Interface |
| 8.  | Change Primary Password                     | 24. | Set One-Button Weekly Test Option             |
| 9.  | Change Setup Password                       | 25. | Set Alert Timeout                             |
| 10. | Select Events to Auto Forward               | 26. | Set One-Button Manual Forward                 |
| 11. | Add Locations to Auto Forward               | 27. | Enable C.G. Text For RWT                      |
| 12. | Verify or Delete Locations to Auto Forward  | 28. | Set Auto Mode Timer                           |
| 13. | Assign, Change or Verify Encoder Event Keys | 29. | Record Alert Voice Message                    |
| 14. | Assign or Re-assign Encoder Location Keys   | 30. | Verify Alert Voice Message                    |
| 15. | Verify/Edit Encoder Location Key Assignment | 31. | Set Random Required Weekly Test               |
| 16. | Enable Internal Voice Recorder              | 32. | Set Transmit Delay Time                       |

#### EAS911+ Operation Menu

| 1. | Review Received Messages    |
|----|-----------------------------|
| 2. | Review Transmitted Messages |
| 3. | Test On-Air Relay           |

- 4. Test Alert Relay
- 5. Set Output Level: On-Air Relay Open
- 6. Set Output Level: On-Air Relay Closed
- 7. Set Printer Operation
- 8. Set Message Hold
- 9. Mark/Space Calibration

#### EAS911+ Help Menu

| 10. Password Help                |                            |                                             | 50.  | Encoder                 | r Setup Help                                   |  |
|----------------------------------|----------------------------|---------------------------------------------|------|-------------------------|------------------------------------------------|--|
|                                  | 101.                       | Access to Encoder                           |      | 501.                    | To Set Current Date/Time                       |  |
|                                  | 102.                       | Access to Setup Menu                        |      | 502.                    | To Set Station Time Zone                       |  |
|                                  | 103.                       | To Change Passwords                         |      | 503.                    | Daylight Saving?                               |  |
|                                  | 104.                       | Password Lost                               |      | 504.                    | To Set Station Originator Code                 |  |
| 20.                              | Encode                     | er Operation Help                           |      | 505.                    | To Set Station FIPS Code                       |  |
|                                  | 201.                       | To Originate Weekly Test                    |      | 506.                    | To Set Station Identification Code             |  |
|                                  | 202.                       | To Originate Monthly Test                   |      | 507.                    | To Set Attention Signal Duration               |  |
|                                  | 203.                       | To Originate an Alert                       |      | 508.                    | To Assign, Change or Verify Encoder Event Keys |  |
|                                  | 204.                       | To Encode an Event                          |      | 509.                    | To Assign or Re-assign Encoder Location Keys   |  |
|                                  | 205.                       | To Encode Locations                         |      | 510.                    | To Verify Encoder Location Key Assignment      |  |
|                                  | 206.                       | To Encode Event Duration                    | 60.  | . Decoder Setup Help    |                                                |  |
|                                  | 207.                       | To Practice Encoding                        |      | 601.                    | To Select Events to Auto Forward               |  |
|                                  | 208.                       | To Send Header                              |      | 602.                    | To Add Locations to Auto Forward               |  |
|                                  | 209.                       | To Review Transmit Message Log              |      | 603.                    | To Verify or Delete Locations to Auto Forward  |  |
|                                  | 210.                       | To Test On-Air Relay                        | 70.  | Accesso                 | ry Setup Help                                  |  |
| 30.                              | 30. Decoder Operation Help |                                             |      | 701.                    | To Enable Character Generator Interface        |  |
|                                  | 301.                       | To Acknowledge a New Message                |      | 702.                    | Voice Recorder Status                          |  |
|                                  | 302.                       | To Change Between Automatic and Manual Mode |      | 703.                    | To Set Electronic Sign Protocol                |  |
|                                  | 303.                       | To Manual Forward a Message                 |      | 704.                    | Record Voice Announcement                      |  |
|                                  | 304.                       | To Review Received Message Log              |      | 705.                    | To Verify Voice Announcement                   |  |
| 40. Audio/Printer Operation Help |                            |                                             | 706. | To Enable CPU Interface |                                                |  |
|                                  | 401.                       | To Set Output Level On-Air                  |      | 707.                    | To Install Program Interrupt Unit              |  |
|                                  | 402.                       | To Set Output Level Off-Air                 |      | 708.                    | To Enable Remote Control Status Modules        |  |
|                                  | 403.                       | Speaker Volume Adjustment                   | 80.  | Mainter                 | nance and Technical Support Help               |  |
|                                  | 404.                       | To Print Screen                             |      | 801.                    | To Replace Printer Paper                       |  |
|                                  |                            |                                             |      | 803.                    | TFT Customer Service                           |  |

## **APPENDIX E**

## (NOT USED)

#### **APPENDIX F**

## **ORIGINATOR AND EVENT CODE TRANSLATIONS**

#### Originator codes:

| ORG.<br>Code | English Translation                    |
|--------------|----------------------------------------|
| EAS          | Broadcast Station or Cable System      |
| EAN          | National Emergency Action Notification |
|              | Network                                |
| CIV          | Civil Authority                        |
| WXR          | The National Weather Service           |
| PEP          | Primary Entry Point                    |

|       |                                        | EAS 943  |       |                                | EAS 943  |
|-------|----------------------------------------|----------|-------|--------------------------------|----------|
| Event |                                        | Event    | Event |                                | Event    |
| Code  | <b>English Translation</b>             | Code No. | Code  | <b>English Translation</b>     | Code No. |
| EAN   | National Emergency Action Notification | N/A      | HUA   | Hurricane Watch                | 23       |
| EAT   | National Emergency Action Termination  | N/A      | HUW   | Hurricane Warning              | 24       |
| NIC   | National Information Center Message    | N/A      | HLS   | Hurricane Statement            | 25       |
| NPT   | National Periodic Test                 | N/A      | LEW   | Law Enforcement Warning        | 26       |
| ADR   | Administrative Message                 | 1        | LAE   | Local Area Emergency           | 27       |
| AVA   | Avalanche Watch                        | 2        | NMN   | Network Message Notification   | 28       |
| AVW   | Avalanche Warning                      | 3        | TOE   | 911 Telephone Outage Emergency | 29       |
| BZW   | Blizzard Warning                       | 4        | NUW   | Nuclear Power Plant Warning    | 30       |
| CAE   | Child Abduction Emergency              | 5        | DMO   | Practice/Demo Warning          | 31       |
| CDW   | Civil Danger Warning                   | 6        | RHW   | Radiological Hazard Warning    | 32       |
| CEM   | Civil Emergency Message                | 7        | RMT   | Required Monthly Test          | 33       |
| CFA   | Coastal Flood Watch                    | 8        | RWT   | Required Weekly Test           | 34       |
| CFW   | Coastal Flood Warning                  | 9        | SVA   | Severe Thunderstorm Watch      | 35       |
| DSW   | Dust Storm Warning                     | 10       | SVR   | Severe Weather Warning         | 36       |
| EQW   | Earthquake Warning                     | 11       | SVS   | Severe Weather Statement       | 37       |
| EVI   | Immediate Evacuation Notice            | 12       | SPW   | Shelter in Place Warning       | 38       |
| FRW   | Fire Warning                           | 13       | SMW   | Special Marine Warning         | 39       |
| FFA   | Flash Flood Watch                      | 14       | SPS   | Special Weather Statement      | 40       |
| FFW   | Flash Flood Warning                    | 15       | TOA   | Tornado Watch                  | 41       |
| FFS   | Flash Flood Statement                  | 16       | TOR   | Tornado Warning                | 42       |
| FLA   | Flood Watch                            | 17       | TRA   | Tropical Storm Watch           | 43       |
| FLW   | Flood Warning                          | 18       | TRW   | Tropical Storm Warning         | 44       |
| FLS   | Flood Statement                        | 19       | TSA   | Tsunami Watch                  | 45       |
| HMW   | Hazardous Materials Warning            | 20       | TSW   | Tsunami Warning                | 46       |
| HWA   | High Wind Watch                        | 21       | VOW   | Volcano Warning                | 47       |
| HWW   | High Wind Warning                      | 22       | WSA   | Winter Storm Watch             | 48       |
|       |                                        |          | WSW   | Winter Storm Warning           | 49       |

# APPENDIX G GLOSSARY OF EAS911+ TERMS

**EXPLANATION** 

TERM

| Attention Signal | The former two-tone EBS signal of 853 Hz and 960 Hz.                                                                                                    |
|------------------|----------------------------------------------------------------------------------------------------|
| Auto Forward     | The act of automatically retransmitting or relaying an EAS message without operator intervention whenever the EAS911+ is set to Auto Mode and the EVENT and FIPS codes of a valid received message match those Events and FIPS codes set by the setup menu for Auto Forwarding. |
| Banner Mode      | The normal, standby condition of the EAS911+ in which the date and time are displayed in the LCD screen.                                                                                                    |
| COM port         | Communications Port, or connector, on the rear panel of the EAS911+, which connects and enables various external devices                                                                                                    |
| Duration         | The valid time period of an EAS event, e.g. "A tornado watch for the next 3 hours." In this case, "3 hours" is the duration.                                                                                                    |
| EAS              | Emergency Alert System or the originator field code for a broadcast station or cable system in an EAS message                                                                                                    |
| EOM              | End-of-Message; the FSK signal ("nnnn") sent at the end of an EAS message                                                                                                    |
| FIPS             | Federal Information Processing Identifier, a unique five-digit number for every county, parish, borough, or census district in the US and its possessions                                                                                                    |
| Header           | The fields of the EAS protocol: sync, ORG, EVENT, LOCATION (FIPSs), Duration, Date/Time Stamp, and Station ID; the FSK signal that consists of the header                                                                                                    |
| LCD              | Liquid Crystal Display                                                                                                    |
| Mode             | The state of operation of the EAS911+, i.e. Manual Forward Mode or Automatic Forward Mode                                                                                                    |
| NOAA             | National Oceanagraphic and Atmospheric Administration, a branch of the Commerce Department                                                                                                    |
| ORG              | Originator, field in an EAS message, e.g. WXR-National Weather Service, CIV-Civil Authority                                                                                                    |
| Password         | The 3-digit number that must be entered after pressing the "PASSWORD" key to gain operator or setup access to the EAS911+                                                                                                    |
| PCB              | Printed Circuit Board                                                                                                    |
| Primary Password | The 3-digit code used by the station operator.                                                                                                    |
| Ready Mode       | (same as Banner Mode)                                                                                                    |
| RS-485           | An EIA electrical interface standard that is used for connections between the EAS911+ and an EAS 941A Remote Control/Status Module                                                                                                    |
| Setup Password   | The 3-digit code used by the station owner/manager/engineer to setup and change the basic operation of the EAS911+                                                                                                    |
| Station ID       | The call sign of the broadcast station at which this EAS911+ is located, e.g. "KTFT/AM"; the cable system identifier, e.g. "CA0233 ".                                                                                                    |
| Subdivision      | One-ninth parts of a county, parish, borough, or census district or US possession                                                                                                    |
| SAME             | Specific Area Message Encoding                                                                                                    |
|                  |                                                                                                    |